# HB-Therm®

# Instrukcja obsługi i serwisu. HB-VS180

Jednostka przełączająca do termostatowania Variotherm

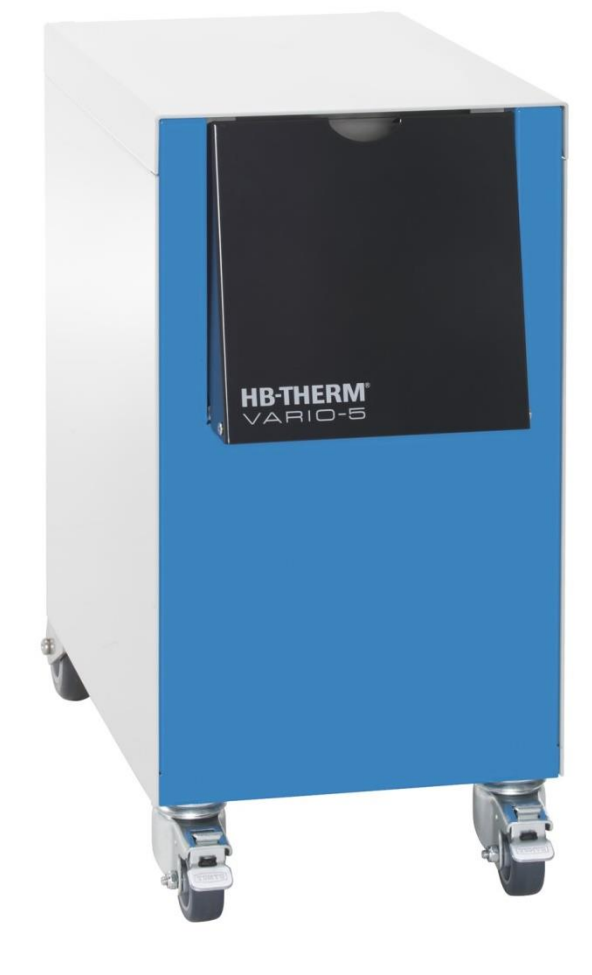

HB-Therm AG Piccardstrasse 6 9015 St. Gallen SWITZERLAND

www.hb-therm.com

E-Mail info@hb-therm.ch Phone +41 71 243 65 30

Tłum. oryg. Instr. obsługi

(Typenschild)

\_ . . \_\_ . . \_\_ . . \_\_ . . \_\_ . . \_\_ . . \_\_ . . \_\_ . .

# Zawartość

| Ind | leks   |                                            | 6  |
|-----|--------|--------------------------------------------|----|
| 1   | Inform | nacje ogólne                               | 8  |
|     | 1.1    | Informacje dotyczące niniejszej instrukcji | 8  |
|     | 1.2    | Znaczenie symboli                          | 9  |
|     | 1.3    | Ograniczenieodpowiedzialności              | 10 |
|     | 1.4    | Ochrona praw autorskich                    | 11 |
|     | 1.5    | Postanowienia gwarancyjne                  | 11 |
|     | 1.6    | Obsługa klienta                            | 11 |
| 2   | Bezpi  | eczeństwo                                  | 12 |
|     | 2.1    | Użytkowanie zgodne z przeznaczeniem        | 12 |
|     | 2.2    | Odpowiedzialność operatora                 | 13 |
|     | 2.3    | Wymogi osobowe                             | 14 |
|     |        | 2.3.1 Kwalifikacje                         | 14 |
|     |        | 2.3.2 Osoby nieuprawnione                  | 15 |
|     | 2.4    | Osobiste wyposażenie ochronne              | 16 |
|     | 2.5    | Szczególne niebezpieczeństwa               | 17 |
|     | 2.6    | Oznakowanie                                | 19 |
|     | 2.7    | Deklaracja zgodności UE dla maszyn         | 20 |
|     | 2.8    | UK Declaration of Conformity for Machinery | 21 |
| 3   | Paran  | netry techniczne                           | 22 |
|     | 3.1    | Informacje ogólne                          | 22 |
|     | 3.2    | Emisje                                     | 22 |
|     | 3.3    | Warunki eksploatacji                       | 23 |
|     | 3.4    | Przyłącza                                  | 23 |
|     | 3.5    | Materiały robocze                          | 24 |
|     | 3.6    | Tabliczka znamionowa                       | 25 |
| 4   | Budo   | wa i funkcja                               | 26 |
|     | 4.1    | Przegląd                                   | 26 |
|     | 4.2    | Krótki opis                                | 26 |
|     | 4.3    | Zasada działania                           | 27 |
|     | 4.4    | Nośnik ciepła                              | 27 |
|     | 4.5    | Przyłącza                                  | 27 |
|     | 4.6    | Tryby pracy                                | 28 |
|     |        | 4.6.1 Podstawowe tryby pracy               | 28 |
|     |        | 4.6.2 Pomocnicze tryby pracy               | 28 |
|     | 4.7    | Obszary robocze i strefy niebezpieczeństw  | 29 |
| 5   | Trans  | port, opakowanie i magazynowanie           | 30 |
|     | 5.1    | Wskazówki bezpieczeństwa dla transportu    | 30 |
|     | 5.2    | Transport                                  | 31 |
|     | 5.3    | Kontrola transportu                        | 32 |
|     | 5.4    | Opakowanie                                 | 32 |
|     | 5.5    | Symbole na opakowaniu                      | 34 |
|     | 5.6    | Magazynowanie                              | 34 |
|     |        |                                            |    |

# Zawartość

| 6 | Instala | acja i pie | rwsze uruchomienie                                                                 | 35    |
|---|---------|------------|------------------------------------------------------------------------------------|-------|
|   | 6.1     | Bezpied    | czeństwo                                                                           | 35    |
|   | 6.2     | Wymag      | ania dla miejsca ustawienia                                                        | 35    |
|   | 6.3     | Prace ir   | nstalacyjne                                                                        | 36    |
|   |         | 6.3.1      | Blokowanie rolek                                                                   | 36    |
|   |         | 6.3.2      | Uzdatnianie wody                                                                   | 36    |
|   |         | 6.3.3      | Wykonanie przyłączy systemowych                                                    | 37    |
|   |         | 6.3.4      | Podłączanie interfejsów danych                                                     | 39    |
|   | 6.4     | Podłącz    | zanie uziemienia funkcjonalnego                                                    | 41    |
| 7 | Sterov  | vanie      |                                                                                    | 42    |
|   | 7.1     | Struktu    | ra obsługi                                                                         | 44    |
|   | 7.2     | Struktu    | ra menu                                                                            | 45    |
| 8 | Obsłu   | ga         |                                                                                    | 51    |
|   | 8.1     | Rejestra   | acja nowej jednostki przełączającej                                                | 51    |
|   | 8.2     | Obsługa    | a urządzenia pojedynczego jako moduł                                               | 54    |
|   | 8.3     | Szczeg     | óły obsługi wielu jednostek przełączania                                           | 55    |
|   | 8.4     | Włącze     | nie                                                                                | 56    |
|   |         | 8.4.1      | Gotowy do pracy                                                                    | 56    |
|   |         | 8.4.2      | Tryb procesowy                                                                     | 57    |
|   |         | 8.4.3      | Tryb ręczny                                                                        | 61    |
|   |         | 8.4.4      | Tryb testowy                                                                       | 62    |
|   |         | 8.4.5      | Izotermiczny tryb pracy                                                            | 63    |
|   |         | 8.4.6      | Tryb pracy zdalnie sterowanej                                                      | 64    |
|   | 8.5     | Wyłącz     | enie                                                                               | 66    |
|   |         | 8.5.1      | Chłodzenie i wyłączenie                                                            | 66    |
|   |         | 8.5.2      | Opróżnianie formy                                                                  | 67    |
|   | 8.6     | Unieruc    | homienie w sytuacji awaryjnej                                                      | 68    |
|   | 8.7     | Definio    | wanie praw dostępu                                                                 | 69    |
|   |         | 8.7.1      | Ustawienie profilu użytkownika                                                     | 69    |
|   |         | 8.7.2      | Ustawienie udostępnienia obsługi                                                   | 70    |
|   |         | 8.7.3      | Zmiana kodu dostępu                                                                | 71    |
|   | 8.8     | Ustawie    | enia                                                                               | 72    |
|   |         | 8.8.1      | Czujnik zew                                                                        | 72    |
|   |         | 8.8.2      | Akumulator przełączający                                                           | 72    |
|   |         | 8.8.3      | Sterowanie sygnału wyjściowego                                                     | 73    |
|   |         | 8.8.4      | Instalacja Variotherme (VC) —<br>aktywacja/dezaktywacja przez<br>zewnetrzny zestyk | 74    |
|   |         | 8.8.5      | Pozvcionowanie zaworu przełaczajacego                                              | o .74 |
|   |         | 8.8.6      | Ustawienie strefy czasowej, daty i<br>godziny                                      | 75    |
|   |         | 8.8.7      | Ustawienie zegara czasowego                                                        | 76    |
|   | 8.9     | Funkcie    | )                                                                                  | 77    |
|   |         | 8.9.1      | Teaching                                                                           | 77    |
|   | 8.10    | Nadzor     | owanie procesu                                                                     | 79    |
|   |         | 8.10.1     | Nadzorowanie wartości granicznych                                                  | 79    |
|   | 8.11    | Okno e     | ksplorera                                                                          | 81    |
|   |         |            | -r                                                                                 |       |

# Zawartość

|     | 8.12    | Zapisać/Załadować                        | 82  |
|-----|---------|------------------------------------------|-----|
|     |         | 8.12.1 Zapis danych rzeczywistych        | 84  |
| 9   | Konse   | erwacja                                  | 86  |
|     | 9.1     | Bezpieczeństwo                           | 86  |
|     | 9.2     | Otwarcie urządzenia                      | 88  |
|     | 9.3     | Plan konserwacji                         | 89  |
|     | 9.4     | Prace konserwacyjne                      | 90  |
|     |         | 9.4.1 Czyszczenie                        | 90  |
|     |         | 9.4.2 Zbiornik ciśnieniowy               | 90  |
|     |         | 9.4.3 Update oprogramowania              | 91  |
|     |         | 9.4.4 Zapewnienie dostępu do komponentów | 93  |
| 10  | Usterk  | ci                                       | 95  |
|     | 10.1    | Bezpieczeństwo                           | 95  |
|     | 10.2    | Komunikaty zakłóceń                      | 97  |
|     |         | 10.2.1 Wskazanie zakłóceń Wyświetlacz    | 97  |
|     | 10.3    | Ustalić przyczynę awarii                 | 97  |
|     | 10.4    | Tabela zakłóceń                          | 98  |
|     | 10.5    | Uruchomienie po usunięciu zakłócenia     | 99  |
| 11  | Utyliza | acja                                     | 100 |
|     | 11.1    | Bezpieczeństwo                           | 100 |
|     | 11.2    | Utylizacja materiałów                    | 100 |
| 12  | Częśc   | i zamienne                               | 101 |
|     | 12.1    | Zamówienie części zamiennej              | 101 |
| 13  | Dokur   | nenty techniczne                         | 102 |
|     | 13.1    | Schemat elektryczny                      | 102 |
|     | 13.2    | Schemat hydrauliczny                     | 102 |
|     | 13.3    | Ułożenie komponentów                     | 103 |
|     | 13.4    | Legenda                                  | 105 |
| 14  | Przew   | ód do interfejsów                        | 106 |
|     | 14.1    | Czujnik zewnętrzny                       | 106 |
|     | 14.2    | Zewn. złącze kontrolne                   | 108 |
|     | 14.3    | Interfejs HB                             | 109 |
| Doo | datek   |                                          |     |
|     |         |                                          |     |

A Wydonie specjalneB Lista części zamiennych

# Indeks

# Indeks

# Α

## Awarie

| przegląd  | 97 |
|-----------|----|
| przyczyna | 97 |

# В

| Bezpieczeństwo   | 12 |
|------------------|----|
| Blokowanie rolek | 36 |
| Budowa           | 26 |

# С

| Chłodzenie          | 66  |
|---------------------|-----|
| Ciężar              | 22  |
| Czasy na sterowanie | 59  |
| Części zamienne     | 101 |
| Czyszczenie         | 90  |

# D

| Data, ustawić           | 75  |
|-------------------------|-----|
| Deklaracja zgodności UE | 20  |
| Dokumenty techniczne    | 102 |
| Dziennik alarmów        | 97  |
|                         |     |

# Е

| Ekran główny | 42 |
|--------------|----|
| Elektryk     | 14 |
| Emisje       | 22 |
|              |    |

# F

# G

| Godzina, ustawić    | 75 |
|---------------------|----|
| Gorące powierzchnie | 18 |
| Gwarancyjne         | 11 |

# н

| Hydraulik | <br> | 14 |
|-----------|------|----|
| I         |      |    |

| Instalacyjne            | 36 |
|-------------------------|----|
| Izotermiczny tryb pracy | 63 |
|                         |    |

# Κ

| Kod         | 71 |
|-------------|----|
| Kod dostępu | 71 |
| Konserwacja | 86 |

| Plan  | 89 |
|-------|----|
| Prace | 90 |

# L

| Legenda 10 | )5 |
|------------|----|
|------------|----|

## Μ

| Magazynowanie       | :    | 34 |
|---------------------|------|----|
| Materiały robocze18 | 3, 2 | 24 |
| Miejsce ustawienia  | ;    | 35 |

# Ν

| Nadzór             | 79 |
|--------------------|----|
| Nadzorowanie       |    |
| Wartości graniczne | 79 |
| Niebezpieczeństwa  | 17 |
| Nośnik ciepła      | 27 |
|                    |    |

# 0

| 51 |
|----|
| 11 |
| 29 |
| 59 |
| 10 |
| 32 |
| 67 |
| 88 |
| 19 |
|    |

### Ρ

| Parametry techniczne          | 22       |
|-------------------------------|----------|
| Personel 14, 35, 86, 9        | 95, 100  |
| Personel techniczny           | 14       |
| Podłączenie interfejsów       | 39       |
| Pomiar                        |          |
| temperatura                   | 22       |
| Poziom ciśnienia akustycznego | 22       |
| Prąd elektryczny              | . 17, 93 |
| Prawa dostępu                 | 69       |
| Profil użytkownika            | 69       |
| Przegląd                      | 26       |
| Przerwanie procesu            | 57       |
| Przewód do interfejsów        | 106      |
| Przyłącza                     | 23       |
| Przyłącza hydrauliczne        | 27       |
|                               |          |

# Przyłącze

| elektryczne        | 23 |
|--------------------|----|
| wł., Wylot (H/C/M) | 23 |

# S

| Schemat elektryczny102    |
|---------------------------|
| Schemat hydrauliczny102   |
| Sterowanie42              |
| Sterowanie maszyny58      |
| Stopień kontroli80        |
| Strefy niebezpieczeństw29 |
| Struktura menu45          |
| Struktura obsługi44       |
| Symboli                   |
| Instrukcja9               |
| Opakowaniu34              |
| Powrotem27                |

### т

| Tabliczka znamionowa          | 25 |
|-------------------------------|----|
| Teaching                      | 77 |
| Transport                     | 31 |
| Tryb pracy zdalnie sterowanej | 64 |
| Tryby pracy                   | 28 |
|                               |    |

# U

| Udostępnienie obsługi        | 70 |
|------------------------------|----|
| UK-Declaration of Conformity | 21 |

| Ułożenie komponentów  | 103 |
|-----------------------|-----|
| Update oprogramowania | 91  |
| Ustawienia            |     |
| Usterki               | 95  |
| Utrzymanie            | 86  |
| Utylizacja            | 100 |
| Utylizacja materiałów | 100 |
| Uzdatnianie wody      | 36  |

### W

| Wartości zadane        | 60        |
|------------------------|-----------|
| Warunki eksploatacji   | 23        |
| Włączenie              | 56        |
| Wskaźnik stanu         | 43        |
| Wskaźnik symbolu       | 43        |
| Wyłączenie             | 66        |
| Wyposażenie ochronne 1 | 6, 86, 95 |
|                        |           |

### Ζ

| Zakłócenia                 |      |
|----------------------------|------|
| Komunikaty                 | . 97 |
| Tabela                     | . 98 |
| Zapis danych rzeczywistych | . 84 |
| Zapisać/Załadować          | . 82 |
| Zasada działania           | . 27 |
| Zbiornik ciśnieniowy       | . 90 |
| Zegar czasowy              | . 76 |
| Zewn. kontrola             | . 40 |

### Informacje ogólne

# 1 Informacje ogólne

# 1.1 Informacje dotyczące niniejszej instrukcji

Niniejsza instrukcja umożliwia bezpieczne i efektywne obchodzenie się z jednostką przełączania do wyrównania temperatury varioterm.

Instrukcja obsługi jest częścią składową jednostki przełączania i musi być przechowywana w jej bezpośredniej bliskości, tak aby obsługujący urządzenie personel mógł w każdej chwili po nią sięgnąć. Przed rozpoczęciem prac personel musi dokładnie przeczytać i zrozumieć niniejszą instrukcję obsługi. Warunkiem podstawowym dla bezpiecznego wykonywania prac jest przestrzeganie wszystkich podanych w tej instrukcji wskazówek bezpieczeństwa oraz wskazówek obsługi.

Ponadto dla zakresu zastosowania jednostki przełączania obowiązują lokalne przepisy BHP oraz ogólne zasady bezpieczeństwa.

Rysunki umieszczone w niniejszej instrukcji służą ogólnej orientacji i mogą różnić się od rzeczywistego wykonania urządzenia.

Zastrzegamy sobie prawo do zmian technicznych w ramach poprawy parametrów użytkowych oraz dalszego rozwoju.

# 1.2 Znaczenie symboli

Wskazówki bezpieczeństwa

W instrukcji tej wskazówki bezpieczeństwa oznaczone są symbolami. Hasła poprzedzają wskazówki bezpieczeństwa określające wielkość zagrożenia.

Aby uniknąć wypadków oraz szkód osobowych i rzeczowych należy koniecznie przestrzegać i przezornie stosować wskazówki bezpieczeństwa.

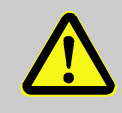

#### **NIEBEZPIECZEŃSTWO!**

... wskazuje na bezpośrednie zagrożenie, prowadzące do śmierci lub ciężkich obrażeń, jeżeli się go nie uniknie.

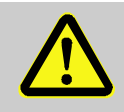

### OSTRZEŻENIE!

... wskazuje na możliwe bezpośrednie zagrożenie, prowadzące do śmierci lub ciężkich obrażeń, jeżeli się go nie uniknie.

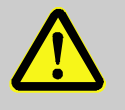

### UWAGA!

... wskazuje na możliwie niebezpieczną sytuację, która jeżeli się jej nie uniknie może prowadzić do nieznacznych lub lekkich obrażeń.

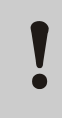

### UWAGA!

... wskazuje na możliwie niebezpieczną sytuację mogącą, jeżeli się jej nie uniknie, spowodować szkody materialne.

Wskazówki i zalecenia

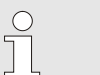

#### WSKAZÓWKA!

... szczególnie przydatne wskazówki i zalecenia jak również informacje służące wydajnej i bezawaryjnej pracy należy podkreślić.

### Informacje ogólne

# 1.3 Ograniczenieodpowiedzialności

Wszystkie informacje i wskazówki w tej instrukcji zostały zebrane z uwzględnieniem obowiązujących norm i przepisów, stanu techniki jak również naszej wieloletniej wiedzy i doświadczenia.

Producent nie ponosi odpowiedzialności za szkody powstałe na skutek:

- Nieprzestrzegania tej instrukcji
- Użycia niezgodnego z zastosowaniem
- Zatrudnienia nieprzeszkolonego personelu
- Samowolnej przebudowy
- Zmian technicznych
- Zastosowania niedopuszczonych części zamiennych

Rzeczywisty zakres dostawy może, w przypadku szczególnych wykonań, na skutek użycia dodatkowego wyposażenia lub na skutek najnowszych zmian technicznych, odbiegać od przedstawionych tutaj opisów i obrazów.

Obowiązujące są zobowiązania uzgodnione w umowie dostawy, ogólne warunki handlowe jak również warunki dostawy producenta oraz obowiązujące w momencie podpisania umowy regulacje prawne.

### Informacje ogólne

### 1.4 Ochrona praw autorskich

Instrukcja chroniona jest prawami autorskimi i przeznaczona jest wyłącznie do celów wewnętrznych.

Przekazywanie instrukcji stronie trzeciej, powielanie jej w dowolny sposób i w dowolnej formie - również we fragmentach - oraz wykorzystanie i/lub informowanie o jej treści bez pisemnej zgody producenta poza wykorzystaniem do celów wewnętrznych jest zabronione.

Wykroczenia przeciw tym zasadom zobowiązują do odszkodowania. Zachowuje się prawo do dalszych roszczeń.

### 1.5 Postanowienia gwarancyjne

Postanowienia gwarancyjne zawarte są w ogólnych warunkach dostawy producenta.

### 1.6 Obsługa klienta

Informacji technicznych udzielają przedstawicielstwa HB-Therm lub nasza obsługa klienta,  $\rightarrow$  <u>www.hb-therm.ch</u>.

Poza tym nasi pracownicy są stale zainteresowani nowymi informacjami i doświadczeniami, wynikającymi z zastosowania oraz tymi, które mogą być przydatne do poprawy naszych produktów.

# 2 Bezpieczeństwo

Rozdział ten zawiera przegląd wszystkich ważnych aspektów bezpieczeństwa zapewniających optymalną ochronę personelu jak również bezpieczną i bezawaryjną pracę.

Nieprzestrzeganie zawartych w tej instrukcji instrukcji postępowania oraz wskazówek bezpieczeństwa może prowadzić do znacznych zagrożeń.

## 2.1 Użytkowanie zgodne z przeznaczeniem

Jednostka przełączania do wyrównania temperatury varioterm została zaprojektowana i skonstruowana wyłącznie do użytkowania zgodnego z przeznaczeniem, opisanego w niniejszej instrukcji.

Jednostka przełączająca do termostatowania Variotherm służy wyłącznie do przełączania pomiędzy ciepłym a zimnym środkiem termostatowania.

Jednostka przełączania do termostatowania Variotherm może być stosowana wyłącznie zgodnie z wartościami określonymi w Danych Technicznych.

Za użytkowanie zgodne z przeznaczeniem uważa się też przestrzeganie wszystkich zaleceń niniejszej instrukcji.

Każde wykraczające poza zgodne z przeznaczeniem zastosowanie lub innego rodzaju wykorzystanie jednostki przełączania do wyrównania temperatury varioterm jest jego nieprawidłowym użyciem i może prowadzić do niebezpiecznych sytuacji.

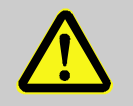

### **OSTRZEŻENIE!**

Niebezpieczeństwo na skutek nieprawidłowego użycia!

Nieprawidłowe użycie jednostki przełączania do wyrównania temperatury varioterm może prowadzić do niebezpiecznych sytuacji.

W szczególności należy unikać:

- Użycia innego nośnika ciepła niż woda lub olej do układów grzewczych.
- Zastosowania przy wyższych ciśnieniach wyższych temperatur niż podane w specyfikacji.

Wszelkie roszczenia z powodu szkód spowodowanych zastosowaniem niezgodnym z przeznaczeniem są wykluczone.

### 2.2 Odpowiedzialność operatora

Urządzenie przeznaczone jest do zastosowania przemysłowego. W związku z tym operator urządzenia podlega obowiązkom prawnym w zakresie bezpieczeństwa pracy.

Oprócz wskazówek bezpieczeństwa zawartych w tej instrukcji przestrzegane muszą być, obowiązujące w zakresie zastosowań urządzenia, przepisy bezpieczeństwa, przepisy dotyczące zapobiegania wypadkom oraz przepisy ochrony środowiska. Obowiązują przy tym w szczególności:

- Operator musi zapoznać się z obowiązującymi przepisami dotyczącymi bezpieczeństwa pracy i w przypadku rozpoznania dodatkowo określić wielkość zagrożeń, które wynikają ze szczególnych warunków pracy w miejscu zastosowania urządzenia. Zagrożenia te należy zawrzeć w instrukcji obsługi urządzenia.
- Operator musi podczas całego okresu użytkowania urządzenia sprawdzać, czy stworzona przez niego instrukcja obsługi odpowiada aktualnym zasadom i w razie potrzeby dopasować ją.
- Operator musi jednoznacznie określić i ustalić odpowiedzialność za instalację, obsługę, konserwację i czyszczenie.
- Operator musi zadbać o to, aby wszyscy pracownicy posługujący się urządzeniem przeczytali i zrozumieli tą instrukcję.
   Ponadto w regularnych odstępach musi on szkolić personel i informować go o zagrożeniach.
- Operator musi zaopatrzyć personel w odpowiednie wyposażenie ochronne.

Ponadto operator jest odpowiedzialny za to żeby urządzenie było stale w nienagannym stanie technicznym, stąd obowiązują następujące zasady:

- Operator musi troszczyć się o to aby dotrzymywane były okresy konserwacyjne opisane w instrukcji.
- Operator musi regularnie poddawać kontroli pod względem funkcjonowania i kompletności wszystkie instalacje bezpieczeństwa.

### 2.3 Wymogi osobowe

### 2.3.1 Kwalifikacje

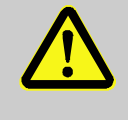

### OSTRZEŻENIE!

# Niebezpieczeństwo obrażeń w przypadku niewystarczających kwalifikacji!

Niestosowne obchodzenie się może prowadzić do znacznych szkód osobowych i materialnych. Dlatego:

 Wszystkie czynności należy zlecać wykwalifikowanemu personelowi.

W instrukcji obsługi podane będą następujące kwalifikacje dla różnych zakresów czynności:

### Osoba przeszkolona

została poinformowana podczas szkolenia przez operatora o przydzielonych obowiązkach i możliwych niebezpieczeństwach w przypadku niestosownego zachowania.

### Personel techniczny

jest w stanie, dzięki swojemu wykształceniu zawodowemu, wiedzy i doświadczeniom, jak również znajomości odpowiednich norm wykonywać zlecone mu prace i samemu rozpoznać możliwe niebezpieczeństwa oraz ich unikać.

### Elektryk

jest w stanie, dzięki swojemu wykształceniu zawodowemu, wiedzy i doświadczeniom, wykonywać prace przy urządzeniach elektrycznych i samemu rozpoznać możliwe niebezpieczeństwa oraz ich unikać.

Elektryk jest przeszkolony oraz zna odpowiednie normy i przepisy w odniesieniu do jego stanowiska pracy.

### Hydraulik

jest w stanie, dzięki swojemu wykształceniu zawodowemu, wiedzy i doświadczeniom jak również znajomości odpowiednich norm oraz zarządzeń, wykonywać prace przy urządzeniach hydraulicznych i samemu rozpoznać możliwe niebezpieczeństwa oraz ich unikać.

Hydraulik jest przeszkolony oraz zna odpowiednie normy i przepisy w odniesieniu do jego stanowiska pracy.

# 2.3.2 Osoby nieuprawnione

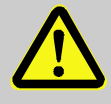

### **OSTRZEŻENIE!**

### Niebezpieczeństwo dla osób nieuprawnionych!

Osoby nieuprawnione, które nie spełniają opisanych tutaj wymagań, nie znają zagrożeń na stanowisku pracy.

Dlatego:

- Osoby nieuprawnione należy trzymać z dala od stanowiska pracy.
- W razie wątpliwości należy polecić im opuszczenie stanowiska pracy.
- Tak długo jak na stanowisku roboczym znajduje się osoba nieupoważniona należy przerwać pracę.

### 2.4 Osobiste wyposażenie ochronne

W celu zminimalizowania w danym przypadku zagrożenia dla zdrowia konieczne jest noszenie osobistego wyposażenia ochronnego.

- Cały czas należy nosić niezbędne do wykonywania danych prac wyposażenie ochronne.
- Przestrzegać znajdujących się w obszarze pracy wskazówek dotyczących osobistego wyposażenia ochronnego.

# Wyposażenie ochronne do prac specjalnych

Podczas wykonywania szczególnych prac wymagane jest specjalne wyposażenie ochronne. Zostanie na to zwrócona uwaga w poszczególnych rozdziałach tej instrukcji. Poniżej wyjaśnione zostanie to specjalne wyposażenie ochronne:

### Robocze ubranie ochronne

jest to przylegające ubranie robocze z długimi rękawami i długimi spodniami. Służy ono przeważnie do ochrony przed gorącymi powierzchniami.

### Rękawice ochronne

do ochrony rąk przed zadrapaniami, przecięciami lub głębszymi obrażeniami jak również przed dotknięciem gorących powierzchni.

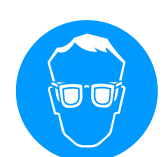

### Okulary ochronne

do ochrony oczu przed opryskaniem przez ciecz.

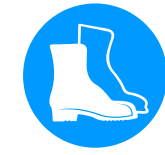

### Obuwie ochronne

do ochrony przed spadającymi ciężkimi częściami i poślizgnięciem się na śliskim podłożu.

### 2.5 Szczególne niebezpieczeństwa

W poniższym rozdziale wskazane są pozostałe ryzyka, które określone zostały na podstawie oceny ryzyka.

W celu zmniejszenia zagrożenia dla zdrowia i uniknięcia niebezpiecznych sytuacji należy przestrzegać podanych wskazówek bezpieczeństwa i wskazówek ostrzegawczych podanych w dalszych rozdziałach tej instrukcji.

Prąd elektryczny

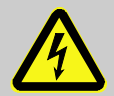

### NIEBEZPIECZEŃSTWO! Zagrożenie życia przez prąd elektryczny!

Podczas kontaktu z elementami przewodzącymi prąd elektryczny istnieje bezpośrednie zagrożenie życia. Uszkodzenia izolacji lub pojedynczych części może być niebezpieczne dla życia.

Dlatego:

- W przypadku uszkodzenia izolacji natychmiast wyłączyć zasilanie napięciem i zlecić naprawę.
- Prace przy urządzeniu elektrycznym należy zlecać tylko elektrykowi.
- Podczas wszystkich prac przy instalacji elektrycznej, podczas prac konserwacyjnych, czyszczących i naprawczych wyciągnąć wtyczkę sieciową lub rozłączyć wszystkie bieguny zewnętrznego zasilania napięciowego i zabezpieczyć przed ponownym włączeniem. Sprawdzić urządzenie pod kątem braku napięcia.
- Nie wolno mostkować ani wyłączać bezpieczników. W przypadku wymiany bezpieczników stosować bezpieczniki na odpowiednie natężenie prądu.
- Elementy przewodzące prąd elektryczny chronić przed wilgocią. Może to prowadzić do zwarcia.

#### Gorące materiały robocze

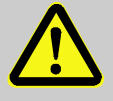

#### **OSTRZEŻENIE!**

# Niebezpieczeństwo poparzenie przez gorące materiały robocze!

Materiały robocze mogą podczas pracy osiągnąć wysokie temperatury oraz wysokie ciśnienie i w przypadku kontaktu spowodować poparzenia. Dlatego:

- Wykonywanie prac przy instalacji hydraulicznej należy zlecać tylko przeszkolonemu i wykwalifikowanemu personelowi.
- Przed rozpoczęciem prac przy układzie hydraulicznym należy sprawdzić, czy materiały robocze są gorące i znajdują się pod ciśnieniem. W razie potrzeby należy ochłodzić urządzenie, odłączyć od ciśnienia i wyłączyć. Sprawdzić brak występowania ciśnienia.

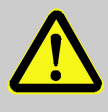

#### UWAGA!

# Niebezpieczeństwo poparzenie przez gorące powierzchnie!

Kontakt z gorącymi podzespołami może spowodować oparzenia.

Dlatego:

- Podczas wszystkich prac w pobliżu gorących podzespołów należy nosić rękawice ochronne.
- Przed wszystkimi pracami należy sprawdzić czy podzespoły są schłodzone do temperatury otoczenia.

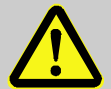

#### **OSTRZEŻENIE!**

# Niebezpieczeństwo zakleszczenia przez toczenie lub przewrócenie

Na nierównej powierzchni lub w przypadku niezablokowanych rolek istnieje niebezpieczeństwo, że urządzenie przewróci się lub odjedzie powodując zakleszczenia.

Dlatego:

- Urządzenie ustawiać wyłącznie na płaskiej powierzchni.
- Upewnić się, że rolki są zablokowane.

#### Gorące powierzchnie

Niebezpieczeństwo zakleszczenia

# 2.6 Oznakowanie

Na stanowisku roboczym znajdują się następujące symbole i tablice wskazujące. Odnoszą się one do bezpośredniego otoczenia, w którym zostały umieszczone.

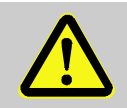

### OSTRZEŻENIE!

Niebezpieczeństwo obrażeń przez nieczytelne symbole!

Z biegiem czasu naklejki i tabliczki mogą zabrudzić się lub stać się w inny sposób nieczytelne.

Dlatego:

- Wszystkie wskazówki bezpieczeństwa, ostrzegawcze oraz dotyczące obsługi należy utrzymywać w stale dobrze czytelnym stanie.
- Uszkodzone tabliczki i naklejki należy natychmiast wymienić.

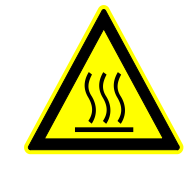

#### Gorąca powierzchnia

Gorące powierzchnie, takie jak gorące elementy obudowy, pojemniki lub materiały, ale również gorące ciecze, są nie zawsze dostrzegalne. Nie należy dotykać ich bez rękawic ochronnych. HB-VS180 Jednostka przełączająca do termostatowania Variotherm

# Bezpieczeństwo

# 2.7 Deklaracja zgodności UE dla maszyn

(Dyrektywa UE 2006/42/EG, załącznik II 1. A.)

| Produkt                                                                | Jednostka przełączająca do termostatowania Variotherm<br>HB-Therm Vario-5                                                                                                    |
|------------------------------------------------------------------------|----------------------------------------------------------------------------------------------------|
| Typy urządzeń                                                          | HB-VS180                                                                                                    |
| Adres producenta                                                       | HB-Therm AG<br>Piccardstrasse 6<br>9015 St. Gallen<br>SWITZERLAND<br>www.hb-therm.com                                                                                                    |
| Dyrektywy CE                                                           | 2014/30/EU; 2011/65/EU                                                                                                    |
| Wskazówka dotycząca dyrektywy dla<br>urządzeń ciśnieniowych 2014/68/UE | Powyżej wymienione produkty są zgodne z artykułem 4 ustęp 3.<br>Oznacza to, że ich projekt i produkcja są zgodne z dobrą praktyką<br>inżynierską obowiązującą w państwach członkowskich.                                                                                                    |
| Pełnomocnik ds. dokumentacji                                           | Martin Braun<br>HB-Therm AG<br>9015 St. Gallen<br>SWITZERLAND                                                                                                    |
| Normy                                                                  | EN 60204-1:2018; EN IEC 61000-6-2:2019;<br>EN IEC 61000-6-4:2019; EN IEC 63000:2018;<br>EN ISO 12100:2010; EN ISO 13732-1:2008                                                                                                    |
|                                                                        | Oświadczamy na własną odpowiedzialność, że podane wyżej<br>produkty, do których odnosi się ta deklaracja, są zgodne z<br>odpowiednimi postanowieniami Dyrektywy maszynowej UE<br>(Dyrektywa UE 2006/42/EG) wraz z jej zmianami, jak również z<br>odpowiednim rozporządzeniem prawnym dotyczącym<br>przeniesienia dyrektywy do prawa narodowego.<br>Ponadto zastosowanie mają podane wyżej Dyrektywy UE oraz<br>normy (lub ich części/klauzule). |
|                                                                        | St. Gallen, 2023-08-17                                                                                                    |
|                                                                        | PAIR                                                                                                    |

hfe

Reto Zürcher CEO

Stefan Gajic Compliance & Digitalisation

# 2.8 UK Declaration of Conformity for Machinery

(Supply of Machinery (Safety) Regulation 2008, Statutory Instrument 2008 No. 1597)

| Product                                                                                            | Switching Unit HB-Therm Vario-5                                                                                                    |  |
|----------------------------------------------------------------------------------------------------|----------------------------------------------------------------------------------------------------|--|
| Unit types                                                                                         | HB-VS180                                                                                                    |  |
| Manufacturer Address                                                                               | HB-Therm AG<br>Piccardstrasse 6<br>9015 St. Gallen<br>SWITZERLAND<br>www.hb-therm.com                                                                                                    |  |
| UK guidelines                                                                                      | The Electromagnetic Compatibility Regulations 2016<br>Statutory Instruments 2016 No. 1091                                                                                                    |  |
|                                                                                                    | The Restriction of the Use of Certain Hazardous Substances in<br>Electrical and Electronic Equipment Regulations 2012<br>Statutory Instruments 2012 No. 3032                                                                                                    |  |
| Note on The Pressure Equipment<br>(Safety) Regulations 2016<br>Statutory Instruments 2016 No. 1105 | The above products are in accordance with regulation 8. This means that interpretation and production are consistent with good engineering practice.                                                                                                    |  |
| Responsible for documentation                                                                      | Martin Braun<br>HB-Therm AG<br>9015 St. Gallen<br>SWITZERLAND                                                                                                    |  |
| Standards                                                                                          | EN 60204-1:2018; EN IEC 61000-6-2:2019;<br>EN IEC 61000-6-4:2019; EN IEC 63000:2018;<br>EN ISO 12100:2010; EN ISO 13732-1:2008                                                                                                    |  |
|                                                                                                    | We declare of our own responsibility that the above mentioned<br>products, to which this declaration refers, comply with the<br>appropriate regulations of the Supply of Machinery (Safety)<br>Regulations 2008, including its appendices. Furthermore, the<br>above mentioned Statutory Instruments and standards (or<br>parts/clauses thereof) are applied. |  |
|                                                                                                    | St. Gallen, 2023-08-17                                                                                                    |  |
|                                                                                                    | Apr SGA                                                                                                    |  |

Reto Zürcher CEO

Stefan Gajic Compliance & Digitalisation

# 3 Parametry techniczne

# 3.1 Informacje ogólne

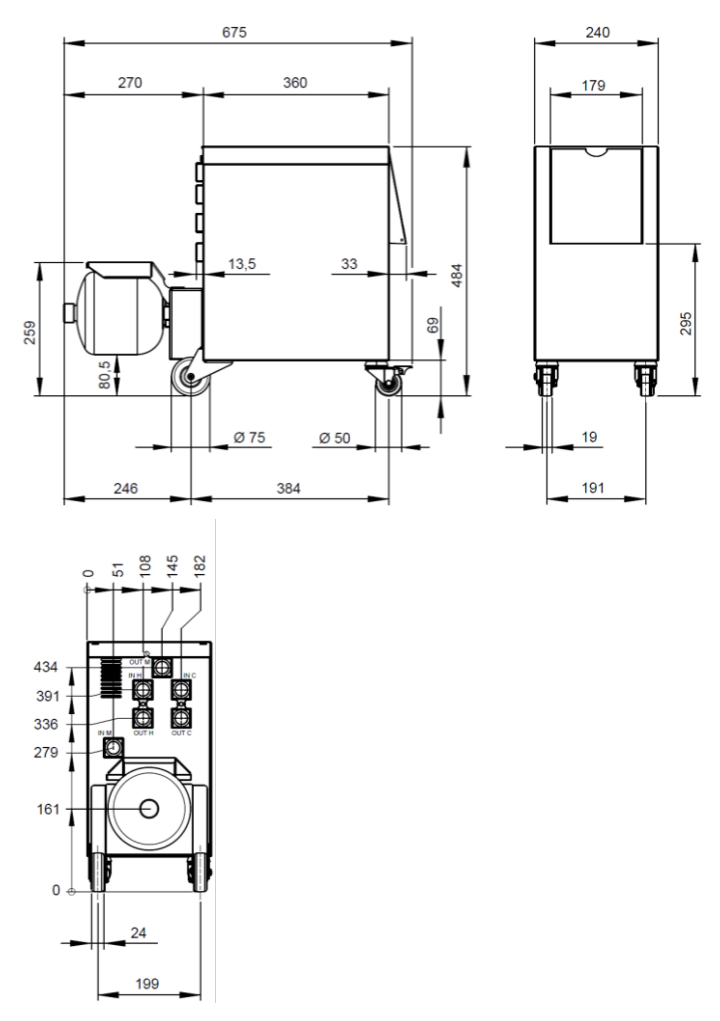

Rys. 1: Wymiary

### Ciężar maks.

**Pomiar temperatury** 

|                  | Wartość | Jednostka |
|------------------|---------|-----------|
| HB-VS180         | 39      | kg        |
|                  |         |           |
|                  | Wartość | Jednostka |
| Zakres pomiarowy | 0-400   | °C        |
| Rozpuszczanie    | 0,1     | °C        |
| Tolerancja       | ±3      | К         |

# 3.2 Emisje

|                                | Wartość | Jednostka |
|--------------------------------|---------|-----------|
| Stały poziom ciśnienia         | <70     | dB(A)     |
| akustycznego                   |         |           |
| Temperatura powierzchni (tylna | >75     | °C        |
| strona urządzenia)             |         |           |

# 3.3 Warunki eksploatacji

### Środowisko

Miejsce ustawienia

Urządzenie może być używane tylko w pomieszczeniach.

|                                | Wartość | Jednostka |
|--------------------------------|---------|-----------|
| Zakres temperatury             | 5–40    | °C        |
| Względna wilgotność powietrza* | 35–85   | % RH      |

\* nie skraplający

Należy przestrzegać minimalnych odstępów zgodnych z Rys. 2 w celu zagwarantowania odpowiedniego chłodzenia elementu elektrycznego.

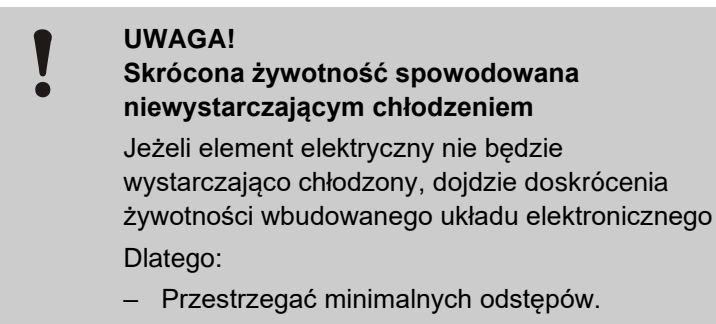

- Nie zakrywać szczeliny wentylacyjnej.

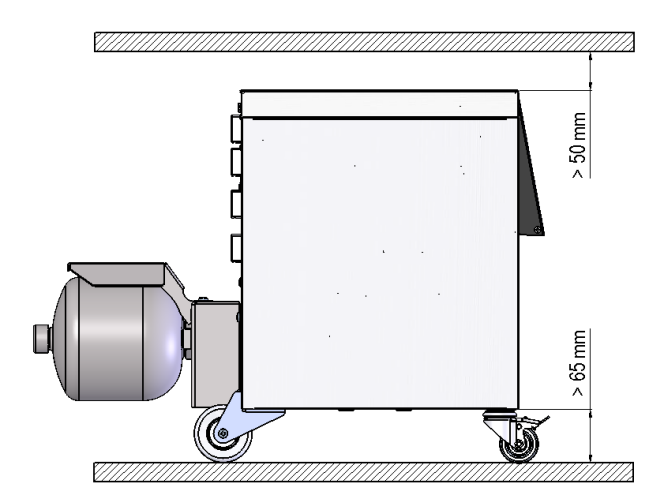

Rys. 2: Miejsce ustawienia

### 3.4 Przyłącza

Przyłącze elektryczne

patrz tabliczka znamionowa na urządzeniu lub na stronie 2

|         | Wartość | Jednostka |
|---------|---------|-----------|
| Gwint   | G¾      |           |
| Stałość | 25, 200 | barów, °C |

Gwint wewnętrzny przyłącza G... w calach

Przyłącze wł., Wylot (H/C/M)

## 3.5 Materiały robocze

### Nośnik ciepła woda

Wartości orientacyjne

Jeżeli zastosowana w obiegu wyrównywania temperatury nieuzdatniona woda ma poniższe wartości orientacyjne, można ją zastosować w normalnej sytuacji bez przeprowadzania specjalnej obróbki.

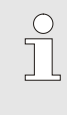

### WSKAZÓWKA!

Zaleca się, by w celu ochrony urządzenia przestrzegać niniejszych wartości i poddawać je okresowej kontroli.

| Dane hydrologiczne   | Zakres<br>temperatury | Wartość<br>orientacyjna | Jednostka          |
|----------------------|-----------------------|-------------------------|--------------------|
| Wartość pH           | -                     | 7,5–9                   |                    |
| Wilgotność powietrza | do 110°C              | <150                    | mS/m               |
|                      | 110–180°C             | <50                     |                    |
|                      | powyżej 180°C         | <3                      |                    |
| Twardość całkowita   | do 140°C              | <2,7                    | mol/m <sup>3</sup> |
|                      |                       | <15                     | °dH                |
|                      | powyżej 140°C         | <0,02                   | mol/m <sup>3</sup> |
|                      |                       | <0,11                   | °dH                |
| Twardość węglanowa   | do 140°C              | <2,7                    | mol/m <sup>3</sup> |
|                      |                       | <15                     | °dH                |
|                      | powyżej 140°C         | <0,02                   | mol/m <sup>3</sup> |
|                      |                       | <0,11                   | °dH                |
| Jony chlorkowe CI -  | do 110°C              | <50                     | mg/L               |
|                      | 110–180°C             | <30                     |                    |
|                      | powyżej 180°C         | <5                      |                    |
| Siarczan SO4 2-      | -                     | <150                    | mg/L               |
| Amon NH4 +           | -                     | <1                      | mg/L               |
| Żelazo Fe            | -                     | <0,2                    | mg/L               |
| Mangan Mn            | -                     | <0,1                    | mg/L               |
| Wielkość cząstki     | -                     | <200                    | μm                 |

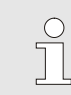

### WSKAZÓWKA!

W celu uzyskania dalszych informacji, na stronie <u>www.hb-therm.ch</u> istnieje możliwość pobrania dokumentu "Lista kontrolna uzdatniania wody dla urządzeń termoregulacyjnych" (DF8003-X, X=język).

### Przygotowanie wody

Jeżeli wartości orientacyjne nie są zachowane, wymagane jest przeprowadzenie odpowiedniego uzdatniania wody (→ strona 36).

# 3.6 Tabliczka znamionowa

Tabliczka znamionowa znajduje się na tylnej ścianie urządzenia, na wewnętrznej stronie pokrywy serwisowej oraz na stronie 2 niniejszej instrukcji obsługi.

Z tabliczki znamionowej odczytać można następujące informacje:

- Producent
- Oznaczenie typu
- Numer urządzenia
- Rok produkcji
- Parametry wydajności
- Parametry przyłączeniowe
- Rodzaj ochrony
- Wyposażenia dodatkowe

# 4 Budowa i funkcja

# 4.1 Przegląd

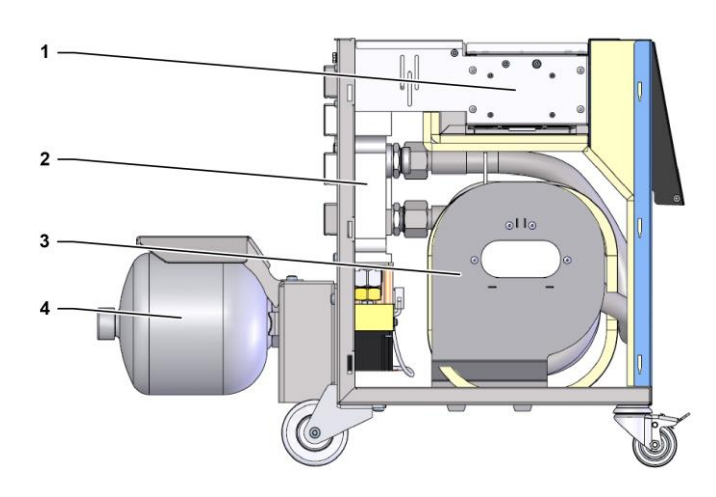

#### Rys. 3: Przegląd

- 1 Sterowanie za pomocą przyłączy interfejsu
- 2 Zawór przełączania
- 3 Akumulator przełączający
- 4 Zbiornik ciśnieniowy

# 4.2 Krótki opis

Do termostatowania Variotherm za pomocą płynnego środka stosuje się dwa urządzenia termostatujące, z których jedno pracuje na ciepłej a drugie na zimnej wodzie. Są one przełączane na zmianę za pomocą jednostki przełączającej na Variotherm do pracującego obwodu sterowania na narzędziu. Sterowanie odbywa się synchronicznie za pomocą cyklu przetwarzania uruchamianego przez sterowanie maszyny.

Wraz z podłączonymi urządzeniami termostatującymi jednostka przełączania tworzy urządzenie Variotherm.

### 4.3 Zasada działania

Jednostka przełączająca stanowi część Urządzenia Variotherm. Składa się ono z bloku zaworu, akumulatora przełączającego, zbiornika ciśnieniowego oraz sterowania.

Za pomocą zaworów do obwodu roboczego podłączane jest ciepłe lub zimne urządzenie termostatujące.

Jednostka przełączania ogranicza straty przełączenia w ten sposób, że przed przełączeniem magazynuje środek znajdujący się w zewnętrznym obiegu i w kolejnym cyklu ponownie podłącza prawidłowe urządzenie o odpowiedniej temperaturze.

Zbiornik ciśnieniowy tłumi wahania ciśnienia w obiegu, powstające wskutek działania zmiany termicznej.

Sterowanie zaworem zależy od sygnałów maszyny wysyłanych poprzez zintegrowane sterowanie. Obsługa jednostki przełączania ma miejsce za pomocą jednego z podłączonych urządzeń termostatujących Thermo-5 lub modułu obsługi Panel-5.

### 4.4 Nośnik ciepła

Jako nośnik ciepła używana jest woda. Doprowadzana ona jest automatycznie do urządzenia termostatującego poprzez wejście wody chłodzącej.

Woda bedąca nośnikiem ciepła znajduje się w obwodzie zamkniętym bez kontaktu z tlenem aby w duyym stopniu uniknąć utleniania.

# 4.5 Przyłącza

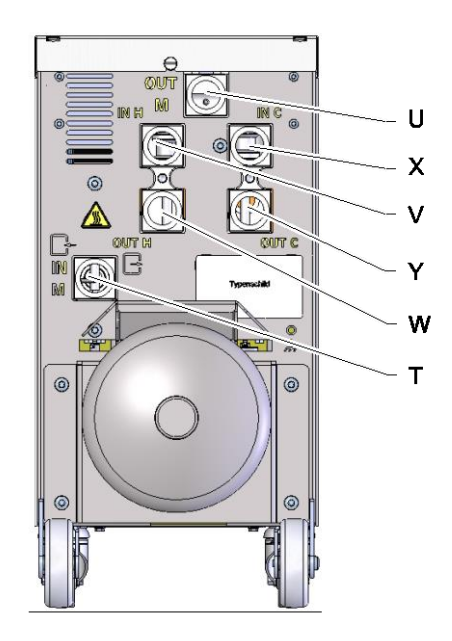

Przyłącza na tylnej ściance urządzenia oznaczono w następujący sposób:

- U OUT M Wylot obwodu narzędzia (do narzędzia)
- V IN H Wlot obwodu ciepłej wody

Х

Υ

- W **OUT H** Wylot obwodu ciepłej wody
  - IN C Wlot obwodu zimnej wody
  - **OUT C** Wylot obiegu zimnej wody

Rys. 4: Przyłącza

# 4.6 Tryby pracy

# 4.6.1 Podstawowe tryby pracy

|                              | Ĵ                                                                                                    | WSKAZÓWKA!<br>Po włączeniu urządzenia aktywny będzie ostatnio<br>wybrany główny tryb pracy po upływie trybu pracy<br>Przygotowanie.                                                                                                    |
|------------------------------|----------------------------------------------------------------------------------------------------|----------------------------------------------------------------------------------------------------|
| Tryb procesowy               | W przypadku<br>pomiędzy cie<br>jest za pomoc                                                                                                    | głównego trybu pracy <mark>Tryb procesowy</mark> zmiana<br>płym a zimnym środkiem termostatującym sterowana<br>cą sygnałów maszyny.                                                                                                    |
| Przerwanie procesu           | Główny rodzaj procesu Przerwanie procesu zostanie<br>automatycznie aktywowany, jak tylko sygnał maszyny nie będzie<br>docierał. Tryb procesowy zostanie ponownie uruchomiony, jak<br>tylko dostępne będą sygnały z maszyny. |                                                                                                    |
| 4.6.2 Pomocnicze tryby pracy |                                                                                                    |                                                                                                    |
| Tryb ręczny                  | W pomocnic;<br>testowych pr.<br>robocze "Ogi<br>Vario".                                                                                                    | zym trybie pracy <mark>Tryb ręczny</mark> można w celach<br>zełączać zespół przełączania na możliwe stany<br>zewanie Vario", "Chłodzenie Vario" lub "Neutralne                                                                                                    |
| Szkolenie                    | W pomocnic:<br>ustalić paran<br>z różnych kre                                                                                                    | zym trybie pracy <mark>Szkolenie</mark> można automatycznie<br>netry specyficzne dla variotherm, korzystając<br>eatorów.                                                                                                    |
| Tryb testowy                 | W pomocnic;<br>testowych ek<br>odlewania cis                                                                                                    | zym trybie pracy <mark>Tryb testowy</mark> można w celach<br>sploatować instalację bez trwającego procesu<br>śnieniowego i bez sygnałów maszyny.                                                                                                    |
| Izotermiczny tryb pracy      | W pomocnica<br>eksploatowa<br>"Chłodzenie<br>sygnały mas                                                                                                    | zym trybie pracy <mark>Izotermiczny tryb pracy</mark> instalacja<br>na jest nieprzerwanie w stanie "Ogrzewanie Vario" lub<br>Vario". W czasie tego pomocniczego trybu pracy<br>zyny są nieskuteczne.                                                                         |
| Chłodzenie                   | W pomocnica<br>(urządzenia t<br>schładzany o<br>powrotu oraz<br>zdefiniowane<br>dekompreso                                                                                                    | zym trybie pracy Chłodzenie nośnik ciepła w instalacji<br>ermostatujące i zespół przełączania) będzie<br>lo czasu osiągnięcia przez temperaturę zasilania,<br>z zewnętrzną* urządzeń termostatujących<br>ij Temp. chlodzenia. Następnie instalacja jest<br>wana i wyłączana. |

#### Opróżnianie formy

W pomocniczym trybie pracy Opróżnianie formy nośnik ciepła w instalacji (urządzenia termostatujące i zespół przełączania) będzie schładzany do czasu osiągnięcia przez temperaturę zasilania, powrotu oraz zewnętrzną\* urządzeń termostatujących zdefiniowanej Temp. ograniczenia opróżniania formy. Następnie odbiorniki i przewody doprowadzające są opróżniane przez odsysanie i dekompresowane. Opróżniona objętość prowadzona jest do wyjścia zimnej wody bądź wody systemowej lub do wyjścia sprężonego powietrza urządzeń termostatujących.

\* jeżeli podłączony jest czujnik zewnętrzny

### 4.7 Obszary robocze i strefy niebezpieczeństw

### **Obszary robocze**

- Główny obszar roboczy znajduje się na obsłudze urządzenia termostatującego Thermo-5 lub modułu obsługi Panelu-5.
- Drugi obszar roboczy znajduje się w przedniej i w tylnej części jednostki przełączającej.

### Strefy niebezpieczeństw

W tylnej części jednostki przełączenia następuje jej podłączenie do obu urządzeń termostatujących oraz do urządzenia odbierającego. Obszary te nie są chronione przez osłonę urządzenia. Przy dostępnych gorących powierzchniach istnieje niebezpieczeństwo poparzenia. W przypadku pęknięcia węża może wydostać się gorąca para lub woda powodując oparzenia.

# 5 Transport, opakowanie i magazynowanie

# 5.1 Wskazówki bezpieczeństwa dla transportu

**Niestosowny transport** 

## UWAGA!

# Uszkodzenia na skutek niestosownego transportu!

W przypadku niestosownego transportu mogą powstać szkody rzeczowe znacznej wysokości. Dlatego:

- Urządzenie musi być całkowicie opróżnione (obwód chłodzący i obwód systemowy).
- Należy stosować tylko oryginalne opakowania lub równowartościowe.
- Podczas rozładunku paczek w czasie dostawy jak również podczas transportu wewnętrznego należy postępować ostrożnie oraz przestrzegać symboli i wskazówek na opakowaniu.
- Stosować tylko przewidziane miejsca zaczepów.
- Opakowania usuwać dopiero krótko przed montażem.

# 5.2 Transport

Transport przy pomocy wózka widłowego

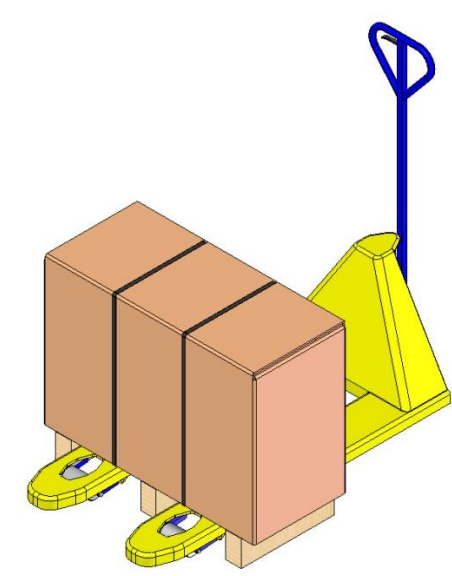

Rys. 5: Punkty zaczepu palety

### Transport przy pomocy dźwigu

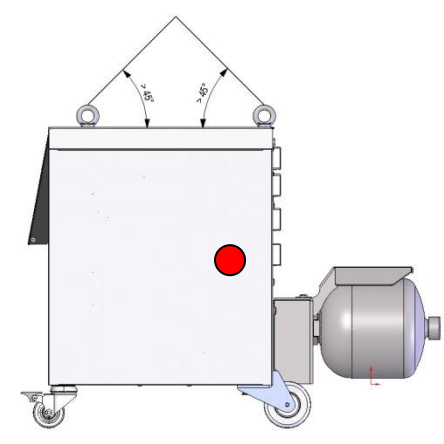

Rys. 6: Punkty zaczepu

Paczki, które umocowane są na paletach mogą być transportowane wózkiem widłowym pod następującymi warunkami:

- Wózek widłowy musi być przystosowany do ciężaru transportowanych towarów.
- Kierowca wózka widłowego musi być uprawniony do jego prowadzenia.

### Mocowanie:

- 1. Wózkiem widłowym wjechać pomiędzy lub pod poprzecznice palety.
- 2. Igłami wózka wjechać tak daleko aż wyjdą po przeciwnej stronie.
- **3.** Zapewnić aby paleta nie mogła przewrócić się, jeżeli punkt ciężkości nie będzie znajdował się po środku.
- 4. Zawiesić paczkę i rozpocząć transport.

Jednostkę można wyposażyć w zaczepy do dźwigu (wyposażenie specjalne). Transport przy pomocy dźwigu może odbywać się pod następującymi warunkami:

- Dźwig i podnośnik muszą być przewidziane dla podnoszonego ciężaru urządzenia
- Osoba obsługująca musi być uprawniona do obsługi dźwigu.

#### Mocowanie:

- 1. Liny i pasy zamocować zgodnie z Rys. 6.
- Upewnić się, że jednostka przełączania wisi prosto, uwzględnić punkt ciężkości (→ ● Rys. 6) nieznajdujący się w środku.
- 3. Zawiesić jednostkę przełączania i rozpocząć transport.

### 5.3 Kontrola transportu

Po otrzymaniu dostawy należ ją niezwłocznie sprawdzić pod względem kompletności i uszkodzeń transportowych.

W przypadku zewnętrznie rozpoznawalneg uszkodzenia transportowego należy postępować w następujący sposób:

- Nie przyjmować dostawy lub przyjąć ją tylko z zastrzeżeniem.
- Zaznaczyć zakres szkód na dokumentach transportowych lub na dokumencie dostawy spedytora.
- Podjąć reklamację.

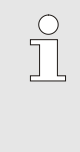

### WSKAZÓWKA!

Każdy brak należy reklamować kiedy tylko zostanie on rozpoznany. Roszczeń odszkodowawczych można dochodzić tylko w przewidzianym do reklamacji okresie czasu.

### 5.4 Opakowanie

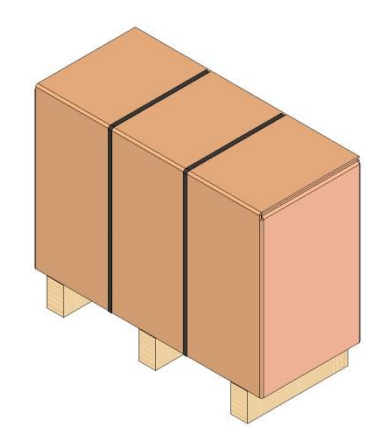

Rys. 7: Opakowanie

### Obchodzenie się z materiałami pakunkowymi

Urządzenie zostało zapakowane zgodnie z oczekiwaniami warunków transportowych na paletę drewnianą, owinięte folią typu strech, obłożone kartonem oraz zabezpieczone taśmami ściągającymi z PP.

Opakowanie zostało wykonane wyłącznie z materiałów przyjaznych dla środowiska.

Opakowanie powinno chronić poszczególne części składowe przed uszkodzeniami transportowymi, korozją oraz innymi uszkodzeniami. Dlatego nie należy niszczyć opakowania.

Materiały opakunkowe należy utylizować zgodnie z odpowiednimi przepisami prawnymi oraz przepisami lokalnymi.

### UWAGA!

Nieprawidłowa utylizacja szkodzi środowisku!

Materiały opakunkowe są cennym surowcem i w wielu wypadkach mogą być ponownie użyte lub sensownie przetworzone i ponownie wykorzystane. Dlatego:

- Materiały opakunkowe należy utylizować z uwzględnieniem środowiska.
- Należy przestrzegać obowiązujące lokalnie przepisy dotyczące utylizacji. W danym wypadku utylizację zlecić specjalistycznej firmie.

# Kody recyklingu materiałów opakowaniowych

50 FOR 20 PAP (05 PP (04)

brak kodu recyklingu

Kody recyklingu to oznaczenia na materiałach opakowaniowych. Dostarczają informacji o rodzaju użytego materiału oraz ułatwiają proces unieszkodliwiania i recyklingu.

Kody te składają się z określonego numeru materiału otoczonego symbolem trójkąta strzałki. Poniżej symbolu znajduje się skrót od odpowiedniego materiału.

### Paleta transportowa

→ Drewno

Składany karton

→ Karton

### Taśma do wiązania

 $\rightarrow$  Polipropylen

### Podkładki piankowe, opaski kablowe i torby z szybkozłączką

→ Polietylen o niskiej gęstości

### Folia stretch

→ Polietylen liniowy o niskiej gęstości

# 5.5 Symbole na opakowaniu

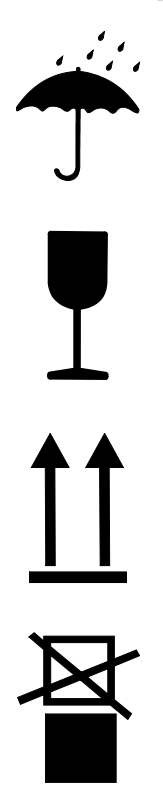

### Chronić przed wilgocią

Paczki należy chronić przed wilgocią i utrzymywać w suchym stanie.

### Materiał kruchy

Oznacza paczki z kruchą lub wrażliwą zawartością.

Z paczką należy obchodzić się ostrożnie, nie rzucać nią ani jej nie uderzać.

### Góra

Kierunek strzałek wskazuje górną część paczki. Muszą one być zawsze skierowane do góry, w przeciwnym razie zawartość może ulec uszkodzeniu.

### Nie układać w stos

Oznacza paczki, których nie wolno układać w stos lub na których nie wolno układać stosu.

Nie układać stosu na oznaczonej paczce.

### 5.6 Magazynowanie

Magazynowanie pojedynczych urządzeń w oryginalnych opakowaniach Pojedyncze urządzenia należy magazynować z uwzględnieniem następujących warunków:

Urządzenie całkowicie opróżnić.

- Nie przechowywać na wolnym powietrzu.
- Składować w stanie suchym i nie niezapylonym.
- Nie poddawać działaniu żadnych agresywnych substancji.
- Chronić przed promieniowaniem słonecznym.
- Unikać wstrząsów mechanicznych.
- Temparatura przechowywania 15–-35 °C.
- Względna wilgotność powietrza maks. 60 %.

### Instalacja i pierwsze uruchomienie

# 6 Instalacja i pierwsze uruchomienie

### 6.1 Bezpieczeństwo

### Personel

- Instalacja oraz pierwsze uruchomienie mogą być przeprowadzane tylko przez personel fachowy.
- Prace przy instalacji elektrycznej mogą być wykonywane tylko przez wykwalifikowanego elektryka.
- Prace przy instalacji hydraulicznej mogą być wykonywane tylko przez wykwalifikowanego hydraulika.

### Szczególne niebezpieczeństwa

Istnieją następujące niebezpieczeństwa:

- Zagrożenie życia przez prąd elektryczny.
- Niebezpieczeństwo poparzenia przez gorące materiały robocze.
- Niebezpieczeństwo poparzenia przez gorące powierzchnie.
- Niebezpieczeństwo zakleszczenia przez toczenie lub przewrócenie.

Nieprawidłowa instalacja i pierwsze uruchomienie

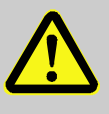

### OSTRZEŻENIE!

Nieprawidłowa instalacja i uruchomienie mogą spowodować obrażenia!

Nieprawidłowa instalacja oraz pierwsze uruchomienie mogą spowodować ciężkie szkody osobowe oraz rzeczowe.

Dlatego:

- Przed rozpoczęciem prac należy zatroszczyć się o wystarczające miejsce do montażu.
- Należy ostrożnie obchodzić się z otwartymi, posiadającymi ostre kanty elementami.

### 6.2 Wymagania dla miejsca ustawienia

Ustawiając jednostkę przełączania należy zapewnić następujące warunki:

- powierzchnia powinna być płaska i nośna
- urządzenie powinno być zabezpieczone przed odjechaniem i przewróceniem
- kable przyłączeniowe do i od urządzenia nie mogą stykać się z żadnymi przewodami, których temperatura powierzchni jest wyższa od 50°C

### Instalacja i pierwsze uruchomienie

# 6.3 Prace instalacyjne

### 6.3.1 Blokowanie rolek

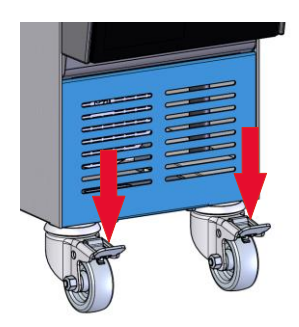

Aby zabezpieczyć urządzenie przed niezamierzonym odjechaniem rolki muszą być zablokowane.

- 1. Urządzenie należy postawić w odpowiednim miejscu.
- 2. Wcisnąć w dół obydwie dźwignie hamulca na rolkach.

Rys. 8: Blokowanie rolek

# 6.3.2 Uzdatnianie wody

Jeżeli w trakcie pracy z nieuzdatnioną wodą nie ma możliwości zachowania wartości orientacyjnych (→ strona 24) jakości wody, wymagane jest przeprowadzenie odpowiedniego uzdatniania wody.

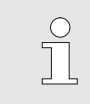

### WSKAZÓWKA!

Zaleca się, by uzdatnianie wody zlecić specjalizującej się w tym firmie.

Uzdatnianie wody należy wykonać z uwzględnieniem następujących warunków:

- Środki do uzdatniania wody muszą być przystosowane do zastosowania w temperaturach o wartości do maksymalnej temperatury pracy urządzenia termoregulacyjnego.
- Nie należy stosować żadnych agresywnych środków do uzdatniania wody, które mogą uszkodzić materiały robocze urządzenia. W zależności od wykonania w urządzeniu stosowane są następujące materiały:
  - Miedź
  - Mosiądz
  - Brąz
  - Nikiel
  - Stal chromowana
  - MQ (silikon)
- FFKM (kauczuk perfluorowy)
   PEEK (polieteroeteroketop)
  - PEEK (polieteroeteroketon)
    Ceramika (Al<sub>2</sub>O<sub>3</sub>)

• FPM (Viton<sup>®</sup>)

PTFE (Teflon)

NBR (kauczuk nitrylowy)

• Tytan

Viton® jest znakiem towarowym Dupont Dow Elastomers

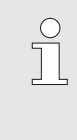

### WSKAZÓWKA!

W celu uzyskania dalszych informacji, na stronie <u>www.hb-therm.ch</u> istnieje możliwość pobrania dokumentu "Checkliste Wasseraufbereitung für Temperiergeräte" ("Lista kontrolna uzdatniania wody dla urządzeń termoregulacyjne") (DF8003-X, X=język).
#### 6.3.3 Wykonanie przyłączy systemowych

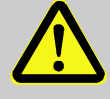

#### OSTRZEŻENIE! Energie hydrauliczne mogą spowodować zagrożenie życia!

Stosując nieodpowiednie przewody ciśnieniowe lub złącza istnieje niebezpieczeństwo, że wydostaną się ciecze pod wysokim ciśnieniem i spowodują ciężkie a nawet śmiertelne obrażenia.

Dlatego:

 Stosować wyłącznie przewody ciśnieniowe odporne na działanie temperatury.

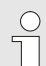

#### WSKAZÓWKA!

Przyłącza systemowe będą przykręcone lub wsadzone zależnie od produktu. Jeżeli do urządzenia odbierającego nie można podłączyć zalecanego złącza dla węża, dla uzyskania najmniejszej utraty ciśnienia reduktor przekroju musi być zamontowany na urządzeniu odbierającym, a nie na urządzeniu.

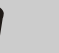

#### UWAGA!

Połączenia śrubowe, a zwłaszcza kombinacje stal szlachetna / stal szlachetna lub stal / stal szlachetna podczas długiej pracy w wysokich temperaturach mogą się zapiec lub zatrzeć, co znacznie utrudnia ich odkręcenie.

Dlatego:

- Należy stosować odpowiednie środki smarowe.

| Podłączenie obwodu ciepłej wody H   | 1. | Dopływ (OUT) z ciepłego Thermo-5 połączyć z wejściem<br>obwodu ciepłej wody (IN H).                                          |  |  |  |  |  |
|-------------------------------------|----|----------------------------------------------------------------------------------------------------|--|--|--|--|--|
|                                     | 2. | Odpływ (IN) z ciepłego Thermo-5 połączyć z wyjściem obwodu<br>ciepłej wody (OUT H).                                          |  |  |  |  |  |
| Podłączenie obwodu zimnej wody<br>C | 3. | Dopływ (OUT) z zimnego Thermo-5 połączyć z wejściem<br>obwodu zimnej wody (IN C).                                            |  |  |  |  |  |
|                                     | 4. | Odpływ (IN) z zimnego Thermo-5 połączyć z wyjściem<br>obwodu zimnej wody (OUT H).                                            |  |  |  |  |  |
| Podłączenie obwodu narzędzia M      | 5. | Podłączyć obwód narzędzia (OUT M) i (IN M) do urządzenia<br>odbierającego.                                                   |  |  |  |  |  |
| Założenie przyłączy elektrycznych   | 6. | Zlecić wykonanie przyłączy elektrycznych z zachowaniem następujących warunków:                                               |  |  |  |  |  |
|                                     |    | Przyłącza elektryczne wykonać dopiero wówczas kiedy<br>wykonane zostaną przyłącza hydrauliczne.                              |  |  |  |  |  |
|                                     |    | Zapewnić aby napięcie zasilające oraz jego częstotliwość były<br>zgodne z parametrami podanymi na tablicy znamionowej oraz w |  |  |  |  |  |

#### Zabezpieczyć połączenia węży

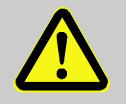

#### OSTRZEŻENIE!

parametrach technicznych.

# Niebezpieczeństwo poparzenia ze strony gorącego połączenia wężowego!

Połączenia wężowe pomiędzy urządzeniem termostatującym oraz jednostką przełączania, jak również pomiędzy jednostką przełączania a zewnętrznym urządzeniem odbierającym mogą być bardzo gorące podczas pracy. W przypadku niewystarczającego osłonięcia połączeń węży istnieje niebezpieczeństwo dotknięcia ich co może spowodować ciężkie poparzenia.

#### Dlatego:

 Wszystkie połączenia węży należy w wystarczający sposób zabezpieczyć przed możliwością bezpośredniego kontaktu z nimi.

#### 6.3.4 Podłączanie interfejsów danych

#### Interfejs HB

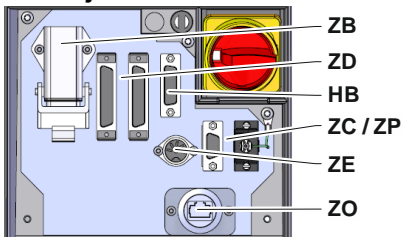

Rys. 9: Interfejsy urządzenia pojedynczego

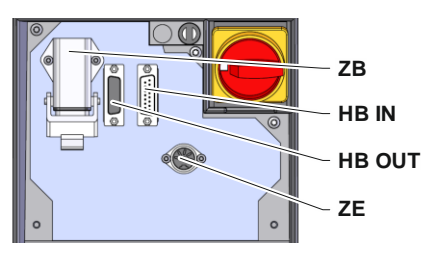

Rys. 10: Interfejsy urządzenia modułowego

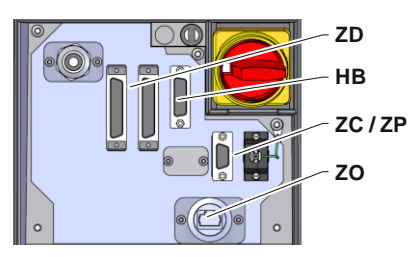

Rys. 11: Interfejsy Panel-5

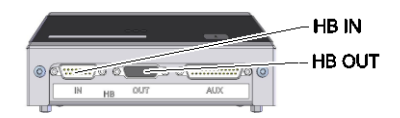

Rys. 12: Interfejsy Flow-5 Typ konstrukcji: do zabudowy / urządzenie wolnostojące

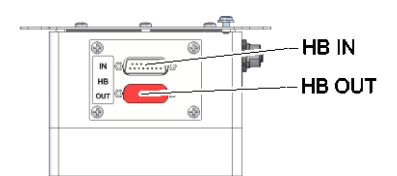

Rys. 13: Interfejsy Flow-5 Typ konstrukcji: Urządzenie niezależne

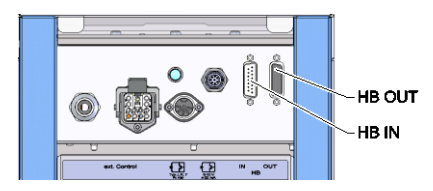

Rys. 14: Interfejsy Vario-5

Aby móc sterować lub kontrolować urządzenie modułowe Thermo-5, zew. przepływomierz Flow-5 lub jednostkę przełączającą Vario-5, do urządzenia należy podłączyć kabel sterujący.

- **1.** Kabel sterujący przeciągnąć między stroną przednią a klapą serwisową Thermo-5 lub Panel-5.
- 2. Kabel sterujący włożyć do gniazda HB.
- Drugi koniec kabla sterującego podłączyć do HB-Therm produkt Thermo-5, Flow-5 lub Vario-5 za pomocą wtyczki HB IN.
- **4.** Pozostałe produkty firmy HB-Therm podłączyć za pomocą gniazda wtykowego HB-OUT.
- 5. Zamknąć klapę serwisową.

| Legenda          | Oznaczenie                                                                                                    | Adnotacja                                                                           |
|------------------|----------------------------------------------------------------------------------------------------|-------------------------------------------------------------------------------------|
| MC               | Sterowanie maszyny                                                                                                    | maks. 1                                                                             |
| FB               | Moduł obsługowy Panel-5                                                                                                    | maks. 1                                                                             |
| EG               | Urządzenie termoregulacyjne<br>Thermo-5, urządzenie pojedyncze                                                                   | maks. 16<br>(na obsługę)                                                            |
| MG               | Urządzenie termoregulacyjne<br>Thermo-5, urządzenie modułowe                                                                     |                                                                                     |
| FM               | Przepływomierz Flow-5                                                                                                    | maks. 32<br>(na 4 obiegi)                                                           |
| VS               | Jednostka przełączająca Vario-5                                                                                                  | maks. 8                                                                             |
| SD               | Komunikacja za pomocą<br>szeregowego interfejsu danych<br>DIGITAL ( <b>ZD</b> ), CAN ( <b>ZC</b> ),<br>PROFIBUS-DP ( <b>ZP</b> ) | Maksymalna liczba<br>urządzeń, zakres<br>obsługi i transfer -<br>wartości przepływu |
| OPC UA           | Komunikacja OPC UA poprzez<br>Ethernet ( <b>ZO</b> )                                                                             | zależą od sterownika<br>maszyny lub protokołu                                       |
| HB <sup>2)</sup> | Komunikacja<br>Interfejs HB                                                                                                    | Kolejność podłączenia<br>nieistotna                                                 |
| HB/CAN           | Komunikacja<br>Interfejs HB/CAN                                                                                                  | Do zdalnej obsługi<br>pojedynczych urządzeń                                         |
| CAN              | Komunikacja<br>Interfejs CAN ( <b>ZC</b> )                                                                                       |                                                                                     |
| EC               | Sterowanie zewnętrzne<br>(Ext. Control)                                                                                          | Przyporządkowanie<br>zależne od sterownika<br>maszyny                               |

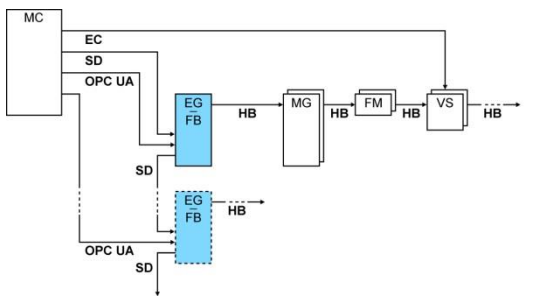

1) wyłączona obsługa

2) Maks. długość kabla HB: Łącznie 50 m

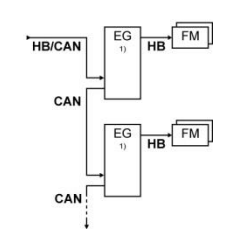

#### Przykłady komunikacji

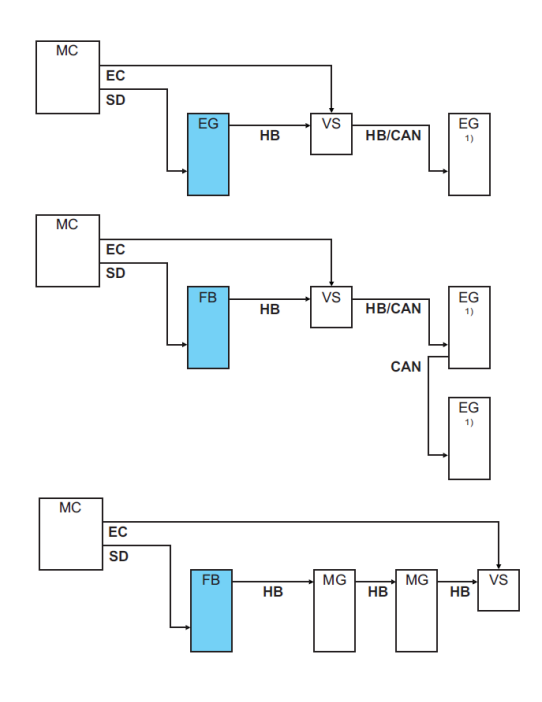

1) wyłączona obsługa

#### Zewn. Kontrola

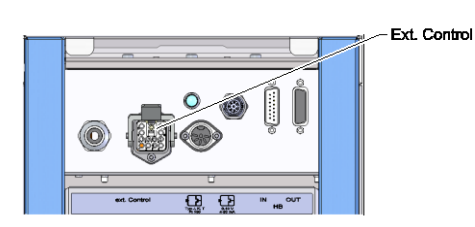

Rys. 15: Interfejsy Vario-5

Podczas sterowania za pomocą maszyny można stosować aktywny sygnał 24 V DC lub styk bezpotencjałowy. Jeśli nie można sterować za pomocą urządzenia, sterowanie można zsynchronizować za pomocą przełącznika zbliżeniowego.

- W celu przekazywania sygnałów do sterowania jednostką przełączania przeciągnąć kabel sterujący maszyny w następujący sposób:
- **1.** Między stroną przednią a klapą serwisową przeciągnąć kabel sterujący sterowania maszyny.
- 2. Kabel sterujący włożyć do gniazda zewnętrznej kontroli.
- 3. Zamknąć klapę serwisową.
- **4.** Schematyczne przestawienie podłączenia ( $\rightarrow$  strona 108).

#### Podłączenie czujnika zewnętrznego

Aby wyświetlić temperaturę urządzenia odbierającego do jednostki przełączania można podłączyć zewnętrzny czujnik temperatury:

- 1. Przewód zewnętrznego czujnika temperatury należy przeprowadzić pomiędzy klapą czołową i klapą serwisową.
- 2. Dla typu J, K, T lub Pt 100 zewnętrzny czujnik temperatury podłączyć do gniazda wtykowego typu J, K, T, Pt 100.
- **3.** Dla typu 0–10 V lub 4–20 mA zewnętrzny czujnik temperatury podłączyć do gniazda wtykowego typu 0–10 V, 4–20 mA.
- 4. Zamknąć klapę serwisową.
- **5.** Ustawienie typu czujnika ( $\rightarrow$  strona 72).

| Тур         | Norm | Mantel    | Ader                            |
|-------------|------|-----------|---------------------------------|
| J (Fe-CuNi) | IEC  | czarny    | czarny (+) / biały (-)          |
|             | DIN  | niebieski | czerwony (+) / niebieski<br>(-) |
| K (NiCr-Ni) | IEC  | zielony   | zielony (+) / biały (-)         |
|             | DIN  | zielony   | czerwony (+) / zielony<br>(-)   |
| T (Cu-CuNi) | IEC  | brązowy   | brązowy (+) / biały (-)         |
|             | DIN  | brązowy   | czerwony (+) / brązowy<br>(-)   |

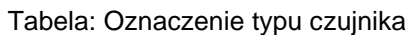

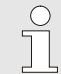

#### WSKAZÓWKA!

Obłożenie kontaktów różnych kabli sterujących przedstawione jest w strona 106.

# 6.4 Podłączanie uziemienia funkcjonalnego

0-10 V. 4-20 mA

Typ J, K, T, Pt 100

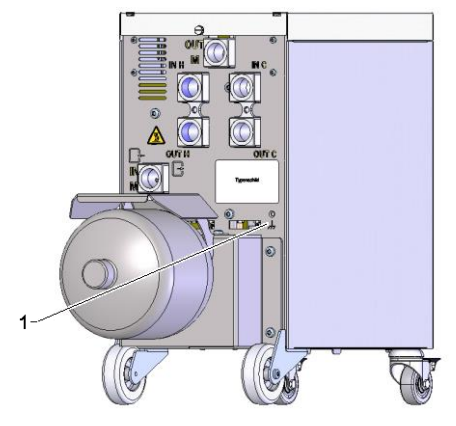

Rys. 17: Uziemienie funkcjonalne

Duże źródła zakłóceń kompatybilności elektromagnetycznej w pobliżu jednostki przełączania mogą wpłynąć na jej działanie. W takim przypadku obudowę jednostki przełączania należy uziemić taśmą masy (punkt przyłączenia dla uziemienia funkcjonalnego (1) Rys. 17).

# Rys. 16: Interfejsy Vario-5

# 7 Sterowanie

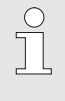

#### WSKAZÓWKA!

Jednostka przełączania do wyrównania temperatury varioterm nie posiada własnej obsługi. Obsługa i wyświetlanie odbywa się poprzez urządzenie Thermo-5 lub moduł operacyjny Panel-5.

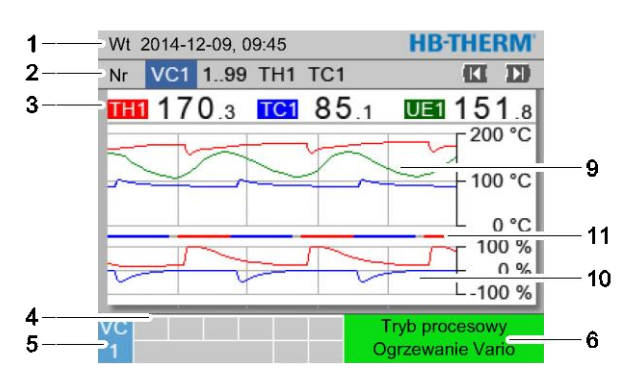

Ekran główny urządzenia Variotherm

|   | Wt 2014-12-09, 09:45     | HB-THERM       |
|---|--------------------------|----------------|
|   | Nr VC1 199 TH1 TC1       | KI DD          |
|   | 170.3 TC1 85.1           | UE1 151.8      |
|   | Dopływ                   | 168.7 °C       |
|   | Odpływ                   | 153.4 °C       |
|   | Odchylenia dane aktplan. | 11.3 K         |
| - |                          | 75 %           |
|   | Stopień przestawienia TC | -2 %           |
|   | Przepływ                 | 12.3 L/min     |
|   | Czas cyklu (aktualny)    | 54 s           |
|   |                          | Tryb procesowy |

Rys. 19: Ekran główny tekst

| Nr poz. | Oznaczenie                                        | Wskaźnik                                                                                                    |
|---------|---------------------------------------------------|----------------------------------------------------------------------------------------------------|
| 1       | Pasek menu                                        | Data i godzina                                                                                                    |
| 2       | Pasek modułu                                      | Wyświetlanie zgłoszonego modułu                                                                                                    |
| 3       | Wyświetlanie wartości<br>rzeczywistej             | Wyświetlanie aktualnie zmierzonej temperatury przed dopływem TH<br>(czerwony), dopływem TC (niebieski) oraz wartość rzeczywista<br>zewnętrznego czujnika (zielony) jednostki przełączania |
| 4       | Symbol                                            | Wskaźnik aktywnych funkcji i wskazówek                                                                                                    |
| 5       | Pole adresowe                                     | Wskaźnik adresu modułu lub adres modułu DFM                                                                                                    |
| 6       | Tryb pracy i oznakowany<br>kolorem wskaźnik stanu | Wskaźnik aktualnego trybu pracy / niepotwierdzonych alarmów i ostrzeżeń                                                                                                    |
| 7       | Wartości użytkownika                              | Wskaźnik maks. 7 wartości rzeczywistych do wolnego wyboru                                                                                                    |
| 8       | Jednostka                                         | Jednostka wartości rzeczywistych                                                                                                    |
| 9       | Wykres temperatury                                | Przebieg temperatur wylotu TH (czerwony), wylotu TC (niebieski)<br>oraz czujnika zewnętrznego (zielony)                                                                                   |
| 10      | Wykres stopnia ustawienia                         | Przebieg stopnia ustawiania TH (czerwony) oraz TC (niebieski)                                                                                                    |
| 11      | Wskaźnik stanu                                    | Przebieg ze stanu jednostki przełączania.<br>Ogrzewanie Vario (czerwony), Chłodzenie Vario (niebieski), oraz<br>Vario neutralne (szary).                                                  |

Rys. 18: Ekran główny wykres

# Wskaźnik stanu jednostki przełączającej

W zależności od stanu pracy lampa statusowa (HL 1) świeci się w różny sposób. Zdefiniowane są następujące stany:

| Wskaźnik        | Opis                                                         |
|-----------------|--------------------------------------------------------------|
| WYŁ.            | Brak sieci                                                   |
| migotanie 0,5 s | Aktualizacja oprogramowania                                  |
| migotanie 2 s   | Sieć dostępna, jednostka przełączająca<br>(VC) nie zgłoszona |
| WŁ.             | Sieć dostępna, jednostka przełączająca<br>(VC) zgłoszona     |

#### Odpowiedni moduł obsługi lub urządzenie

W zależności od stanu pracy wskaźnik stanu świeci się w różnym kolorze. Zdefiniowane są następujące stany:

| Wskaźnik         | Opis                                                         |
|------------------|--------------------------------------------------------------|
| zielony          | bezawaryjny                                                  |
| zielony-migający | Faza początkowa, wartości graniczne<br>jeszcze nie ustawione |
| żółty            | Ostrzeżenie                                                  |
| czerwony         | Zakłócenie                                                   |

#### Wskaźnik symbolu moduł obsługi lub urządzenie

| Symbol      | Opis                             |
|-------------|----------------------------------|
| S           | Aktywny tryb symulacji           |
| ÂT          | Aktywna automatyczna regulacja   |
| -6-         | Aktywny tryb zdalnego sterowania |
|             | Aktywny program łączenia         |
| Q           | Aktywny zegar sterujący          |
| =3          | Koniec okresu konserwacji        |
| •           | Aktywny Rejestrowania USB        |
| ⊲≫×→ 🕒      | Wyłączyć buczek                  |
| Alarm × → 🕒 | Przerwanie alarmu                |

# 7.1 Struktura obsługi

Nawigowanie wewnątrz struktury menu odbywa się w następujący sposób:

- Przy pomocy przycisku można od ekranu głównego przywołać krok po kroku odpowiednio niższy poziom hierarchii.
- Przy pomocy przycisku <sup>(C)</sup> można krok po kroku przejść z niższego poziomu w hierarchii na wyższy poziom, aż do ekranu głównego.
- Przyciskają przycisk <sup>CD</sup> dłużej niż 1 sekundę można z poziomów hierarchii leżących niżej przywołać bezpośrednio ekran główny.
- Przy pomocy przycisków strzałek (K) oraz ) można przełączać pomiędzy pojedynczymi modułami.

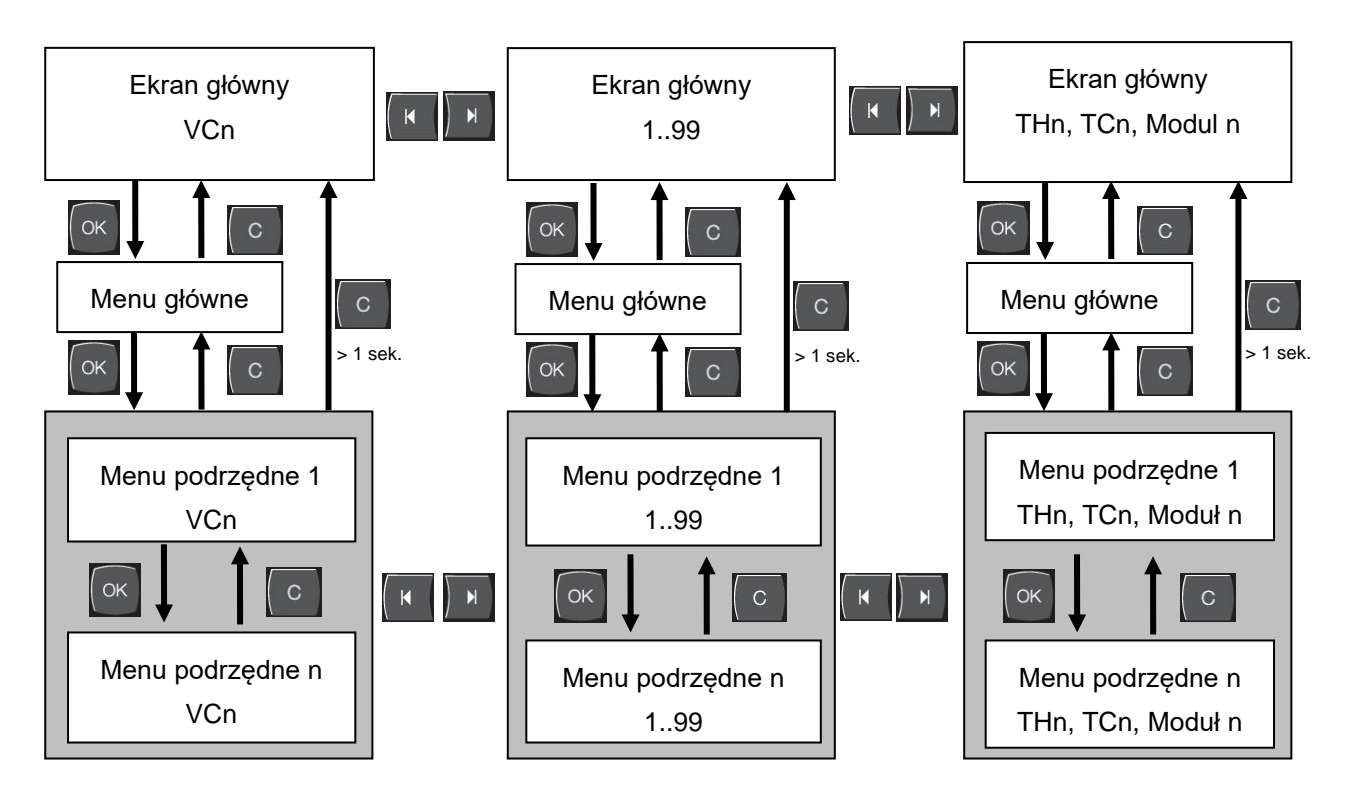

Rys. 20: Struktura obsługi

# 7.2 Struktura menu

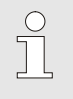

WSKAZÓWKA!

W zależności od zastosowanej wersji oprogramowania struktura menu oraz wartości parametrów mogą odbiegać od poniższej tabeli.

| Utrwalić                      | Profil<br>użytkownika | Zezwolenie<br>obsługi | Wartość<br>domyślna | Jednostka | Dodatkowe<br>wyposażenie /<br>Wykonanie | Typ |
|-------------------------------|-----------------------|-----------------------|---------------------|-----------|-----------------------------------------|-----|
| Wartości planowe              | S                     | -                     | -                   | -         | -                                       | -   |
| Wartość zadana TH             | S                     | 1                     | 40.0                | °C        | -                                       | М   |
| Wartość zadana TC             | S                     | 1                     | 40.0                | °C        | -                                       | Μ   |
| Wartość zadana izotermy       | S                     | 1                     | 40.0                | °C        | -                                       | М   |
| Wartość zadana narzędzia góra | S                     | 1                     | 70.0                | °C        | -                                       | М   |
| Wartość zadana narzędzia dół  | S                     | 1                     | 50.0                | °C        | -                                       | М   |
| Wartość zadana gotow. pracy   | S                     | 1                     | autom.              | °C        | -                                       | М   |
| Funkcje                       | S                     | -                     | -                   | -         | -                                       | -   |
| Chłodzić                      | S                     | 1                     | WYLACZ.             | -         | -                                       | М   |
| Opróżnianie formy             | S                     | 1                     | WYLACZ.             | -         | -                                       | М   |
| Zdalne sterowanie             | S                     | 1                     | WYLACZ.             | -         | ZD, ZC, ZP                              | М   |
| Zegar czasowy                 | S                     | 1                     | WYLACZ.             | -         | -                                       | М   |
| Tryb ręczny                   | S                     | 1                     | WYLACZ.             | -         | -                                       | М   |
| Tryb procesowy                | S                     | 1                     | WYLACZ.             | -         | -                                       | М   |
| Szkolenie                     | S                     | 1                     | WYLACZ.             | -         | -                                       | М   |
| Tryb testowy                  | S                     | 1                     | WYLACZ.             | -         | -                                       | М   |
| Izotermiczny tryb pracy       | S                     | 1                     | WYLACZ.             | -         | -                                       | М   |
| Wskaźnik                      | S                     | -                     | -                   | -         | -                                       | -   |
| Typ obrazu                    | S                     | 2                     | Graph               | -         | -                                       | А   |
| Oś czasu                      | S                     | 2                     | Cykl                | S         | -                                       | М   |
| Dane aktualne                 | S                     | -                     | -                   | -         | -                                       | -   |
| Utrwalenie wskaźnika          | S                     | 1                     | WYLACZ.             | -         | -                                       | А   |
| Wartość zadana (aktualna) TH  | S                     | -                     | -                   | °C        | -                                       | М   |
| Wartość zadana (aktualna) TC  | S                     | -                     | -                   | °C        | -                                       | М   |
| Dopływ                        | S                     | -                     | -                   | °C        | -                                       | М   |
| Bieg w przód TH               | S                     | -                     | -                   | °C        | -                                       | М   |
| Bieg w przód TC               | S                     | -                     | -                   | °C        | -                                       | М   |
| Odpływ                        | S                     | -                     | -                   | °C        | -                                       | М   |
| Bieg powrotny TH              | S                     | -                     | -                   | °C        | -                                       | М   |
| Bieg powrotny TC              | S                     | -                     | -                   | °C        | -                                       | М   |
| Zewn                          | S                     | -                     | -                   | °C        | -                                       | М   |
| Odchylenia dane aktplan.      | S                     | -                     | -                   | K         | -                                       | М   |
| Stopień przestawienia TH      | S                     | -                     | -                   | %         | -                                       | М   |
| Stopień przestawienia TC      | S                     | -                     | -                   | %         | -                                       | М   |

|   | Przepływ                       | S | - | -       | L/min | - | Μ |
|---|--------------------------------|---|---|---------|-------|---|---|
|   | Przepływ TH                    | S | - | -       | L/min | - | Μ |
|   | Przepływ TC                    | S | - | -       | L/min | - | Μ |
|   | Godziny pracy                  | S | - | -       | h     | - | Μ |
|   | Odci. prze. zaworu ogrzewania  | U | - | -       | %     | - | Μ |
|   | Odci. prze. zaworu chłodzenia  | U | - | -       | %     | - | М |
|   | Odci. prze. zaworu akumulatora | U | - | -       | %     | - | М |
|   | Temperatura akumulatora        | U | - | -       | °C    | - | М |
|   | Temperatura kompensacja 1      | U | - | -       | °C    | - | М |
|   | Wzg temperatura góra           | U | - | -       | °C    | - | М |
|   | Wzg temperatura dół            | U | - | -       | °C    | - | М |
|   | Czas cyklu (aktualny)          | S | - | -       | S     | - | М |
|   | Czas reakcji                   | S | - | -       | S     | - | Μ |
|   | Konserwacja zaworu ogrzewania  | U | 4 | -       | %     | - | Μ |
|   | Konserwacja zaworu chłodzenia  | U | 4 | -       | %     | - | Μ |
|   | Konserwacja zaworu zbiornika   | U | 4 | -       | %     | - | М |
| 1 | Wybór                          | S | - | -       | -     | - | - |
|   | Wartość zadana (aktualna) TH   | S | 3 | WLACZ.  | -     | - | Μ |
|   | Wartość zadana (aktualna) TC   | S | 3 | WLACZ.  | -     | - | Μ |
|   | Dopływ                         | S | 3 | WLACZ.  | -     | - | Μ |
|   | Bieg w przód TH                | S | 3 | WYLACZ. | -     | - | Μ |
|   | Bieg w przód TC                | S | 3 | WYLACZ. | -     | - | Μ |
|   | Odpływ                         | S | 3 | WLACZ.  | -     | - | Μ |
|   | Bieg powrotny TH               | S | 3 | WYLACZ. | -     | - | Μ |
|   | Bieg powrotny TC               | S | 3 | WYLACZ. | -     | - | Μ |
|   | Zewn                           | S | 3 | WYLACZ. | -     | - | Μ |
|   | Odchylenia dane aktplan.       | S | 3 | WYLACZ. | -     | - | Μ |
|   | Stopień przestawienia TH       | S | 3 | WLACZ.  | -     | - | Μ |
|   | Stopień przestawienia TC       | S | 3 | WLACZ.  | -     | - | Μ |
|   | Przepływ                       | S | 3 | WLACZ.  | -     | - | Μ |
|   | Przepływ TH                    | S | 3 | WYLACZ. | -     | - | Μ |
|   | Przepływ TC                    | S | 3 | WYLACZ. | -     | - | Μ |
|   | Godziny pracy                  | S | 3 | WYLACZ. | -     | - | М |
|   | Odci. prze. zaworu ogrzewania  | U | 3 | WYLACZ. | -     | - | М |
|   | Odci. prze. zaworu chłodzenia  | U | 3 | WYLACZ. | -     | - | М |
|   | Odci. prze. zaworu akumulatora | U | 3 | WYLACZ. | -     | - | М |
|   | Temperatura akumulatora        | U | 3 | WYLACZ. | -     | - | М |
|   | Temperatura kompensacja 1      | U | 3 | WYLACZ. | -     | - | Μ |
|   | Wzg temperatura góra           | U | 3 | WYLACZ. | -     | - | Μ |
|   | Wzg temperatura dół            | U | 3 | WYLACZ. | -     | - | Μ |
|   | Czas cyklu (aktualny)          | S | 3 | WYLACZ. | -     | - | Μ |
|   | Czas reakcji                   | S | 3 | WYLACZ. | -     | - | Μ |
|   | Konserwacja zaworu ogrzewania  | U | 3 | WYLACZ. | -     | - | Μ |
|   | Konserwacja zaworu chłodzenia  | U | 3 | WYLACZ. | -     | - | Μ |
|   | Konserwacja zaworu zbiornika   | U | 3 | WYLACZ. | -     | - | Μ |

| Urządzenia Variotherm         | S | - | -         | -     | - | - |
|-------------------------------|---|---|-----------|-------|---|---|
| Urządzenia Variotherm 18      | S | 3 | aktywny   | -     | - | А |
| Kontrola                      | S | - | -         | -     | - | - |
| Kontrola                      | S | 3 | autom.    | -     | - | А |
| Stopień kontroli              | S | 3 | gruby     | -     | - | М |
| Resetowanie kontroli          | S | 3 | nie       | -     | - | М |
| Zwolnienie tłumienia alarmu   | S | 3 | pelen     | -     | - | А |
| Głośność klakson              | S | 3 | 10        | -     | - | А |
| Temperatura                   | S | - | -         | -     | - | - |
| Odchyl. dane planakt. góra    | S | 3 | 10,0      | K     | - | М |
| Odchyl. dane planakt. dół     | S | 3 | 10,0      | K     | - | М |
| Przepływ                      | S | - | -         | -     | - | - |
| Przepływ max.                 | S | 3 | WYLACZ.   | L/min | - | М |
| Przepływ min.                 | S | 3 | -         | L/min | - | М |
| Ustawienie                    | S | - | -         | -     | - | - |
| Zdalne sterowanie             | S | - | -         | -     | - | - |
| Protokół                      | S | 3 | 1         | -     | - | - |
| Poziom transferu              | E | 4 | 4800      | B/s   | - | - |
| Poziom transferu CAN Bus      | E | 4 | 250       | k/s   | - | - |
| Miej. dziesięt. przepływ CAN  | S | 4 | WLACZ.    | -     | - | - |
| Parytet                       | E | 4 | równo     | -     | - | - |
| Bit danych                    | E | 4 | 8         | -     | - | - |
| Stopbit                       | E | 4 | 1         | -     | - | - |
| Takt seryjnego rejestrowania  | S | 4 | 1         | S     | - | - |
| Opóźnienie wyłączenia awar.   | U | 4 | 30        | S     | - | А |
| Węzeł profibus 1              | S | 4 | 5         | -     | - | - |
| Węzeł profibus 2              | S | 4 | 6         | -     | - | - |
| Węzeł profibus 3              | S | 4 | 7         | -     | - | - |
| Węzeł profibus 4              | S | 4 | 8         | -     | - | - |
| Stan VC przez zewn. Kontakt   | U | 4 | WYLACZ.   | -     | - | М |
| Zegar czasowy                 | Е | - | -         | -     | - | - |
| Godzina                       | E | 3 | CET       | HH:MM | - | А |
| Data                          | E | 3 | CET       | -     | - | А |
| Stan                          | E | 3 | nieaktyw. | -     | - | А |
| Dzień                         | E | 3 | Pon-Pia   | -     | - | А |
| Rodzaj przełączenia           | E | 3 | WYLACZ.   | -     | - | А |
| Czas przełączenia             | E | 3 | 06:00     | HH:MM | - | А |
| Vario                         | S | - | -         | -     | - | - |
| Czas cyklu                    | S | 2 | autom.    | °C    | - | М |
| Oczekiw. po wyzwalaczu        | S | 2 | 0.0       | S     | - | М |
| Ogrzewanie ciągłe             | S | 2 | 20.0      | S     | - | М |
| Chłodzenie ciągłe             | S | 2 | 20.0      | S     | - | М |
| Przerwa ogrzewanie-chłodzenie | S | 2 | 0.0       | S     | - | М |
| Przerwa chłodzenie-ogrzewanie | S | 2 | 0.0       | S     | - | М |
| Zawór akumulatora             | S | 2 | autom.    | -     | - | М |

| Przerwanie procesu             | S | 2 | Neutralne  | -     | - | М |
|--------------------------------|---|---|------------|-------|---|---|
| Wysterowanie maszyny           | S | 2 | Kontakt HC | -     | - | Μ |
| llość styków zwalniających     | S | 2 | 2          | -     | - | Μ |
| Inwersja sygnału wejściowego   | S | 2 | nie        | -     | - | Μ |
| Inwersja sygnału wyjściowego   | S | 2 | nie        | -     | - | Μ |
| Czas zabl. pomiaru akumulatora | U | 2 | 3,0        | S     | - | Μ |
| Współczynnik odchylenia cyklu  | U | 2 | 4,0        | -     | - | Μ |
| Wartość czasu cyklu            | U | 2 | 3          | -     | - | Μ |
| Czas cyklu min.                | U | 2 | 5,0        | S     | - | Μ |
| Czas cyklu maks.               | U | 2 | 3600,0     | S     | - | М |
| Funkcja sygnału wyjściowego    | S | 2 | WYLACZ.    | -     | - | М |
| Ustaw. stanie nieaktywnym      | U | 4 | Neutralne  | -     | - | Μ |
| Rozpozn. przerwania procesu    | U | 4 | WLACZ.     | -     | - | Μ |
| Czas ocz.ogrzw.Temp.HC         | S | 2 | WYLACZ.    | S     | - | Μ |
| Czas ocz.chłodz.Temp.HC        | S | 2 | WYLACZ.    | S     | - | М |
| Tryb testowy                   | S | - | -          | -     | - | - |
| Wartość zadana, test TH        | S | 2 | 60         | °C    | - | М |
| Wartość zadana, test TC        | S | 2 | 30         | °C    | - | М |
| Test ogrzewania ciągłego       | S | 2 | 20.0       | S     | - | М |
| Test chłodzenia ciągłego       | S | 2 | 20.0       | S     | - | М |
| Przerwa test ogrzewchłodz.     | S | 2 | 0.0        | S     | - | М |
| Przerwa test chłodzogrzew.     | S | 2 | 0.0        | S     | - | Μ |
| Regulacja                      | Е | - | -          | -     | - | - |
| Par. regula. pasma martwego HC | Е | 4 | 20         | К     | - | М |
| Par. regula. czasu martwego HC | Е | 4 | 5.0        | min   | - | Μ |
| Data / Godzina                 | S | - | -          | -     | - | - |
| Godzina                        | S | 3 | CET        | HH:MM | - | А |
| Data                           | S | 3 | CET        | -     | - | А |
| Strefa czasu                   | S | 3 | CET        | -     | - | А |
| Strefa czasowa offset UTC      | S | 3 | 60         | -     | - | А |
| Przełączenie lato/zima         | S | 3 | autom.     | min   | - | А |
| Czas letni/zimowy              | S | 3 | zimowy     | -     | - | А |
| Jednostki                      | S | - | -          | -     | - | - |
| Skala temp.                    | S | 2 | °C         | -     | - | А |
| Skala przepływu                | S | 2 | L/min      | -     | - | А |
| Skala ciśnienia                | S | 2 | bar        | -     | - | А |
| Zapis USB                      | S | - | -          | -     | - | - |
| Takt seryjnego rejestrowania   | S | 4 | 1          | S     | - | А |
| Zaktywizować wszyst. wart.     | S | 3 | WYLACZ.    | -     | - | Μ |
| Zdeaktywować wszyst. wart.     | S | 3 | WYLACZ.    | -     | - | М |
| Wartość zadana (aktualna) TH   | S | 3 | WLACZ.     | -     | - | Μ |
| Wartość zadana (aktualna) TC   | S | 3 | WLACZ.     | -     | - | М |
| Dopływ                         | S | 3 | WLACZ.     | -     | - | Μ |
| Bieg w przód TH                | S | 3 | WLACZ.     | -     | - | Μ |
| Bieg w przód TC                | S | 3 | WLACZ.     | -     | - | Μ |

| Odpływ                         | S | 3 | WLACZ.    | -  | - | М |
|--------------------------------|---|---|-----------|----|---|---|
| Bieg powrotny TH               | S | 3 | WLACZ.    | -  | - | М |
| Bieg powrotny TC               | S | 3 | WLACZ.    | -  | - | М |
| Zewn                           | S | 3 | WLACZ.    | -  | - | М |
| Odchylenia dane aktplan.       | S | 3 | WLACZ.    | -  | - | М |
| Stopień przestawienia TH       | S | 3 | WLACZ.    | -  | - | М |
| Stopień przestawienia TC       | S | 3 | WLACZ.    | -  | - | М |
| Przepływ                       | S | 3 | WLACZ.    | -  | - | М |
| Przepływ TH                    | S | 3 | WLACZ.    | -  | - | М |
| Przepływ TC                    | S | 3 | WLACZ.    | -  | - | М |
| Godziny pracy                  | S | 3 | WYLACZ.   | -  | - | М |
| Odci. prze. zaworu ogrzewania  | S | 3 | WLACZ.    | -  | - | М |
| Odci. prze. zaworu chłodzenia  | S | 3 | WLACZ.    | -  | - | М |
| Odci. prze. zaworu akumulatora | S | 3 | WLACZ.    | -  | - | М |
| Temperatura akumulatora        | S | 3 | WLACZ.    | -  | - | М |
| Temperatura kompensacja 1      | S | 3 | WYLACZ.   | -  | - | М |
| Wzg temperatura góra           | S | 3 | WYLACZ.   | -  | - | М |
| Wzg temperatura dół            | S | 3 | WYLACZ.   | -  | - | М |
| Czas cyklu (aktualny)          | S | 3 | WLACZ.    | -  | - | М |
| Czas reakcji                   | S | 3 | WYLACZ.   | -  | - | М |
| Godziny pracy USR              | S | 3 | WYLACZ.   | -  | - | М |
| Godziny pracy VFC              | S | 3 | WYLACZ.   | -  | - | М |
| Łączna liczba alarmów          | S | 3 | WYLACZ.   | -  | - | М |
| Średnia moc grzewcza TH        | S | 3 | WYLACZ.   | -  | - | М |
| Średnia moc grzewcza TC        | S | 3 | WYLACZ.   | -  | - | М |
| Średnia moc chłodzenia TH      | S | 3 | WYLACZ.   | -  | - | М |
| Średnia moc chłodzenia TC      | S | 3 | WYLACZ.   | -  | - | М |
| Całkowita ilość cykli          | S | 3 | WLACZ.    | -  | - | М |
| Konserwacja zaworu ogrzewania  | S | 3 | WYLACZ.   | -  | - | М |
| Konserwacja zaworu chłodzenia  | S | 3 | WYLACZ.   | -  | - | М |
| Konserwacja zaworu zbiornika   | S | 3 | WYLACZ.   | -  | - | М |
| Różne                          | S | - | -         | -  | - | - |
| Typ czujnika zewn.             | S | 3 | J/Fe-CuNi | -  | - | М |
| Emisyjność                     | S | 3 | 1.00      | -  | - | М |
| Temperatura kompensacja IR     | S | 3 | 30        | °C | - | М |
| Profil                         | S | - | -         | -  | - | - |
| Profil użytkownika             | S | 3 | Standard  | -  | - | А |
| Zezwolenie obsługi             | S | 0 | 2         | -  | - | А |
| Kod                            | S | 3 | 1234      | -  | - | А |
| Język                          | S | 0 | -         | -  | - | А |
| Głośność klawiszy              | S | 3 | 5         | -  | - | А |
| Wyszuk. błędów                 | S | - | -         | -  | - | - |
| Dziennik alarmów               | S | - | -         | -  | - | - |
| Dziennik alarmów               | S | 4 | -         | -  | - | М |
| Zapisać/Załadować              | S | - | -         | -  | - | - |

| Uruchomić update oprogr. USB       | Е | 4 | WYLACZ. | - | - | А |
|------------------------------------|---|---|---------|---|---|---|
| Zapis USB                          | S | 3 | WYLACZ. | - | - | М |
| Załadować dane konfiguracji        | Е | 4 | WYLACZ. | - | - | М |
| Zapisać dane konfiguracji          | S | 4 | WYLACZ. | - | - | М |
| Załadować dane parametrów          | Е | 4 | WYLACZ. | - | - | М |
| Zapisać dane parametrów            | S | 4 | WYLACZ. | - | - | М |
| Zapisać Dane błędów i dane operac. | S | 4 | WYLACZ. | - | - | М |
| Zapisyw. Inform. serwisowej        | S | 4 | WYLACZ. | - | - | А |

# 8 Obsługa

# 8.1 Rejestracja nowej jednostki przełączającej

#### Okno inicjalizacji

| Wt 2014-12  | 2-09, 09:45      |                        |
|-------------|------------------|------------------------|
| Nr VC1.     | 8 VC1 VC         | 2 199 TH1 🔣 🛙          |
| Rozpoznan   | o nowe urządze   | nie Variotherm.        |
| Zaadresow   | ać urządzenie, 1 | TH I TC                |
| przydzielić | adres urządzeni  | а                      |
| 255681      | zgłoszone (no    | we) akty <u>wny VC</u> |
|             | TH1 1            | TC1                    |
| 1115896     | zgłoszone        | aktywny VC2            |
|             | TH2 5            | TC2 12                 |
|             |                  |                        |
| /C Prz. TH  | 174.0°C          | Tryb procesowy         |

W przypadku rozpoznania nowej jednostki przełączającej, na urządzeniu pojedynczym lub module obsługowym pojawia się okno inicjalizacji.

| Nr poz. | Wskaźnik                                             |
|---------|------------------------------------------------------|
| 1       | ID modułu                                            |
| 2       | Adres VC modułu                                      |
| 3       | Status rejestracji jednostki przełączającej          |
| 4       | Status jednostki przełączającej aktywny / nieaktywny |
| 5       | Przyporządkowanie TH (obwód wody gorącej Thermo-5)   |
| 6       | Przyporządkowanie TC (obwód wody zimnej Thermo-5)    |

# Przydzielenie adresu i przyporządkowanie

| Ostrzeżer                          | ie ► <mark>Inicjalizacja</mark>                                     |                                          |      |
|------------------------------------|---------------------------------------------------------------------|------------------------------------------|------|
| Nr VC18                            |                                                                     | C. C. C. C. C. C. C. C. C. C. C. C. C. C | ID   |
| Rozpozna<br>Zaadreso<br>przydzieli | ano nowe urządzenie \<br>wać urządzenie, TH i<br>ć adres urządzenia | √ariotherm.<br>TC                        |      |
| 333333                             | zgłoszone (nowe)<br>TH1                                             | nieaktyw.<br>TC1                         | VC1  |
| 333334                             | zgłoszone<br>TH2 3                                                  | aktywny<br>TC2 4                         | VC2  |
| 1 Dopływ<br>ciśnier                | v 25.0 °C<br>nia 0.8 bar                                            | Gotowy do p                              | racy |

Rys. 22: Rozpoznano nowe urządzenie

| 0             | strzeżen                          | ie 🕨 Ini                      | cjalizacja                                |                       |      |
|---------------|-----------------------------------|-------------------------------|-------------------------------------------|-----------------------|------|
| N             | VC18                              |                               |                                           | K                     | I D  |
| R<br>Zi<br>pi | ozpozna<br>aadresov<br>rzydzielio | no now<br>wać urza<br>ć adres | e urządzenie<br>ądzenie, TH<br>urządzenia | e Variotherm.<br>i TC |      |
| 3             | 33333                             | zgłos:<br>TH1 -               | zone (nowe)<br>-                          | nieaktyw.<br>TC1      | VC1  |
| 3             | 33334                             | zgłos<br>TH2                  | zone<br>3                                 | aktywny<br>TC2 4      | VC2  |
| 1             | Dopływ<br>ciśnien                 | v<br>iia                      | 25.0 °C<br>0.8 bar                        | Gotowy do p           | racy |

Rys. 23: Przyporządkować ID modułu

Jednostce przełączającej należy przyporządkować adres (VC1 do VC8), status ("aktywny" lub "nieaktywny") lub adres urządzenia dla TH lub TC. Należy tu postępować w następujący sposób:

| $\bigcirc$ |  |
|------------|--|
|            |  |
| 25         |  |

#### WSKAZÓWKA!

Aby całkowicie zdefiniować przyporządkowanie jednostki przełączającej, urządzenia Thermo-5 podłączone hydraulicznie muszą być włączone i zgłoszone do sterowania.

- Przy pomocy przycisku A lub Wybrać żądane ID modułu.

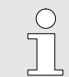

#### WSKAZÓWKA!

Ustawiony adres (moduł VC) może wystąpić w jednym związku tylko raz. Strony menu nie można opuścić, jeżeli adres został przyporządkowany wielokrotnie.

Rys. 21: Inicjalizacja

| 0             | strzeżen                                                                                                  | ie 🕨 In      | icjalizacja                  |                   |       |  |  |  |  |
|---------------|----------------------------------------------------------------------------------------------------|--------------|------------------------------|-------------------|-------|--|--|--|--|
| N             | VC18                                                                                                    |              |                              |                   |       |  |  |  |  |
| R<br>Zi<br>pi | Rozpoznano nowe urządzenie Variotherm.<br>Zaadresować urządzenie, TH i TC<br>przydzielić adres urządzenia |              |                              |                   |       |  |  |  |  |
| 3             | 33333                                                                                                    | zgłos<br>TH1 | zone (nowe<br><mark>1</mark> | ) nieaktyw<br>TC1 | . VC1 |  |  |  |  |
| 3             | 33334                                                                                                    | zgłos<br>TH2 | zone<br>3                    | aktywny<br>TC2 4  | VC2   |  |  |  |  |
| 1             | Dopływ<br>ciśnien                                                                                         | <i>i</i> a   | 25.0 °C<br>0.8 bar           | Gotowy do         | pracy |  |  |  |  |

Rys. 24: Przyporządkować adres TH

| Ostrzeżen                                                                                                 | ie 🕨 Inicjalizacja        |                                     |   |  |  |  |  |  |
|----------------------------------------------------------------------------------------------------|---------------------------|-------------------------------------|---|--|--|--|--|--|
| Nr VC18                                                                                                   |                           |                                     | ) |  |  |  |  |  |
| Rozpoznano nowe urządzenie Variotherm.<br>Zaadresować urządzenie, TH i TC<br>przydzielić adres urządzenia |                           |                                     |   |  |  |  |  |  |
| 333333                                                                                                    | zgłoszone (nowe)<br>TH1 1 | nieaktyw. VC1<br>TC1 <mark>2</mark> | 1 |  |  |  |  |  |
| 333334                                                                                                    | zgłoszone<br>TH2 3        | aktywny VC2<br>TC2 4                | 2 |  |  |  |  |  |
| 1 Dopływ<br>ciśnien                                                                                       | 25.0 °C<br>ia 0.8 bar     | Gotowy do pracy                     |   |  |  |  |  |  |

Rys. 25: Przyporządkować adres TC

| Ostrzeżen                            | ie 🕨 Inicjalizacja                                               |                               |      |
|--------------------------------------|------------------------------------------------------------------|-------------------------------|------|
| Nr VC18                              |                                                                  | K                             | ID   |
| Rozpozna<br>Zaadresov<br>przydzielić | no nowe urządzenie<br>wać urządzenie, TH i<br>ć adres urządzenia | Variotherm.<br>TC             |      |
| 333333                               | zgłoszone (nowe)<br>TH1 1                                        | <mark>aktywny</mark><br>TC1 2 | VC1  |
| 333334                               | zgłoszone<br>TH2 3                                               | aktywny<br>TC2 4              | VC2  |
| 1 Dopływ<br>ciśnien                  | / 25.0 °C<br>ia 0.8 bar                                          | Gotowy do p                   | racy |

Rys. 26: Ustawić status

#### Zmiana adresu lub przyporządkowania

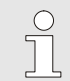

#### WSKAZÓWKA!

Jednostce przełączającej VC należy koniecznie przydzielić zgłoszony adres Thermo-5 dla parametru TH i TC. W innym wypadku nie ma możliwości eksploatacji urządzenia Variotherm.

- 5. Przy pomocy przycisku III przeskoczyć na status i ustawić "aktywny".
- **6.** Przyporządkowanie potwierdzić przyciskiem <sup>(IIII)</sup>, a następnie okno inicjalizacji opuścić przy pomocy przycisku <sup>(III)</sup>.

Aby zmienić przyporządkowanie adresu w późniejszym terminie należy:

- 1. Przywołać stronę menu Wskaźnik \ Urządzenia Variotherm.
- 2. Wybrać adres modułu VC i potwierdzić przyciskiem 🚳.
- 3. Ustawić adres modułu VC.
- 4. Nacisnąć przycisk III i przydzielić zgłoszony adres TH.
- 5. Nacisnąć przycisk III i przydzielić zgłoszony adres TC.
- 6. Potwierdzić przyporządkowanie przyciskiem 🕮.

#### Aktywacja i dezaktywacja

Jednostki przełączające można aktywować i dezaktywować. Aby dokonać aktywacji lub dezaktywacji jednostki przełączającej należy:

- 1. Przywołać stronę menu Wskaźnik \ Urządzenia Variotherm.
- 2. Wybrać adres modułu VC i potwierdzić przyciskiem 💷.
- **3.** Przy pomocy przycisku **(** przeskoczyć na status i aktywować lub dezaktywować go.
- 4. Potwierdzić przyciskiem 🚳.

# 8.2 Obsługa urządzenia pojedynczego jako moduł

Urządzenie pojedyncze może być obsługiwane jako moduł. Obsługa odbywa się przy pomocy nadrzędnego sterowania Thermo-5 lub Panel-5.

#### Warunek

- Wyposażenie dodatkowe ZC
- Zarejestrowany tylko jeden moduł
- Wersja oprogramowania nowsza niż SW51-2\_1413

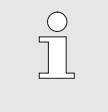

WSKAZÓWKA!

llość aktualnie zarejestrowanych modułów można odczytać na Wskaźnik / moduły.

Aby pojedyncze urządzenie móc obsługiwać jako moduł, należy postępować w następujący sposób:

- 1. Wyłączyć urządzenie za pomocą klawisza 🍱.
- 2. Wyświetlić stronę menu Ustawienia / Zdalne sterowanie.
- Parametr Obsługa urządzenia jako moduł przestawić na "WŁ.".

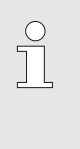

#### WSKAZÓWKA!

Jeżeli parametr Obsługa urządzenia jako moduł nie jest dostępny, należy sprawdzić wymagane warunki.

- → Urządzenie uruchamia się ponownie po potwierdzeniu ostrzeżenia za pomocą klawisza <sup>(B)</sup>.
- → Urządzenie zgłasza się do nadrzędnego urządzenia Thermo-5 lub Panel-5 (→ Instrukcja obsługi i serwisu. Thermo-5).

Aby móc obsługiwać urządzenie ponownie jako urządzenie pojedyncze, należy postępować w następujący sposób:

- Urządzenie wyłączyć za pomocą nadrzędnego sterowania Thermo-5 wzgl. Panel-5.
- 2. Na urządzeniu modułowym wyświetlić Menu główne, wciskając klawisz 🕮.
- **3.** Parametr Obsługa urządzenia jako moduł przestawić na "WYŁ.".
- → Urządzenie uruchamia się ponownie po potwierdzeniu ostrzeżenia za pomocą klawisza <sup>®</sup>.
- → Urządzenie można ponownie obsługiwać jako urządzenie pojedyncze.

# Obsługa urządzenia jako urządzenie pojedyncze

Obsługa urządzenia jako moduł

# 8.3 Szczegóły obsługi wielu jednostek przełączania

#### Rodzaje parametrów

Przy obsłudze wielu jednostek przełączania można rozróżnić dwa rodzaje parametrów:

- A niezależne od modułu (zmiana wartości możliwa tylko na "VC1..8")
- M zależnie od modułu (możliwa zmiana wartości dla modułu) np. VC1, VC2 itp.

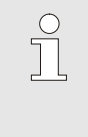

#### WSKAZÓWKA!

W strukturze menu odczytać można, które parametry mogą zostać ustawione w zależności lub niezależnie od modułu (→ strona 45).

#### Wybrano nr moduł "VC1..8"

| W | lartości pla | now  | e      |    |     |       |           |
|---|--------------|------|--------|----|-----|-------|-----------|
| N | r: cały      | 1    | 2      | 3  | 4   |       |           |
| D | ane planov   | ve 1 |        |    |     |       | XXX.X     |
| D | ane planov   | ve 2 |        |    |     |       | 0.0 °C    |
|   |              |      |        |    |     |       |           |
|   |              |      |        |    |     |       |           |
|   |              |      |        |    |     |       |           |
|   |              |      |        |    |     |       |           |
|   | Dopływ       | 2    | 5.0 °  | С  | Got | owy d | o pracy   |
| 9 | ciśnienia    |      | 0.0 ba | Ir |     |       | ········· |

Po wybraniu numeru modułu "VC1..8", wartość parametru oznaczana jest symbolem X (szary), o ile ustawienie nie jest jednakowe dla wszystkich jednostek przełączania. W przeciwnym przypadku wartość wyświetlana będzie na czarno. (→ np. Rys. 27)

Rys. 27: Np. wartość zadana

#### Przestawianie wartości dla wszystkich jednostek przestawiania

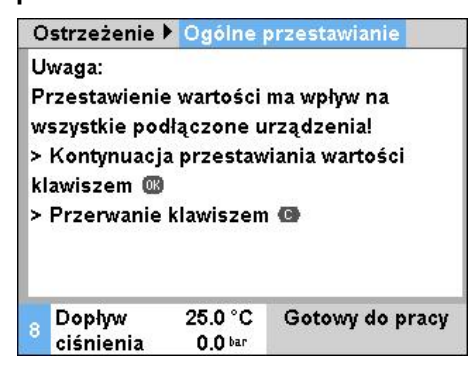

Rys. 28: Tekst ostrzegawczy zmiana wartości

Aby dokonać jednego ustawienia dla wszystkich rozpoznanych jednostek przełączania, należy:

- 1. Przyciskiem 🚾 lub 恥 wybrać nr modułu "VC1..8".
- 2. Wybrać pożądany parametr i wcisnąć przycisk 🕮 .
  - → Przyciskiem <sup>OK</sup> potwierdzić tekst ostrzeżenia.
- 3. Ustawić żądaną wartość i potwierdzić przyciskiem 🕮.
  - → Przestawienie wartości odbywa się równocześnie we wszystkich rozpoznanych i aktywnych jednostkach przełączania.

# 8.4 Włączenie

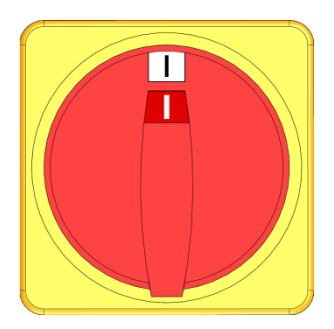

Rys. 29: Wyłącznik główny

# 8.4.1 Gotowy do pracy

#### Włączenie urządzenia

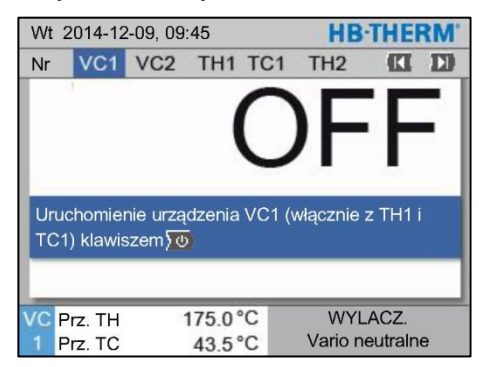

Rys. 30: Ekran główny VC1

# Wartość zadana gotowości do pracy

Instalację włączyć w następujący sposób:

- 1. Umieścić kabel sieciowy jednostki przełączającej Vario-5.
- **2.** Wszystkie wyłączniki główne przyporządkowanej jednostki Thermo-5 i Panel-5 przełączyć w pozycję "l".
- → Następuje inicjalizacja urządzeń.

Urządzenie włączyć w następujący sposób:

1. Przyciskiem 🕊 lub 🅦 wybrać numer modułu.

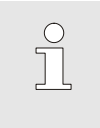

WSKAZÓWKA!

Urządzenie można włączyć w module o numerze VCn, THn lub TCn.

# 2. Wcisnąć przycisk 🛄.

- ➔ Urządzenie uruchamia się w zdefiniowanym trybie pracy. W razie potrzeby urządzenie TH i TC będzie w pełni automatycznie napełnione i odpowietrzone.
- ➔ Jeśli osiągnięte zostaną wartości zadane, wyświetlony zostanie zdefiniowany tryb pracy.

Urządzenie odbierające podczas uruchamiania przełączy się na ustawioną temperaturę Wartość zadana gotowości do pracy. Standardowo Wartość zadana gotowości do pracy została ustawiona na "autom". W przypadku ustawienia "autom", urządzenie odbierające zostanie ustawione termostatycznie na średnią wartość Wartośc zadana TH i Wartośc zadana TC. Jeżeli pożądana jest inna temperatura startowa, należy dokonać następujących nastaw:

- 1. Przywołać stronę menu Wartości planowe.
- Parametr Wartość zadana gotowości do pracy ustawić na żądaną wartość.

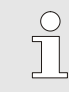

#### WSKAZÓWKA!

Wartość zadana gotowości do pracy *nigdy nie może być wyższa niż* Wartość zadana TH.

## 8.4.2 Tryb procesowy

# Włączenie/wyłączenie trybu procesowego

| Funk  | cje      |       |       |     | HB-THE         | RM' |
|-------|----------|-------|-------|-----|----------------|-----|
| Nr    | VC1      | 199   | TH1   | TC1 | (CI            | D   |
| Chłod | dzić     |       |       |     |                |     |
| Opró: | żnianie  | formy |       |     |                |     |
| Zdalr | ne sterc | wanie |       |     |                |     |
| Tryb  | ręczny   |       |       |     |                |     |
| Tryb  | proces   | owy   |       |     |                | 1   |
| Szko  | lenie    |       |       |     |                |     |
| Tryb  | testowy  | 1     |       |     |                |     |
| VC P  | rz. TH   | 1     | 175.0 | °C  | Tryb procesow  | у   |
| 1 P   | rz. TC   |       | 43.5  | °C  | Vario neutraln | Э   |

Ryc. 31: Menu Funkcje

Przerwanie procesu

Tryb procesowy włączyć w następujący sposób:

- 1. Przyciskami 🕊 lub 🍱 wybrać nr modułu "VCn".
- 2. Wywołać stronę menu Funkcje.
- Wybrać funkcję Tryb procesowy i aktywować ją przyciskiem <sup>IIII</sup>.

Aktywna funkcja wskazywana jest przez symbol 🗸.

- ➔ Dopóki instalacja nie jest jeszcze gotowa, miga wskaźnik trybu pracy "Tryb procesowy".
- ➔ Kiedy występują sygnały maszyny, następuje przełączanie między stanami "Ogrzewanie Vario", "Neutralne Vario" i "Chłodzenie Vario".

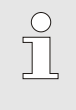

#### WSKAZÓWKA

Przyporządkowanie styków sygnałów maszyny → strona 108.

Przerwanie procesu aktywowane jest automatycznie w przypadku braku sygnałów maszyny. Kiedy sygnały maszyny występują ponownie, następuje automatyczna zmiana trybu pracy ponownie na tryb procesowy.

Aby w przypadku przerwania procesu zdefiniować położenie zaworów przełączających, wartość zadaną TH i wartość zadaną TC, należy postąpić następująco:

- 1. Przyciskami 🏧 lub 🍱 wybrać nr modułu "VCn".
- 2. Wywołać stronę menu Nastawianie \ Vario.
- **3.** Nastawić parametr Przerwanie procesu na żądaną wartość zgodnie z tabelą.

| Wartość               | Opis                                                                                                    |
|-----------------------|----------------------------------------------------------------------------------------------------|
| Neutralny             | Położenie "Neutralne Vario": Wartość zadana dla TH i TC pozostają niezmienione.                         |
| Ogrzewanie            | Położenie "Ogrzewanie Vario": Wartość zadana<br>dla TH i TC pozostają niezmienione.                     |
| Chłodzenie            | Położenie "Chłodzenie Vario": Wartość zadana<br>dla TH i TC pozostają niezmienione.                     |
| ISO_TH                | Położenie "Ogrzewanie Vario": Wartość zadana<br>dla TH odpowiada parametrowi Wartość zadana<br>izotermy |
| ISO_TC                | Położenie "Chłodzenie Vario": Wartość zadana<br>dla TC odpowiada parametrowi Wartość zadana<br>izotermy |
| <b>4</b> \ <b>A</b> / |                                                                                                    |

 W przypadku nastawy Przerwanie procesu = ISO\_TH lub ISO\_TC:

Nastawić na żądaną wartość parametr Wartość zadana izotermy na stronie menu Wartości zadane.

| Usta  | wienie I | ► <mark>Vario</mark> | HB-THERM'        |
|-------|----------|----------------------|------------------|
| Nr    | VC1      | 199 TH1 T            | C1 ([] [])       |
| Chło  | dzenie   | ciągłe               | 20.0 s           |
| Prze  | rwa ogr  | zewanie-chłodze      | nie 0.0 s        |
| Prze  | rwa chł  | odzenie-ogrzewa      | nie 0.0 s        |
| Zaw   | ór akum  | ulatora              | autom.           |
| Prze  | rwanie   | procesu              | Neutralne        |
| Wys   | terowar  | ie maszyny           | Kontakt HC       |
| llość | : styków | zwalniających        | 2                |
| VCF   | Prz. TH  | 175.0 °C             | Tryb procesowy   |
| 1 F   | Prz. TC  | 43.5 °C              | Ogrzewanie Vario |

Ryc. 32: Przerwanie procesu

#### Ustawienia wysterowanie maszyny

Sygnał maszyny Sterowanie nastawić w następujący sposób:

- 1. Przyciskami 🕊 lub 🍱 wybrać nr modułu "VCn".
- 2. Wywołać stronę menu Nastawianie \ Vario.
- **3.** Nastawić parametr Wysterowanie maszyny na żądaną wartość zgodnie z tabelą.

| W      | /artość        | Opis                                                                                                    |
|--------|----------------|----------------------------------------------------------------------------------------------------|
| K      | ontakt HC      | Bezpośrednie wysterowanie z 2 stykami dla<br>"Ogrzewanie Vario" i "Chłodzenie Vario".                                                                                                    |
| K      | ontakt H       | Bezpośrednie wysterowanie z 1 stykiem dla<br>"Ogrzewanie Vario". Jeżeli styk "Ogrzewanie<br>Vario" jest otwarty, następuje przełączenie na<br>"Chłodzenie Vario".                                                                                                    |
| W<br>H | /yzwalacz<br>C | Wyzwalacz sterowania z 2 sygnałami dla<br>"Ogrzewanie Vario" i "Chłodzenie Vario".                                                                                                    |
| W      | /yzwalacz H    | Wyzwalacz sterowania z 1 sygnałem dla<br>uruchomienia "Ogrzewania Vario". Czasy dla<br>poszczególnych faz muszą być nastawione<br>ręcznie.                                                                                                    |
| W      | /yzwalacz C    | Wyzwalacz sterowania z 1 sygnałem dla<br>uruchomienia "Chłodzenia Vario". Czasy dla<br>poszczególnych faz muszą być nastawione<br>ręcznie.                                                                                                    |
| Τe     | emp. HC *)     | Zależny od temperatury wyzwalacz sterowania<br>z 2 sygnałami dla "Ogrzewanie Vario"<br>i "Chłodzenie Vario".<br>Jeżeli temperatura Na zewnątrz przekracza<br>podczas "Ogrzewania Vario" wartość Wartość<br>zadana Narzędzie na górze, następuje<br>przełączenie na "Neutralne Vario".<br>Jeżeli temperatura Na zewnątrz nie osiąga<br>podczas "Chłodzenia Vario" wartości Wartość<br>zadana Narzędzie na dole, następuje<br>przełączenie na "Neutralne Vario". |

\*) Konieczne podłączenie czujnika zewnętrznego

#### Nastawianie czasów dla sterowania maszyny Wyzwalacz H i Wyzwalacz C

W przypadku nastawienia parametru Sterowanie maszyny na "Wyzwalacz H" lub "Wyzwalacz C" konieczne jest nastawienie czasów Czas trwania ogrzewania, Czas trwania chłodzenia, Przerwa ogrzewanie - chłodzenie i Przerwa chłodzenie ogrzewanie. Czasy nastawić w następujący sposób:

- 1. Wywołać stronę menu Nastawianie \ Vario.
- 2. Nastawić na żądaną wartość parametry Czas trwania ogrzewania i Czas trwania chłodzenia.
- Nastawić na żądaną wartość parametr Przerwa ogrzewanie chłodzenie w przypadku "Wyzwalacz H" bądź Przerwa chłodzenie - ogrzewanie w przypadku "Wyzwalacz C".

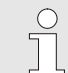

#### WSKAZÓWKA

Suma czasów Czas trwania ogrzewania, Czas trwania chłodzenia oraz Przerwa ogrzewanie chłodzenie bądź Przerwa chłodzenie - ogrzewanie powinna odpowiadać czasowi trwania cyklu (czasowi między 2 impulsami). Jeżeli suma nastawionych czasów jest większa niż czas między 2 impulsami, aktualny cykl zostanie przerwany i uruchomiony zostanie nowy cykl.

Za pomocą parametru Oczekiwanie po wyzwalaczu można zdefiniować czas reakcji między sygnałem wyzwalającym a uruchomieniem "Ogrzewania Vario" lub "Chłodzenia Vario". Oczekiwanie po wyzwalaczu nastawić w następujący sposób:

- 1. Przyciskami 🚾 lub 🍱 wybrać nr modułu "VCn".
- 2. Wywołać stronę menu Nastawianie \ Vario.
- **3.** Nastawić parametr Oczekiwanie po wyzwalaczu na żądaną wartość.

Nastawianie czasu oczekiwania ogrzewania bądź chłodzenia (tylko w przypadku sterowania maszyny Temp. HC)

Nastawianie oczekiwania po

maszyny Wyzwalacz H

(tylko w przypadku sterowania

wyzwalaczu

i Wyzwalacz C)

Za pomocą parametru Czas ocz.ogrzw.Temp.HC można zdefiniować czas oczekiwania między sygnałem wyzwalającym a uruchomieniem "Ogrzewania Vario".

Za pomocą parametru Czas ocz.chłodz.Temp.HC można zdefiniować czas oczekiwania między sygnałem wyzwalającym a uruchomieniem "Chłodzenia Vario".

Czas oczekiwania nastawić w następujący sposób:

- 1. Przyciskami 🏧 lub 🍱 wybrać nr modułu "VCn".
- 2. Wywołać stronę menu Nastawianie \ Vario.
- Nastawić na żądaną wartość parametr Czas ocz.ogrzw.Temp.HC bądź Czas ocz.chłodz.Temp.HC.

nieaktyw.

nieaktyw.

Gotowy do pracy

5.0 K/min

180 °C

70 °C

#### Obsługa

#### Ustawienie wartości zadanej

Wartości zadane ustawić w następujący sposób:

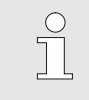

#### WSKAZÓWKA!

Wartości zadane można ustawić tylko w module VCn, a nie w module THn ani TCn.

- Przyciskiem 🕊 lub 🅦 wybrać nr modułu "VCn". 1.
- 2. Przywołać stronę menu Wartości planowe.
- 3. Parametr Wartość zadana TH oraz Wartość zadana TC ustawić na żądane wartości.

Wartość zadaną można nastawić maksymalnie na wartość Temp. Ogran. wartości zadan..

Aby nastawić ograniczenie, należy postąpić następująco:

- Wywołać stronę menu Wartości zadane. 1.
- 2. Nastawić żądaną wartość parametru Temp. Ogran. wartości zadan..

0.8 bar Ryc. 33: Ograniczenie wartości zadanej

39.9 °C

#### Automatyczne ograniczenie wartości zadanej temperatury

W przypadku zastosowania różnych typów urządzeń w instalacjach variotherm Temp. Ogran. wartości zadan. zostanie zredukowane. Redukcja jest zależna od zamontowanych zaworów bezpieczeństwa.

Redukcja wygląda następująco:

| Typ urządzenia  | Zawór<br>bezpieczeństwa | Ograniczenie zadanej<br>wartości temperatury |  |  |  |
|-----------------|-------------------------|----------------------------------------------|--|--|--|
| HB-100/140/160Z | 10 bar *)               | 160°C                                        |  |  |  |
| HB-180Z         | 17 bar                  | 180°C                                        |  |  |  |

\*) dla urządzeń o temperaturze dochodzącej do 160°C (wielkość konstrukcyjna 2 i 3) dostępna jest wersja specjalna z zaworem bezpieczeństwa 17 bar zamiast 10 bar (→ tabliczka znamionowa jako dodatek, wpis "XA" oznacza wersję specjalną z załącznikiem).

#### Wartości planowe Nr VC1 1...99 TH1 TC1 CI ID 5.0 K/min Ogrzac rampe

Funkcja rampy ogrzewania

Funkcja rampy chłodzenia

Temp. Ogran. wartości zadan.

Schlodzic rampe

Temp. wyłączenie!

TH Doplyw

1 ciśnienia

Ograniczenie wartości zadanej

# 8.4.3 Tryb ręczny

| Wt  | Wt 2014-12-09, 09:45 <b>HB-THERM</b> |      |      |     |   |    |         |         |    |
|-----|--------------------------------------|------|------|-----|---|----|---------|---------|----|
| Nr  | VC1                                  | 199  | TH1  | TC1 | 5 | 7  |         | K       | D  |
| Ch  | Chłodzić                             |      |      |     |   |    |         |         |    |
| Ор  | Opróżnianie formy                    |      |      |     |   |    |         |         |    |
| Try | vb ręczn                             | y    |      |     |   |    |         |         | ~  |
| Try | b proce                              | sowy |      |     |   |    |         |         |    |
| Sz  | kolenie                              |      |      |     |   |    |         |         |    |
| Try | b testo                              | NY   |      |     |   |    |         |         |    |
|     |                                      |      |      |     |   |    |         |         | _  |
| VC  | Prz. TH                              | 1    | 154. | 0°C |   |    | Tryb re | ęczny   |    |
| 1   | Prz. TC                              |      | 69.  | 5°C |   | Ch | odzer   | nie Var | io |

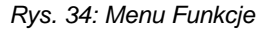

| Wt                | 2014-12                              | HB-1      | THEF  | RM'    |           |       |     |  |  |
|-------------------|--------------------------------------|-----------|-------|--------|-----------|-------|-----|--|--|
| Nr                | VC1                                  | 199       | TH1   | TC1    |           | K     | D   |  |  |
| Rę                | Ręczne włączanie i wyłączanie        |           |       |        |           |       |     |  |  |
| og                | ogrzewania Vario, chłodzenia Vario i |           |       |        |           |       |     |  |  |
| Va                | rio neutra                           | alne za j | pomoc | ą nast | ępujących |       | - 1 |  |  |
| kla               | wiszy.                               |           |       |        |           |       | - 1 |  |  |
|                   | Ogrzew                               | anie Va   | rio   |        |           |       |     |  |  |
|                   | Chłodze                              | enie Var  | io    |        |           |       |     |  |  |
| G Vario neutralne |                                      |           |       |        |           |       |     |  |  |
| VO                | Dee TH                               |           | 75.05 | C I    | Trub prov |       |     |  |  |
|                   | Prz. TH                              | 1         | 12.0  | C C    | Ogrzewan  | ie Va | rio |  |  |
|                   | FIZ. 10                              |           | 43.5  | C      | ogizewan  | va    | 10  |  |  |

Rys. 35: Główny ekran trybu ręcznego

Ręczny tryb pracy włączyć w następujący sposób:

- 1. Przyciskiem 🚾 lub 🍱 wybrać nr modułu "VCn".
- 2. Przywołać stronę menu Funkcje.
- Wybrać funkcję Tryb ręczny i aktywować przyciskiem 
   <sup>III</sup>. Aktywowana funkcja wyświetlana będzie z symbolem ✓.
- ➔ Tak długo jak urządzenie nie jest gotowe, miga tryb pracy "Tryb ręczny".
- → Przyciskiem A aktywuje się "Ogrzewanie Vario" i odpowiednio przyciskiem
  - 関 "Chłodzenie Vario" oraz przyciskiem 🚇 "Vario neutralne".

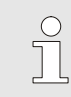

0

#### WSKAZÓWKA!

"Ogrzewanie Vario", "Chłodzenie Vario" oraz "Vario neutralne" nie mogą być wspólnie aktywne.

#### WSKAZÓWKA!

Funkcję trybu ręcznego można aktywować wyłącznie na jednym urządzeniu Variotherm.

# 8.4.4 Tryb testowy

| Wt | Wt 2014-12-09, 09:45 |      |      |     |   |    |        |         |     |  |
|----|----------------------|------|------|-----|---|----|--------|---------|-----|--|
| Nr | VC1                  | 199  | TH1  | TC1 | 5 | 7  |        | K       |     |  |
| Ch | Chłodzić             |      |      |     |   |    |        |         |     |  |
| Op | Opróżnianie formy    |      |      |     |   |    |        |         |     |  |
| Tr | /b ręczn             | y    |      |     |   |    |        |         |     |  |
| Tr | /b proce             | sowy |      |     |   |    |        |         |     |  |
| Sz | kolenie              |      |      |     |   |    |        |         |     |  |
| Tr | /b testov            | NY   |      |     |   |    |        | 1       | ~   |  |
|    |                      |      |      |     |   |    |        |         |     |  |
| VC | Prz. TH              |      | 154. | 0°C |   | T  | ryb te | stowy   |     |  |
| 1  | Prz. TC              |      | 69.  | 5°C |   | Ch | odzer  | iie Vai | rio |  |

Rys. 36: Menu Funkcje

Tryb testowy włączyć w następujący sposób:

- 1. Przyciskiem 🚾 lub 🍱 wybrać nr modułu "VCn".
- 2. Przywołać stronę menu Funkcje.
- Wybrać funkcję Tryb testowy i aktywować przyciskiem .
  Aktywowana funkcja wyświetlana będzie z symbolem ✓.
- ➔ Tak długo jak urządzenie nie jest gotowe, miga tryb pracy "Tryb testowy".

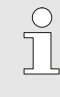

#### WSKAZÓWKA!

W Trybie testowym bez sygnałów z maszyny zgodnych z ustawionymi czasami nie można uruchomić procesu Variotherm.

#### Ustawienia trybu testowego

Dla trybu testowego obowiązuje oddzielne ustawienia wartości zadanych i czasów. Aby zdefiniować parametr należy:

- 1. Przyciskiem 🚾 lub 🍱 wybrać nr modułu "VCn".
- 2. Przywołać stronę menu Ustawienie \ Vario \ Tryb testowy.
- **3.** Parametr Wartość zadana, test TH oraz Wartość zadana, test TC ustawić na żądane wartości.
- 4. Parametr Test ogrzewania ciągłego, Test chłodzenia ciągłego, Przerwa, test ogrzewanie-chłodzenie oraz Przerwa, test chłodzenie-ogrzewanie ustawić na żądane wartości.

# 8.4.5 Izotermiczny tryb pracy

| Funł  | kcje     |           | HB   | HB-THERM' |               |       |   |  |
|-------|----------|-----------|------|-----------|---------------|-------|---|--|
| Nr    | VC1      | 199       | TH1  | TC1       |               | KI    | D |  |
| Opro  | óżnianie | formy     |      |           |               |       |   |  |
| Zdal  | ne stero | wanie     |      |           |               |       |   |  |
| Tryb  | ręczny   |           |      |           |               |       |   |  |
| Tryb  | proceso  | owy       |      |           |               |       |   |  |
| Szko  | olenie   |           |      |           |               |       |   |  |
| Tryb  | testowy  | (         |      |           |               |       |   |  |
| Izote | ermiczny | r tryb pr | асу  |           |               |       | ~ |  |
| VC    | Prz. TH  | 1         | 75.0 | °C        | Tryb pro      | cesow | у |  |
| 1 F   | Prz. TC  |           | 43.5 | °C        | Ogrzewanie Va |       |   |  |

Ryc. 37: Menu Funkcje

#### Nastawianie wartości zadanej izotermy

Izotermiczny tryb pracy włączyć w następujący sposób:

- 1. Przyciskami 🕊 lub 🍱 wybrać nr modułu "VCn".
- 2. Wywołać stronę menu Funkcje.
- Wybrać funkcję Izotermiczny tryb pracy i aktywować go przyciskiem <sup>(III)</sup>.
  - Aktywna funkcja wskazywana jest przez symbol 🗸.
- ➔ Dopóki urządzenie nie jest jeszcze gotowe, miga wskazanie trybu pracy "Izotermiczny tryb pracy".

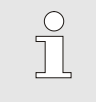

#### WSKAZÓWKA

W izotermicznym trybie pracy sygnały maszyny są nieskuteczne.

Wartość zadaną izotermy nastawić w następujący sposób:

- 1. Przyciskami 🕊 lub 🍱 wybrać nr modułu "VCn".
- 2. Wywołać stronę menu Wartości zadane.
- **3.** Nastawić żądaną wartość parametru Wartość zadana izotermy.

| C | ) |
|---|---|
|   | ] |
|   | L |

#### WSKAZÓWKA

W zależności od tego, która aktualna wartość zadana THn bądź TCn bliższa jest wartości zadanej izotermy, zespół przełączania przełącza na "Ogrzewanie Vario" lub "Chłodzenie Vario". W przypadku identycznej odległości następuje przełączenie na "Ogrzewanie Vario".

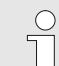

#### WSKAZÓWKA

Monitorowanie temperatury i przepływu instalacji variotherm jest nieaktywne w izotermicznym trybie pracy.

# 8.4.6 Tryb pracy zdalnie sterowanej

W trybie zdalnego sterowania urządzenie sterowane jest zewnętrznymi sygnałami za pośrednictwem dołączonego Thermo-5 lub Panelu-5.

Informacje szczegółowe i trybie zdalnego sterowania

W przypadku aktywnego trybu zdalnego sterowania urządzenie włącza się dopiero wówczas, gyd oba urządzenia Thermo-5 (TH i TC) otrzymały polecenie "WŁ.".

W przypadku aktywnego trybu sterowania zdalnego urządzenie wyłącza się, kiedy urządzenie Thermo-5 (TH lub TC) otrzyma poleczenie "WYŁ.", "Chłodzenie" lub "Opróżnianie formy".

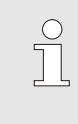

WSKAZÓWKA!

Informacje na temat obłożenia kabli różnych interfejsów → strona 108.

Włączanie lub wyłączanie trybu zdalnego sterowania

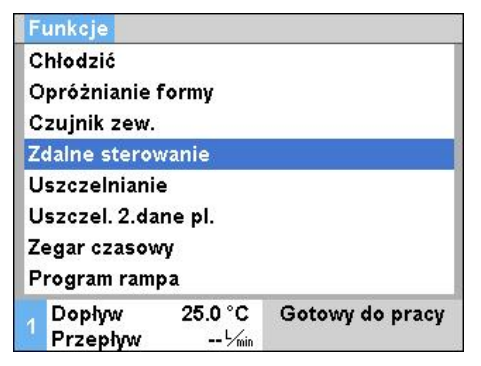

Rys. 38: Tryb zdalnego sterowania

Aby włączyć lub wyłączyć tryb zdalnego sterowania należy:

- 1. Przywołać stronę menu Funkcje.
- Wybrać funkcję Zdalne sterowanie i przy pomocy przycisku aktywować lub dezaktywować.

Aktywowana funkcja wyświetlana będzie z symbolem .

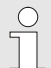

#### WSKAZÓWKA!

Przy aktywnym trybie zdalnego sterowania wszystkie parametry i funkcje, które zdefiniowane są przy pomocy protokołu, zapisane są w urządzeniu.

#### Ustawienia tryb pracy zdalnie sterowanej (wyposażenie dodatkowe ZD, ZC, ZP, ZO)

Obsługa i kontrola urządzenia termostatującego może odbywać się poprzez interfejs szeregowy.

| Ustawienie 🕨 Zdalne sterowanie                  | Aby móc komunikować się z układem zewnętrznego sterowania |
|-------------------------------------------------|-----------------------------------------------------------|
| Adres                                           | trzeba wykonać następujące ustawienia:                    |
| Protokół<br>Sterowanie zew. Master autonom      | 1. Przywołać stronę menu Ustawienie \ Zdalne sterowanie.  |
| Poziom transferu 4800                           | 2. Dla parametru Adres ustawić żądaną wartość.            |
| Poziom transferu CAN Bus 250<br>Paratet równ    | 3. Dla parametru Protokół ustawić żądaną wartość.         |
| Bit danych<br>Stopbit                           | WSKAZÓWKA!                                                |
| Dopływ 25.0 °C Gotowy do pracy<br>Przepływ└/min | I Ustawiony adres moze wystąpic w połączeniu tylko raz.   |

Rys. 39: Ustawienie adresu, protokołu

| Protokół | Zastosowanie                                                                                                    |
|----------|----------------------------------------------------------------------------------------------------|
| HB       | wewnętrzna komunikacja (zastosowanie wyłącznie przy ustawieniu obsługi urządzenia<br>jako moduł)                                 |
| 0        | Zapis tekst                                                                                                    |
| 1        | Arburg, Billion, Bühler, Dr. Boy, Ferromatik Milacron, KraussMaffei, Negri Bossi,<br>Sumitomo Demag, Wittmann Battenfeld, Zhafir |
| 2        | Sumitomo Demag (CAN)                                                                                                    |
| 4        | Engel, Haitian                                                                                                    |
| 5        | Stork                                                                                                    |
| 9        | EUROMAP 66 (CANopen; Netstal, etc.)                                                                                              |
| 14       | MODBUS (RTU-Mode)                                                                                                    |
| 15       | Profibus-DP                                                                                                    |
| 16       | SPI (9600 8-N-1; 1. Adr. =1)                                                                                                    |

# 8.5 Wyłączenie

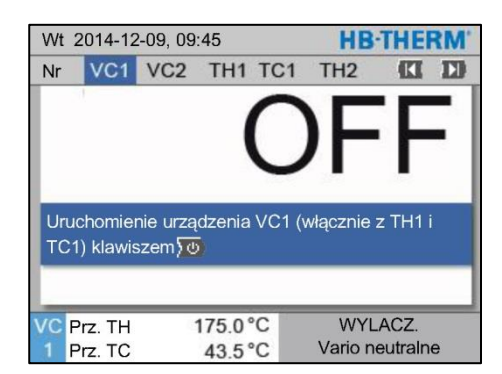

Rys. 40: Ekran podstawowy VC1

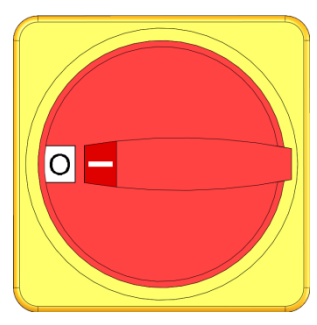

Rys. 41: Wyłącznik główny

Po zakończeniu pracy instalację wyłączyć w sposób następujący:

1. Przyciskiem 🕊 lub 恥 wybrać numer modułu.

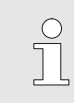

#### WSKAZÓWKA!

Instalację można wyłączyć za pomocą numeru modułu VCn, THn lub TCn.

- 2. Nacisnąć 🏧 przycisk .
- → Przyporządkowane urządzenia Thermo-5 chłodzą, aż temperaturadopływu i odpływu będzie mniejsza od ustawionej Temp. wyłączenie!.
- → Na koniec wykonane będzie spuszczenie ciśnienia.
- → Następnie wyłączyć dane urządzenia Thermo-5. Na wskaźniku trybów pracy wyświetla się komunikat "WYŁ.".
- **3.** Wszystkie wyłączniki główne przyporządkowanej jednostki Thermo-5 i Panel-5 przełączyć w pozycję "0".
- **4.** Wtyczkę sieciową jednostki przełączającej pociągnąć do termostatowania variotherm.

#### 8.5.1 Chłodzenie i wyłączenie

| Wt | Wt 2014-12-09, 09:45 <b>HB-THERM</b> |         |      |     |   |    |        |               |     |
|----|--------------------------------------|---------|------|-----|---|----|--------|---------------|-----|
| Nr | VC1                                  | 199     | TH1  | TC1 | 5 | 7  |        | <pre>KI</pre> | D   |
| CI | nłodzić                              |         |      |     |   |    |        |               | ~   |
| 0  | próżnian                             | ie form | у    |     |   |    |        |               |     |
| Tr | yb ręczn                             | ıy      |      |     |   |    |        |               |     |
| Tr | yb proce                             | esowy   |      |     |   |    |        |               |     |
| Sz | kolenie                              |         |      |     |   |    |        |               |     |
| Tr | yb testov                            | wy      |      |     |   |    |        |               |     |
|    |                                      |         |      |     |   |    |        |               |     |
| VC | Prz. TH                              |         | 154. | 0°C |   |    | Chło   | dzić          |     |
| 1  | Prz. TC                              | 8       | 69.  | 5°C |   | Ch | lodzer | nie Va        | rio |

Rys. 42: Włączenie schładzania

Schładzanie włączyć w następujący sposób:

- 1. Przyciskiem 🕊 lub 🍱 wybrać nr modułu "VCn".
- 2. Przywołać stronę menu Funkcje.
- Wybrać funkcję Chłodzić i aktywować przyciskiem 
   <sup>IIII</sup>. Aktywowana funkcja wyświetlana będzie z symbolem ✓.
- → Jednostka przełączania włącza "Chłodzenie Vario", a powiązane urządzenia Thermo-5 ochładzają się zadanej Temp. chłodzeni. Na koniec wykonane zostanie spuszczenie ciśnienia.

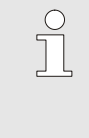

#### WSKAZÓWKA!

eżeli po aktywowaniu funkcji Chłodzić uaktywniona zostanie funkcja Opróżnienia formy wówczas przed wyłączeniem urządzenia wykona ono opróżnienie formy.

# 8.5.2 Opróżnianie formy

| Wt  | 2014-1  | 2-09, 0 | 9:45 |     |   |      | HB-   | THE     | RM' |
|-----|---------|---------|------|-----|---|------|-------|---------|-----|
| Nr  | VC1     | 199     | TH1  | TC1 | 5 | 7    |       | KI      | D   |
| Chł | odzić   |         |      |     |   |      |       |         |     |
| Ор  | różnian | ie form | у    |     |   |      |       |         | ~   |
| Try | b ręczn | y       |      |     |   |      |       |         |     |
| Try | b proce | sowy    |      |     |   |      |       |         |     |
| Szł | olenie  |         |      |     |   |      |       |         |     |
| Try | b testo | NY      |      |     |   |      |       |         |     |
| _   | -       | _       | _    | _   | - | -    |       | _       |     |
| VC  | Prz. TH | 5       | 154. | 0°C | ( | Opro | óżnia | nie for | my  |
| 1   | Prz. TC |         | 69.  | 5°C |   | Chł  | odzer | nie Var | rio |

Rys. 43: Włączyć opróżnienie formy

Opróżnienie formy włączyć w następujący sposób:

- 1. Przyciskiem 🕊 lub 🍱 wybrać nr modułu "VCn".
- 2. Przywołać stronę menu Funkcje.
- **3.** Wybrać funkcję Opróżnianie formy i aktywować przyciskiem .
  - Aktywowana funkcja wyświetlana będzie z symbolem 🗸.
- → Przed procedurą opróżniania formy powiązane urządzenia Thermo-5 zostaną schłodzone do temp. 70°C.
- → Jednostka przełączania włącza Chłodzenie Vario, a urządzenie odbierające i przewody dopływowe zostaną opróżnione i staną się bezciśnieniowe.
- $\rightarrow$  Na koniec urządzenie wyłącza się.

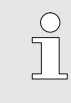

#### WSKAZÓWKA!

Przed otwarciem połączeń pomiędzy urządzeniem termostatującym, jednostką przełączania oraz urządzeniem odbierającym sprawdzić czy ciśnienie wynosi 0 barów.

# 8.6 Unieruchomienie w sytuacji awaryjnej

#### Unieruchomienie w sytuacji awaryjnej

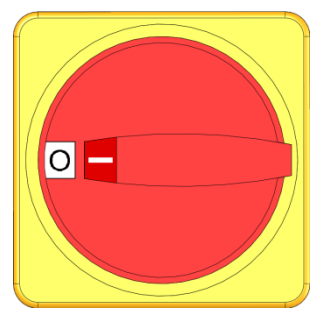

Ryc. 44: Wyłącznik główny

#### Po akcji ratowniczej

W sytuacji zagrożenia instalację należy możliwie jak najszybciej zatrzymać i wyłączyć doprowadzenie energii.

W razie zagrożenia postępować w sposób następujący:

- 1. Przekręcić w położenie "0" wyłączniki główne na wszystkich przyporządkowanych urządzeniach Thermo-5 bądź Panel-5.
- Wyciągnąć z gniazdka sieciowego wtyczki wszystkich przyporządkowanych urządzeń Thermo-5, Panel-5 i zespołu przełączania do termostatowania variotherm lub odłączyć na wszystkich biegunach zasilanie energią elektryczną i zabezpieczyć je przed ponownym włączeniem.
- **3.** W razie potrzeby ze strefy zagrożenia wyprowadzić osoby, udzielić pierwszej pomocy.
- 4. W razie potrzeby wezwać pogotowie i straż pożarną.
- 5. Na miejscu poinformować osobę odpowiedzialną.
- **6.** Jeżeli skala sytuacji awaryjnej tego wymaga należy poinformować właściwą jednostkę.
- 7. Usunięcie usterki zlecić personelowi specjalistycznemu.

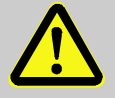

#### **OSTRZEŻENIE!**

Niebezpieczeństwo utraty życia na skutek przedwczesnego ponownego włączenia

Podczas ponownego włączenia istnieje zagrożenie życia dla osób znajdujących się w strefie zagrożenia.

Dlatego:

- Przed ponownym włączeniem należy się upewnić, że w strefie zagrożenia nie przebywają żadne osoby.
- **8.** Przed ponownym włączeniem instalację skontrolować pod kątem prawidłowego działania rozszerzonej funkcji.

# 8.7 Definiowanie praw dostępu

# 8.7.1 Ustawienie profilu użytkownika

#### Funkcja

Aby uniknąć niejasnych sytuacji oraz poprawić przejrzystość odpowiednio do ustawionych profili użytkowników odpowiednie menu, funkcje oraz parametry nie są wyświetlane.

Rozróżnianie profili użytkowników

Rozróżnia się następujące trzy profile użytkowników:

| Profil<br>użytkownika | Skrót | Użytkownik/cecha                                              |
|-----------------------|-------|---------------------------------------------------------------|
| Standard              | S     | Dla obsługi standardowej                                      |
| Rozszerzony           | E     | Dla osoby konfigurującej urządzenie                           |
| Utrzymanie            | U     | Dla producenta i autoryzowanego przez niego personelu serwisu |

#### Ustawienie profilu użytkownika

| Kod               | 4   |
|-------------------|-----|
|                   |     |
| Język Pol         | ski |
| Głośność klawiszy | 1   |

Rys. 45: Profil użytkownika

Profil użytkownika może być ustawiony w następujący sposób:

- 1. Przywołać stronę menuProfil.
- 2. Wybrać parametr Profil użytkownika.
- 3. Wprowadzić kod dostępu.
- 4. Ustawić żądany profil użytkownika.

#### 8.7.2 Ustawienie udostępnienia obsługi

#### Funkcja

Poprzez poziom udostępnienia obsługi ustala się, które funkcje i wartości mogą być zmieniane. Przy próbie zmiany zablokowanych wartości na ekranie pojawia się odpowiedni tekst ostrzegawczy.

Stopnie udostępnienia obsługi

| Stopień | Udostępnienie obsługi         |
|---------|-------------------------------|
| 0       | Brak dostępu                  |
| 1       | Dostęp do funkcji             |
| 2       | Dostęp do wartości zadanych   |
| 3       | Dostęp do ustawień i kontroli |
| 4       | Dostęp do serwisu             |

#### Jednorazowe udostępnienie obsługi

- 1. Wybrać zablokowany parametr i wcisnąć przycisk 🔍, na ekranie pojawi się tekst ostrzegawczy.
- 2. Nacisnąć przycisk 🕮 .
- 3. Wprowadzić kod dostępu.

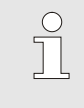

#### WSKAZÓWKA!

Jednorazowe udostępnienie obsługi obowiązuje tak długo aż na wyświetlaczu pojawi się ekran główny.

#### Stałe udostępnienie obsługi

| Profil użytkow | vnika   | Utrzymanie      |
|----------------|---------|-----------------|
| Zezwolenie o   | bsługi  | 2               |
| Kod            |         |                 |
| Język          | Polski  |                 |
| Głośność klav  | viszv   | 1               |
|                | ,       |                 |
|                |         |                 |
|                |         |                 |
| Doplyw         | 25.0 °C | Gotowy do pracy |

Rys. 46: Udostępnienie obsługi

- **1.** Przywołać stronę menu Profil.
- 2. Wybrać parametr Zezwolenie obsługi i nacisnąć przycisk 🔍 .
- 3. Wprowadzić kod dostępu.
- 4. Dla parametru Zezwolenie obsługi ustawić żądaną wartość.

## 8.7.3 Zmiana kodu dostępu

Kod dostępu jest czterocyfrową liczbą i składa się z cyfr *1*, *2*, *3* i *4*. Fabrycznie kod dostępu ustawiony jest na *1234*.

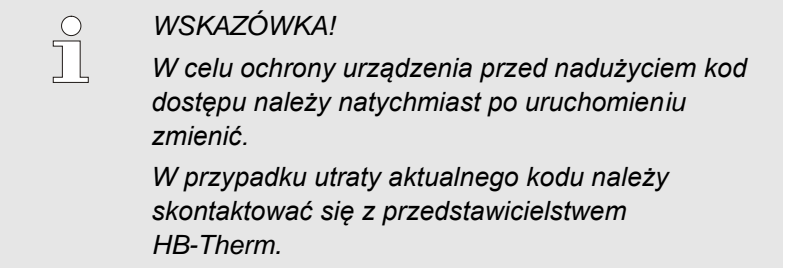

#### Zmiana kodu dostępu

Profil ▶ Kod Podać kod: 4 ∰ D 2 3 1 Dopływ 25.0 °C Przepływ -- └min Gotowy do pracy

Rys. 47: Wprowadzanie kodu

#### Aby zmienić kod dostępu:

- 1. Przywołać stronę menu Profil.
- 2. Wybrać parametr Kod i nacisnąć przycisk 🔍 .
- 3. Wprowadzić istniejący kod dostępu.
- 4. Wprowadzić nowy kod dostępu.
- 5. Potwierdzić nowy kod dostępu.

#### 8.8 Ustawienia

#### 8.8.1 Czujnik zew.

Wybór typu czujnika zewnętrznego

Typ czujnika zewnętrznego ustawić w następujący sposób:

- 1. Przywołać stronę menu Ustawienie \ Różne.
- **2.** Ustawić parametr Typ czujnika zewn. zgodnie z typem podłączonego czujnika.

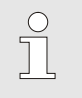

#### WSKAZÓWKA!

Czujnik zewnętrzny służy w urządzeniu Variotherm wyłącznie jako wskaźnik temperatury.

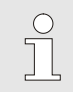

WSKAZÓWKA!

Obłożenie pinów kabla → strona 106.

## 8.8.2 Akumulator przełączający

Sterowanie akumulatora przełączającego znajduje się w położeniu "autom." Jeśli sterowanie nie włączy się automatycznie, zastosować następujące ustawienie:

- 1. Przyciskiem 🚾 lub 🍱 wybrać nr modułu "VCn".
- 2. Przywołać stronę menu Ustawienie \ Vario.
- 3. Parametr Zawór akumulatora ustawić na "wył." lub "wł.".

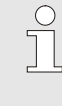

#### WSKAZÓWKA!

W przypadku krótkich czasów cyklu (np. <20 s) sensownym może być ustawienie parametru Zawór akumulatora w położenie "wył.".
# 8.8.3 Sterowanie sygnału wyjściowego

**HB**·THERM Ustawienie 🕨 Vario 1. Nr VC1 1..99 TH1 TC1 2. Zawór akumulatora autom. 3. Przerwanie procesu Neutralne Wysterowanie maszyny Kontakt HC llość styków zwalniających 2 Inwersja sygnału wejściowego nie Inwersja sygnału wyjściowego nie Funkcja sygnału wyjściowego WYLACZ. VC Prz. TH 175.0°C WLACZ. Ogrzewanie Vario 43.5 °C Prz. TC

Ryc. 48: Sterowanie sygnału wyjściowego

Przy użyciu parametru Funkcja sygnału wyjściowego można zdefiniować różne sygnały za pośrednictwem wyjść cyfrowych Output 1 i 2 ( $\rightarrow$  strona 108).

Sterowanie sygnału wyjściowego nastawić w następujący sposób:

- Przyciskami 🚾 lub 🍱 wybrać nr modułu "VCn".
- 2. Wywołać stronę menu Ustawienie \ Vario.
- **3.** Nastawić parametr Funkcja sygnału wyjściowego na żądaną wartość zgodnie z tabelą.

| Wartość       | Opis                                                                                                    |
|---------------|----------------------------------------------------------------------------------------------------|
| WYŁ           | Brak sterowania                                                                                                    |
| OUT H/C       | Położenie "Ogrzewanie Vario":<br>Wyjście 1 wysterowane                                                                                           |
|               | Położenie "Chłodzenie Vario":<br>Wyjście 2 wysterowane                                                                                           |
|               | Położenie "Neutralne Vario":<br>Brak sterowania                                                                                                  |
| Zwolnienie *) | Temperatura Wartość zadana narzędzia<br>góraosiągnięta:<br>Wyjście 1 wysterowane do czasu wykrycia<br>następnego sygnału impulsowego Chłodzenie. |
|               | Temperatura Wartość zadana narzędzia dół<br>osiągnięta:<br>Wyjście 2 wysterowane do czasu wykrycia<br>następnego sygnału impulsowego Ogrzewanie. |

\*) tylko w przypadku nastawy Sterowanie maszyny = Temp. HC (→ strona 58)

# 8.8.4 Instalacja Variotherme (VC) — aktywacja/dezaktywacja przez zewnętrzny zestyk

Za pomocą zewnętrznego zestyku instalację Variotherme (VC) można przełączyć w stan aktywny lub nieaktywny. Parametr Stan VC przez zewn. Kontakt jest standardowo ustawiony w pozycji "WYŁ.". Aby aktywować/dezaktywować stan przez zewn. styk, należy postępować w następujący sposób:

- 1. Przyciskiem 🚾 lub 🍱 wybrać nr modułu "VCn".
- 2. Wyświetlić stronę menu Ustawienie / Zdalne sterowanie.
- 3. Parametr Stan VC przez zewn. Kontakt ustawić na "WLACZ."

| wartość | opis                                                                                                    |
|---------|----------------------------------------------------------------------------------------------------|
| WYLACZ. | Funkcja wyłączona                                                                                                    |
| WLACZ.  | Funkcja włączona<br>Gdy kontakt jest otwarty, system jest aktywny; gdy<br>kontakt jest zamknięty, system jest nieaktyw |
|         | WSKAZÓWKA!<br>Obłożenie pinów kabla → strona 108.                                                                      |

## 8.8.5 Pozycjonowanie zaworu przełączającego

Pozycjonowanie zaworów przełączających jest w stanie nieaktywnym standardowo ustawione na opcję "neutralny". Aby zmienić pozycjonowanie, należy postępować w następujący sposób:

- 1. Wyświetlić stronę menu Ustawienie / Vario.
- 2. Parametr Ustaw. stanie nieaktywnym ustawić na "Ogrzewanie" lub "Chłodzenie".

### 8.8.6 Ustawienie strefy czasowej, daty i godziny

Sr 2017-08-02

Gotowy do pracy

CET

autom.

01:00

#### Ustawienie strefy czasowej

Ustawienie daty i godziny

Ustawienie 🕨 Data / Godzina

Godzina

Strefa czasu

Dopływ

ciśnienia

Przełączenie lato/zima

Strefa czasowa offset UTC

Data

W urządzeniach data i godzina ustawione są fabrycznie na czas środkowoeuropejski (MEZ). W krajach leżących w innej strefie czasowej data i godzina muszą przed uruchomieniem zostać ustawione w następujący sposób:

- 1. Przywołać stronę menu Ustawienie \ Data / Godzina.
- 2. Parametr Strefa czasu ustawić na odpowiednią strefę czasową.

Jeżeli żądana strefa czasowa nie występuje na liście parametrów, należy datę i godzinę ustawić w następujący sposób:

- 1. Przywołać stronę menu Ustawienie \ Data / Godzina.
- 2. Parametr Godzina ustawić na odpowiednią wartość.
- 3. Parametr Data ustawić na odpowiednią wartość.

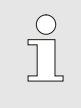

#### WSKAZÓWKA!

Jeżeli żądana strefa czasowa nie jest dostępna, przełączanie z czasu letniego na zimowy i odwrotnie musi być wykonywane ręcznie.

Rys. 49: Ustawienie Data / Czas

# Ustawienie przełączania czasu letniego i zimowego

25.0 °C

0.0 bar

Dla wybieralnych stref czasowych przełączanie pomiędzy czasem letnim i zimowym następuje automatycznie.

Aby zablokować automatyczne przełączanie należy ustawić:

- 1. Przywołać stronę menu Ustawienie \ Data / Godzina.
- 2. Parametr Przełączenie lato/zima ustawić na wartość "ręczne".

#### 8.8.7 Ustawienie zegara czasowego

#### Funkcja

Przy pomocy zegara czasowego urządzenie może, o określonych porach i w określone dni, włączać lub wyłączać.

#### Włączenie lub wyłączenie zegara czasowego

| Wt 2014-12-09, 09:45 |                   |         |      | HB  | THE | RM'     |         |     |
|----------------------|-------------------|---------|------|-----|-----|---------|---------|-----|
| Nr                   | VC1               | 199     | TH1  | TC1 | 5   | 7       |         | D   |
| Ch                   | Chłodzić          |         |      |     |     |         |         |     |
| Ор                   | różnian           | ie form | у    |     |     |         |         | - 1 |
| Ze                   | Zegar czasowy 🗸 🗸 |         |      |     |     |         |         |     |
| Try                  | Tryb ręczny       |         |      |     |     |         |         |     |
| Tryb procesowy       |                   |         |      |     |     |         |         |     |
| Szkolenie            |                   |         |      |     |     |         |         |     |
| Tryb testowy         |                   |         |      |     |     |         |         |     |
| VC                   | Prz. TH           |         | 154. | 0°C |     | Tryb pr | ocesow  | /y  |
| 1                    | Prz. TC           |         | 69.  | 5°C |     | Chłodze | enie Va | rio |

Rys. 50: Włączenie lub wyłączenie zegara czasowego

# Programowanie czasów włączenia i wyłączenia

| Godzina              |         |           | 15:05   |
|----------------------|---------|-----------|---------|
| Data                 |         | Pon 18    | .05.200 |
| aktywny              | Pon-Pia | WLACZ.    | 08:00   |
| aktywny              | Pon-Pia | WYLACZ.   | 16:00   |
| nieaktyw.            | Pon-Pia | WYLACZ.   | 06:00   |
| nieaktyw.            | Pon-Pia | WYLACZ.   | 06:00   |
| nieaktyw.            | Pon-Pia | WYLACZ.   | 06:00   |
| nieaktyw.            | Pon-Pia | WYLACZ.   | 06:00   |
| 1 Dopływ<br>Przepływ | 25.0 °C | Gotowy do | o pracy |

Rys. 51: Ustawienia zegar sterujący

Aby włączyć lub wyłączyć zegar czasowy należy postępować w następujący sposób:

- 1. Przyciskiem 🚾 lub 🍱 wybrać nr modułu "VCn".
- 2. Przywołać stronę menu Funkcje .
- Aktywowana funkcja wyświetlana będzie z symbolem ✓. →Kiedy tylko osiągnięty zostanie ustawiony czas włączenia lub
  - wyłączenia, urządzenie automatycznie włącza się lub wyłącza.
- →Aktywny zegar sterujący wyświetlany będzie na ekranie głównym z symbolem <sup>(2)</sup>.

Aby dla każdego dnia zaprogramować odpowiednio czasy włączenia i wyłączenia należy postępować w następujący sposób:

- 1. Przywołać stronę menu Ustawienia \ Zegar czasowy.
- 2. Dla parametru Dzień ustawić żądany dzień (dni).
- **3.** Dla parametru Godzina włączenia ustawić żądaną godzinę dla wybranego dnia.

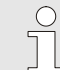

#### WSKAZÓWKA!

Jeżeli dzień ustawiony jest na "nieaktywny", zaprogramowany czas nie wywołuje żadnego skutku. Jeżeli wszystkie dni ustawione są na "nieaktywny", funkcja Zegar czasowy nie pojawi się na stronie menu Funkcje.

# 8.9 Funkcje

### 8.9.1 Teaching

Za pomocą funkcji Szkolenie można, z wykorzystaniem różnych asystentów, automatycznie ustalić parametry konkretne dla variotherm.

Start funkcji Teaching

| Szkolenie                                                                                                    |          |                 |  |  |  |
|----------------------------------------------------------------------------------------------------|----------|-----------------|--|--|--|
| Wybrać żądanego asystenta, wprowadzić<br>wymagane wartości i uruchomić jego działanie lub<br>zakończyć za pomocą funkcji Przerwij. |          |                 |  |  |  |
| Asystent Typ                                                                                                    |          |                 |  |  |  |
| Wartość zada                                                                                                    | °C       |                 |  |  |  |
| Wartość zadana TC °                                                                                                    |          |                 |  |  |  |
| Czas cyklu                                                                                                    |          | s               |  |  |  |
| VC Prz. TH                                                                                                    | 165.0 °C | Szkolenie       |  |  |  |
| 1 Prz. TC                                                                                                    | 45.0 °C  | Vario neutralne |  |  |  |

Rys. 52: Wybrać asystenta

Aby uaktywnić funkcję Teaching, należy:

- 1. Przyciskiem 🕊 lub 🍱 wybrać nr modułu "VCn".
- 2. Przywołać stronę menu Funkcje.
- Wybrać funkcję Szkolenie i aktywować przyciskiem . Aktywowana funkcja wyświetlana będzie z symbolem ✓.
- → Tak długo jak urządzenie nie jest gotowe, miga tryb pracy "Teaching".
- 4. W polu wpisywania wybrać żądanego Asystent i potwierdzić przyciskiem 🔞.
- Przyciskiem I wybrać wszystkie parametry zaznaczone na czarno i ustawić żądaną wartość. Potwierdzić następnie przyciskiem I.

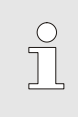

#### WSKAZÓWKA!

W zależności od wybranego asystenta niezbędne jest wprowadzenie różnych danych.

- 6. Wybrać Uruchomienie asystenta i potwierdzić przyciskiem <sup>(IIII)</sup>. Za pomocą Anuluj można przerwać funkcję Teaching.
- ➔ Teaching zostanie uruchomiony. Stosować się do wytycznych na ekranie.

#### Typy asystenta

Dostępnych jest pięć typów asystenta, przy czym typy 4 i 5 stanowią kombinację typów 1, 2 i 3. Wybór jest oparty na istniejących warunkach ramowych dla danego zastosowania.

| Тур | Oznaczenie                                                                                                    | Krótki opis                                                                                                    | wymagane dane<br>wejściowe                                                                                   | obliczone parametry                                                                                                    |
|-----|----------------------------------------------------------------------------------------------------|----------------------------------------------------------------------------------------------------|----------------------------------------------------------------------------------------------------|----------------------------------------------------------------------------------------------------|
| 1   | Tylko praca na<br>sucho, bez<br>podłączonego<br>zewnętrznego<br>czujnika                                             | Określenie czasu<br>opóźnienia na otwartym<br>narzędziu, jeżeli dostępny<br>jest tylko jeden termometr<br>obsługiwany ręcznie. | Wartość zadana TH<br>Wartość zadana TC<br>Czas cyklu                                                         | Czas reakcji                                                                                                    |
| 2   | Tylko praca na<br>sucho, z<br>podłączonym<br>zewnętrznym<br>czujnikiem                                               | Określenie wartości<br>charakterystycznych na<br>otwartym narzędziu                                                            | Wartość zadana<br>narzędzia góra<br>Wartość zadana<br>narzędzia dół<br>Czas cyklu                            | Czas reakcji<br>Wartość zadana TH<br>Wartość zadana TC                                                                                                    |
| 3   | Ustawić/dostosować<br>tylko przebieg<br>czasowy                                                                      | Ustalić czasy włączania w<br>zależności od taktu<br>maszyny podczas<br>produkcji.                                              | Wartość zadana TH<br>Wartość zadana TC<br>Wartość zadana izotermy<br>Czas reakcji                            | Oczekiw. po wyzwalaczu<br>Ogrzewanie ciągłe<br>Chłodzenie ciągłe<br>Przerwa ogrzewanie-<br>chłodzenie<br>Przerwa chłodzenie-<br>ogrzewanie<br>Wysterowanie maszyny                                                           |
| 4   | Praca na sucho, a<br>następnie ustawienie<br>przebiegu<br>czasowego, bez<br>podłączonego<br>zewnętrznego<br>czujnika | Kombinacja typu 1 i 3                                                                                                    | Wartość zadana TH<br>Wartość zadana TC<br>Czas cyklu<br>Wartość zadana izotermy                              | Czas reakcji<br>Oczekiw. po wyzwalaczu<br>Ogrzewanie ciągłe<br>Chłodzenie ciągłe<br>Przerwa ogrzewanie-<br>chłodzenie<br>Przerwa chłodzenie-<br>ogrzewanie<br>Wysterowanie maszyny                                           |
| 5   | Praca na sucho, a<br>następnie ustawienie<br>przebiegu<br>czasowego, z<br>podłączonym<br>zewnętrznym<br>czujnikiem   | Kombinacja typu 2 i 3                                                                                                    | Wartość zadana<br>narzędzia góra<br>Wartość zadana<br>narzędzia dół<br>Czas cyklu<br>Wartość zadana izotermy | Czas reakcji<br>Wartość zadana TH<br>Wartość zadana TC<br>Oczekiw. po wyzwalaczu<br>Ogrzewanie ciągłe<br>Chłodzenie ciągłe<br>Przerwa ogrzewanie-<br>chłodzenie<br>Przerwa chłodzenie-<br>ogrzewanie<br>Wysterowanie maszyny |

### WSKAZÓWKA

Szczegółowe informacje można uzyskać za pośrednictwem przedstawicielstw firmy HB-Therm, w instrukcji "Opis procesu" (O8352-X, X = język) → <u>www.hb-therm.ch</u>.

# 8.10 Nadzorowanie procesu

#### 8.10.1 Nadzorowanie wartości granicznych

Funkcja

Wartości graniczne nadzoru procesów w ustawieniach standardowych wyznaczane i ustawiane automatycznie po każdym uruchomieniu urządzenia, zgodnie z uprzednio ustawionym poziomem kontroli.

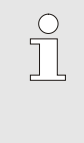

#### WSKAZÓWKA!

W czasie gdy wartości graniczne nie zostały jeszcze ustawione, wskaźnik trybów pracy miga kolorem zielonym.

#### Ustawianie parametrów kontroli

| Kontrola                |                     |
|-------------------------|---------------------|
| Temperatura             | •                   |
| Przepływ                | •                   |
| Dane narzędzia          | •                   |
| Kontrola                | autom.              |
| Stopień kontroli        | gruby               |
| Resetowanie kont        | oli nie             |
| Zwolnienie tłumier      | a alarmu pelen      |
| Styk alarmu funko       | a NO1               |
| 1 Dopływ 25<br>Przepływ | I°C Gotowy do pracy |

Rys. 53: Kontrola

Jeżeli wartości graniczne nie mają być wyznaczane automatycznie, należy dokonać następujących nastaw:

- 1. Przywołać stronę menu Kontrola.
- 2. Ustawić parameter Kontrola na "ręczna" oder "WYŁ".

WSKAZÓWKA!

Po wyborze funkcji "WYŁ" proces nie jest nadzorowany. Może to prowadzić do powstania niepotrzebnych braków.

#### Na nowo ustawić nadzór

| Kontrola                          |                 |
|-----------------------------------|-----------------|
| Temperatura                       | •               |
| Przepływ                          | •               |
| Dane narzędzia                    | •               |
| Kontrola                          | autom.          |
| Stopień kontroli                  | gruby           |
| Resetowanie kontroli              | nie             |
| Zwolnienie tłumienia ala          | armu pelen      |
| Styk alarmu funkcja               | NO1             |
| 1 Dopływ 25.0 °C<br>Przepływ└/տin | Gotowy do pracy |

Rys. 54: Na nowo ustawić nadzór

#### Ustawić stopień nadzoru

| Kontrola                       |                 |
|--------------------------------|-----------------|
| Temperatura                    | Þ               |
| Przepływ                       | ×               |
| Dane narzędzia                 | •               |
| Kontrola                       | autom.          |
| Stopień kontroli               | gruby           |
| Resetowanie kontroli           | nie             |
| Zwolnienie tłumienia al        | armu pelen      |
| Styk alarmu funkcja            | NO1             |
| 1 Dopływ 25.0 °C<br>Przepływ√‱ | Gotowy do pracy |

Rys. 55: Stopień kontroli

Aby dopasować wartości graniczne podczas pracy w sposób automatyczny, należy postępować w następujący sposób:

- 1. Przywołać stronę menu Kontrola.
- 2. Wybrać opcję "tak" dla parametru Resetowanie kontroli.
- 3. Wcisnąć przycisk 🔍.

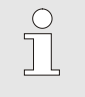

WSKAZÓWKA!

Wartości graniczne, dla których wybrano opcję "WYŁ" nie są dopasowywane

Zakres tolerancji ustawia się przy pomocy parametru Stopień kontroli i może on być dopasowany w następujący sposób:

- 1. Przywołać stronę menu Kontrola.
- **2.** Ustawić parametr Stopień kontroli na "dokładny", "średni" lub "powierzchowny".

Wartości graniczne dla temperatury oraz przepływu obliczane będą według poniższej tabeli:

| Oznaczenie                     | Stopień kontroli |              |         |              |         | Odniesienie  |                                                                       |  |
|--------------------------------|------------------|--------------|---------|--------------|---------|--------------|-----------------------------------------------------------------------|--|
|                                | dokładny         |              | średni  |              | zgrubny |              |                                                                       |  |
|                                | Czynnik          | min          | Czynnik | min          | Czynnik | min          |                                                                       |  |
| Odchyl. dane plan<br>akt. góra | 1.5              | 5 K          | 2       | 10 K         | 2.5     | 20 K         | max. odchyl. temp<br>podczas "Chłodzenia<br>Vario"                    |  |
| Odchyl. dane plan<br>akt. dół  | 1.5              | 5 K          | 2       | 10 K         | 2.5     | 20 K         | max. odchyl.<br>temp.podczas<br>"Ogrzewania Vario"                    |  |
| Przepływ wew. max.             | 1.2              | -            | 1.4     | -            | 1.7     | -            | max. przepływ podczas<br>"Ogrzewania Vario" lub<br>"Chłodzenia Vario" |  |
| Przepływ wew. min.             | 0.8              | 0.5<br>L/min | 0.6     | 0.5<br>L/min | 0.3     | 0.5<br>L/min | min. przepływ podczas<br>"Ogrzewania Vario" lub<br>"Chłodzenia Vario" |  |

# 8.11 Okno eksplorera

| Zapisać/Załad | lować 🕨 Za        | ladować dane para |
|---------------|-------------------|-------------------|
| USB           | <i></i>           |                   |
| -Folder 1     |                   |                   |
| File 1.h      | bt                |                   |
| — File 2.h    | bt                |                   |
| File 3.h      | bt                |                   |
| -Folder 2     |                   |                   |
| Folder 3      |                   |                   |
| Doplyw        | 25.0 °C           | Gotowy do pracy   |
| Przepływ      | <sup>1</sup> /min |                   |

Rys. 56: Przykład okna eksplorera

W oknie eksplorera wyświetlane są foldery i pliki na podłączonym nośniku USB.

- W przypadku folderów z 🕂 przycisk ಖ otwierał będzie folder.
- W przypadku folderów z 🗁 przycisk 🕊 zamykał będzie folder.

### WSKAZÓWKA!

W zależności od ilości plików i folderów na nośniku USB, wyświetlenie struktury folderów może trwać do kilku minut.

#### WSKAZÓWKA!

Poprzez obsługę urządzenia na nośniku USB nie można zakładać, usuwać ani zmieniać żadnych folderów.

# 8.12 Zapisać/Załadować

#### Funkcja

Poprzez stronę menu Zapisać/Załadować na nośniku USB można zapisać różne dane lub je z niego załadować. Przy pomocy tej funkcji możliwe jest przeniesienie danych z jednego urządzenia do innego urządzenia.

W razie wystąpienia zakłócenia na nośniku USB można zapisać informacje serwisowe w celu przekazania ich do diagnostyki błędów przez przedstawicielstwo HB-Therm.

# UWAGA! Uszkodzenia na skutek nieprawidłowych ustawień! Załadowanie nieprawidłowych parametrów lub danych konfiguracyjnych może doprowadzić do błędnego działania lub całkowitej awarii. Dlatego: Należy ładować tylko takie dane, które przeznaczone są dla danego urządzenia.

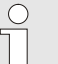

#### WSKAZÓWKA!

Podczas zapisywania danych parametrów w pliku zapisywany jest ustawiony profil użytkownika. Przy następnym ładowaniu zostają załadowane tylko określone parametry z zapisanym profilem użytkownika i podporządkowanym profilem użytkownika.

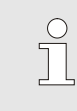

#### WSKAZÓWKA!

Wspomagane są tylko nośniki USB sformatowane w FAT32.

#### Zapisanie danych

| Za | pisać/Załado                       | wać                |                 |  |  |  |
|----|------------------------------------|--------------------|-----------------|--|--|--|
| Za | Zapis USB                          |                    |                 |  |  |  |
| Za | Załadować dane konfiguracji        |                    |                 |  |  |  |
| Za | apisać dane k                      | configuracji       |                 |  |  |  |
| Za | Załadować dane parametrów          |                    |                 |  |  |  |
| Za | Zapisać dane parametrów            |                    |                 |  |  |  |
| Za | Zapisać Dane błędów i dane operac. |                    |                 |  |  |  |
| Za | Zapisywanie kontroli jakości       |                    |                 |  |  |  |
| Za | Zapisyw. Inform. serwisowej        |                    |                 |  |  |  |
| 1  | Dopływ<br>ciśnienia                | 40.0 °C<br>0.0 bar | Gotowy do pracy |  |  |  |

Rys. 57 Zapisanie danych

Aby dane z urządzenia zapisać na nośniku USB, należy:

- 1. Przywołać stronę menu Zapisać/Załadować.
- 2. Do gniazda z przodu podłączyć nośnik USB.
- 3. Wybrać dane do zapisania i potwierdzić przyciskiem 🕮 .
- → Plik zostanie zapisany w wybranym folderze na nośniku danych USB.

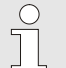

#### WSKAZÓWKA!

Zapisanie informacji serwisowych obejmuje wszystkie dane związane z serwisem (dane konfiguracji, parametrów itd.), które są konieczne do przeprowadzenia diagnostyki błędów. Aby dane z nośnika USB załadować do urządzenia należy:

# Obsługa

| Zapisać/Załadować                                          | 1. Przywołać stronę menu Zapisać/Załadować.                                                               |
|------------------------------------------------------------|----------------------------------------------------------------------------------------------------|
| Zapis USB<br>Załadować dane konfiguracji                   | 2. Do gniazda z przodu podłączyć nośnik USB.                                                              |
| Zapisać dane konfiguracji                                  | 3. Wybrać dane do załadowania i potwierdzić przyciskiem 💷                                                 |
| Załadować dane parametrów                                  | <ul> <li>W oknie ekonorera wybrać folder oraz nlik i potwierdzić</li> </ul>                               |
| Zapisać dane parametrów                                    |                                                                                                    |
| Zapisač Dane błędów i dane operac.                         | przyciskiem 🖤.                                                                                            |
| Zapisywanie kontroli jakoso<br>Zapisyw. Inform, serwisowei | → Dane zostają załadowane do urządzenia. Jeśli załadowane                                                 |
| Dopływ 40.0 °C Gotowy do pracy                             | wartości znajdują się poza dopuszczalnym zakresem, zostają                                                |
| ciśnienia 0.0 bar                                          | one zreselowane do uslawien domysinych.                                                                   |
| Rys. 58 Ładowanie danych                                   |                                                                                                    |
| Nadanie nazwy pliku                                        | Nazwy plików na nośniku USB są tworzone przez urządzenie<br>automatycznie zgodnie z poniższym przykładem. |
| Informacja serwisowa                                       | Np. Serviceinfo_2017-03-10_15-26-08<br>Godzina<br>Data                                                    |
| Dane konfiguracji                                          | Np. HBVC <u>180 1 [1]</u> .csv<br>Indeks <sup>1</sup><br>Adres<br>max. temperatura robocza                |
| Dane parametrów                                            | Np. Par HBVC <u>180 1 [1]</u> .csv<br>Indeks <sup>1</sup><br>Adres<br>max. temperatura robocza            |
| Dane błędów i dane operacyjne                              | Np. <b>BD HBVC <u>180 1 [1]</u>.csv</b><br>Indeks <sup>1</sup><br>Adres<br>max. temperatura robocza       |
|                                                            | mache zestano adomatyczno dodany, jeśni istnoje już nazwa pind.                                           |

Ładowanie danych

# 8.12.1 Zapis danych rzeczywistych

#### Funkcja

Przy aktywnej funkcji Zapis USB wartości wybrane we Ustawienia \ Zapis USB zostaną zapisane na nośniku USB. Dla każdego dnia utworzony zostanie nowy plik. Jeżeli zapis na nośniku USB -nie jest możliwy, wyświetlone zostanie odpowiednie ostrzeżenie.

#### Rozpoczęcie zapisu

| Za                                 | pisać/Załado        | wać                |                 |
|------------------------------------|---------------------|--------------------|-----------------|
| Uruchomić update oprogr. USB       |                     |                    |                 |
| Za                                 | apis USB            |                    |                 |
| Załadować dane konfiguracji        |                     |                    |                 |
| Zapisać dane konfiguracji          |                     |                    |                 |
| Załadować dane parametrów          |                     |                    |                 |
| Zapisać dane parametrów            |                     |                    |                 |
| Zapisać Dane błędów i dane operac. |                     |                    |                 |
| Zapisywanie kontroli jakości       |                     |                    |                 |
| 1                                  | Dopływ<br>ciśnienia | 40.0 °C<br>0.0 bar | Gotowy do pracy |

Rys. 59: Zapis USB

#### Zakończenie zapisu

Aby rozpocząć zapis danych rzeczywistych na nośniku USB, należy postępować w następujący sposób:

- Przywołać stronę menu Zapisać/Załadować. 1.
- 2. Nośnik USB podłączyć do gniazda z przodu urządzenia.
- Wybrać funkcję Zapis USB i potwierdzić przyciskiem . 3. Przywołanie funkcji potwierdzone zostanie ukazaniem się symbolu .
- Dane zostaną zapisane na nośniku USB.  $\rightarrow$
- $\rightarrow$ Aktywny zapis USB wyświetlany będzie na ekranie głównym przy pomocy symbolu 🔍 .

Aby zakończyć aktywny zapis należy postępować w następujący sposób:

- Przywołać stronę menu Zapisać/Załadować. 1.
- Wybrać funkcję Zapis USB i potwierdzić przyciskiem . 2.
- $\rightarrow$ Nośnik USB można wyjąć.

#### Ustawianie interwału zapisywania

Aby ustawić okres zapisu należy postępować w następujący sposób:

- Przywołać stronę menu Ustawienia \ Zapis USB. 1.
- 2. Ustawić żądaną wartość parametru Takt seryjnego rejestrowania.

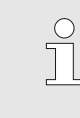

#### WSKAZÓWKA!

Jeżeli żądany okres zapisu nie jest możliwy, zapis następował będzie w możliwie najszybszym okresie.

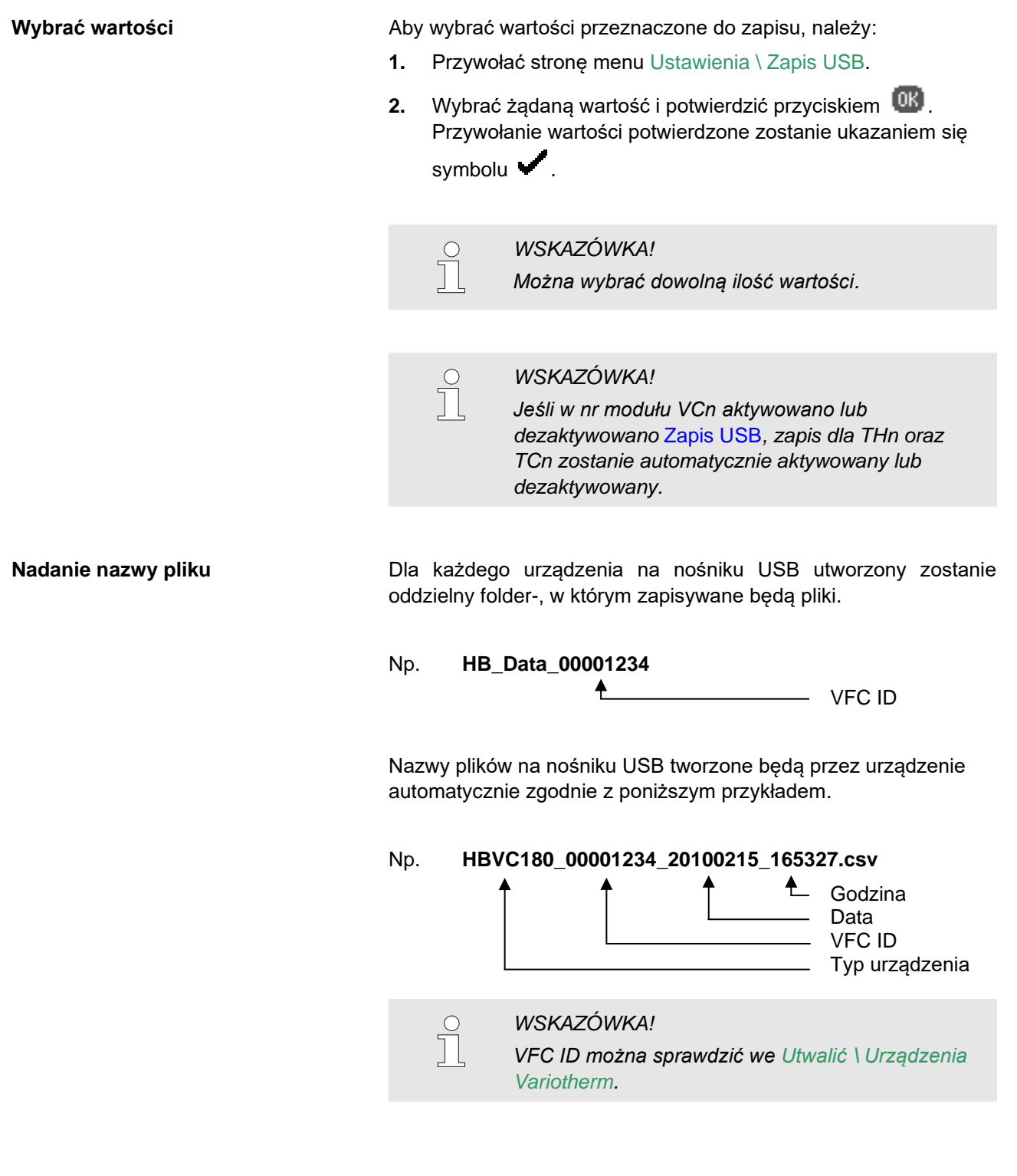

#### Wizualizacja zapisanych danych

Do wizualizacji i obróbki zapisanych wartości można ściągnąć pod adresem <u>www.hb-therm.ch</u> ściągnąć aplikację VIP (program wizalizacyjny - Zapis danych rzeczywistych).

# 9 Konserwacja

# 9.1 Bezpieczeństwo

Personel

- Opisane w tym miejscu prace konserwacyjne mogą być wykonywane przez użytkownika (o ile nie zaznaczono inaczej).
- Niektóre prace konserwacyjne mogą być wykonywane wyłącznie przez wykwalifikowany personel lub producenta. Jest to specjalnie zaznaczone przy opisach poszczególnych prac.
- Prace przy instalacji elektrycznej zasadniczo mogą być wykonywane tylko przez wykwalifikowanego elektryka.
- Prace przy instalacji hydraulicznej mogą być wykonywane tylko przez wykwalifikowanego hydraulika.

Podczas wykonywania prac konserwacyjnych/naprawczych należy nosić następujące wyposażenie ochronne:

- Okulary ochronne
- Rękawice ochronne
- Buty ochronne
- Robocze ubranie ochronne

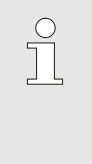

#### WSKAZÓWKA!

Dalsze wyposażenie ochronne, które należy nosić podczas szczególnych prac, będzie dodatkowo wskazane we wskazówkach ostrzegawczych tego rozdziału.

# Osobiste wyposażenie ochronne

#### Szczególne niebezpieczeństwa

Istnieją następujące niebezpieczeństwa:

- Zagrożenie życia przez prąd elektryczny.
- Niebezpieczeństwo poparzenia przez gorące materiały robocze.
- Niebezpieczeństwo poparzenia przez gorące powierzchnie.
- Niebezpieczeństwo zakleszczenia przez toczenie lub przewrócenie.

Nieprawidłowo przeprowadzone prace konserwacyjne / naprawcze

#### KONSERWACJA!

Niebezpieczeństwo obrażeń na skutek nieprawidłowo przeprowadzonych prac konserwacyjnych / naprawczych!

Nieprawidłowo przeprowadzone prace konserwacyjne / naprawcze mogą prowadzić do szkód osobowych lub rzeczowych.

- Dlatego:
- Przed rozpoczęciem prac zatroszczyć się o wystarczającą przestrzeń dla montażu.
- Jeżeli elementy zostały wymontowane, zwrócić uwagę na prawidłowy montaż, ponownie zamontować wszystkie elementy mocujące i zachować momenty obrotowe dokręcenia śrub.

# 9.2 Otwarcie urządzenia

Konkretne prace konserwacyjne wymagają otwarcia urządzenia.

- Wykonanie wyłącznie przez personel techniczny lub wskazaną osobę.
- Potrzebne narzędzia:
  - Wkrętak sześciokątny lub wkrętak do śrub z rowkiem.

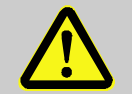

#### OSTRZEŻENIE! Zagrożenie bezpieczeństwa wskutek błędnie zamontowanej lub brakującej izolacji!

Błędnie zamontowana lub brakująca izolacja może prowadzić do przegrzania lub do całkowitej awarii. Dlatego:

 Wszystkie izolacje ponownie prawidłowo zamontować.

1. Śruby na pokrywie poluźnić wkrętakiem.

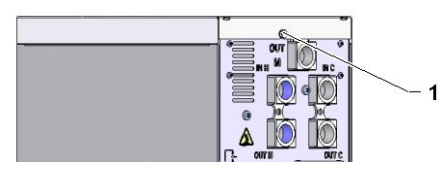

Rys. 60: Poluźnić śruby

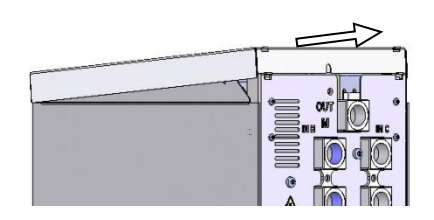

2. Pokrywę odciągnąć na ok. 1 cm i podnieść do góry.

Rys. 61: Zdjąć pokrywę

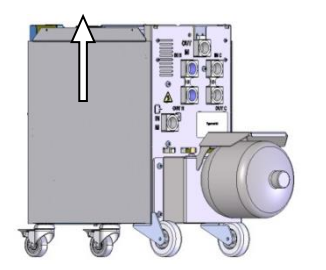

3. Pokrywę boczną podciągnąć nieznacznie do góry.

Rys. 62: Pokrywę boczną podciągnąć do góry

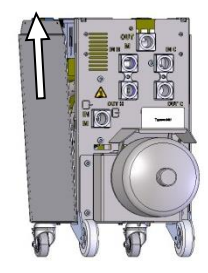

Rys. 63: Zdjąć pokrywę boczną

**4.** Pokrywy boczne ukośnie podciągnąć do góry, wyjąć z łączników mocujących i odłożyć.

# 9.3 Plan konserwacji

W poniższych rozdziałach opisane są prace konserwacyjne konieczne dla zapewnienia optymalnej i bezawaryjnej pracy.

Jeżeli w trakcie regularnych kontroli rozpoznawalne jest zwiększone zużycie, należy odpowiednio do rzeczywistego zużycia skrócić okresy konserwacji.

W przypadku pytań dotyczących prac i okresów konserwacyjnych należy skontaktować się z przedstawicielstwem HB-Therm  $(\rightarrow www.hb-therm.ch)$ .

Komponenty pompa, ogrzewanie i chłodnica podlegają zintegrowanemu okresowi konserwacyjnemu. Pod Wskaźnik \ Dane aktualne wyświetlany jest postęp aktualnej konserwacji w procentach. Jeżeli jeden z tych okresów konserwacyjnychosiągnie poziom 100%, niezbędna konserwacja jest sygnalizowana za pomocą symbolu — na ekranie podstawowym. Po wykonaniu pracy konserwacyjnejnależy odpowiedni okreskonserwacyjny wyzerować w Wskaźnik \ Dane aktualne przy pomocy przycisku @

| Interwał                     | Część eksploatacyjna                     | Czynność konserwacyjna                                                                     | Osoba<br>wykonująca           |
|------------------------------|------------------------------------------|--------------------------------------------------------------------------------------------|-------------------------------|
| Co kwartał<br>lub co ~1000 h | Połączenia śrubowe                       | Kontrola pod kątem stabilności i<br>uszkodzeń                                              | Obsługujący                   |
|                              |                                          | Ewentualnie dociągnąć lub wymienić                                                         | Obsługujący                   |
|                              | Uszczelki                                | Kontrola pod kątem uszkodzeń                                                               | Obsługujący                   |
|                              |                                          | Ewentualnie wymienić                                                                       | Obsługujący                   |
|                              | Filtr elem. elektrycznego                | Sprawdzić pod kątem zabrudzenia                                                            | Obsługujący                   |
|                              |                                          | Ewentualnie wyczyścić lub wymienić                                                         | Obsługujący                   |
| co pół roku                  | Zawory                                   | Kontrolować pod kątem zabrudzeń                                                            | Personel                      |
| lub ~2000 h                  |                                          | Ewentualnie wyczyścić lub wymienić                                                         | techniczny                    |
| Co 1 ½ roku<br>lub ~6000 h   | Przewody wężowe<br>układu hydraulicznego | Skontrolować pod kątem uszkodzeń przy<br>osłonie zewnętrznej i w obszarze<br>uszczelnienia | Specjalista<br>ds. hydrauliki |
|                              |                                          | Ewentualnie wymienić                                                                       |                               |
|                              | Okablowanie elektryczne                  | Sprawdzić okablowanie elektryczne pod kątem uszkodzeń przy osłonie zewnętrznej             | Specjalista<br>ds. elektryki  |
|                              |                                          | Ewentualnie wymienić                                                                       |                               |
|                              | Zbiornik ciśnieniowy                     | Sprawdzić ciśnienie wstępne zbiornika<br>ciśnieniowego (→ strona 90)                       | Specjalista<br>ds. hydrauliki |
|                              | Wentylator elem.<br>elektrycznego        | Sprawdzić pod kątem zabrudzenia                                                            | Specjalista                   |
|                              |                                          | Ewentualnie wyczyścić lub wymienić                                                         | ds. elektryki                 |
|                              |                                          | Sprawdzić działanie                                                                        |                               |

1) Konserwacja zewnętrznych przewodów wężowych należy przeprowadzać według zaleceń producenta.

## 9.4 Prace konserwacyjne

#### 9.4.1 Czyszczenie

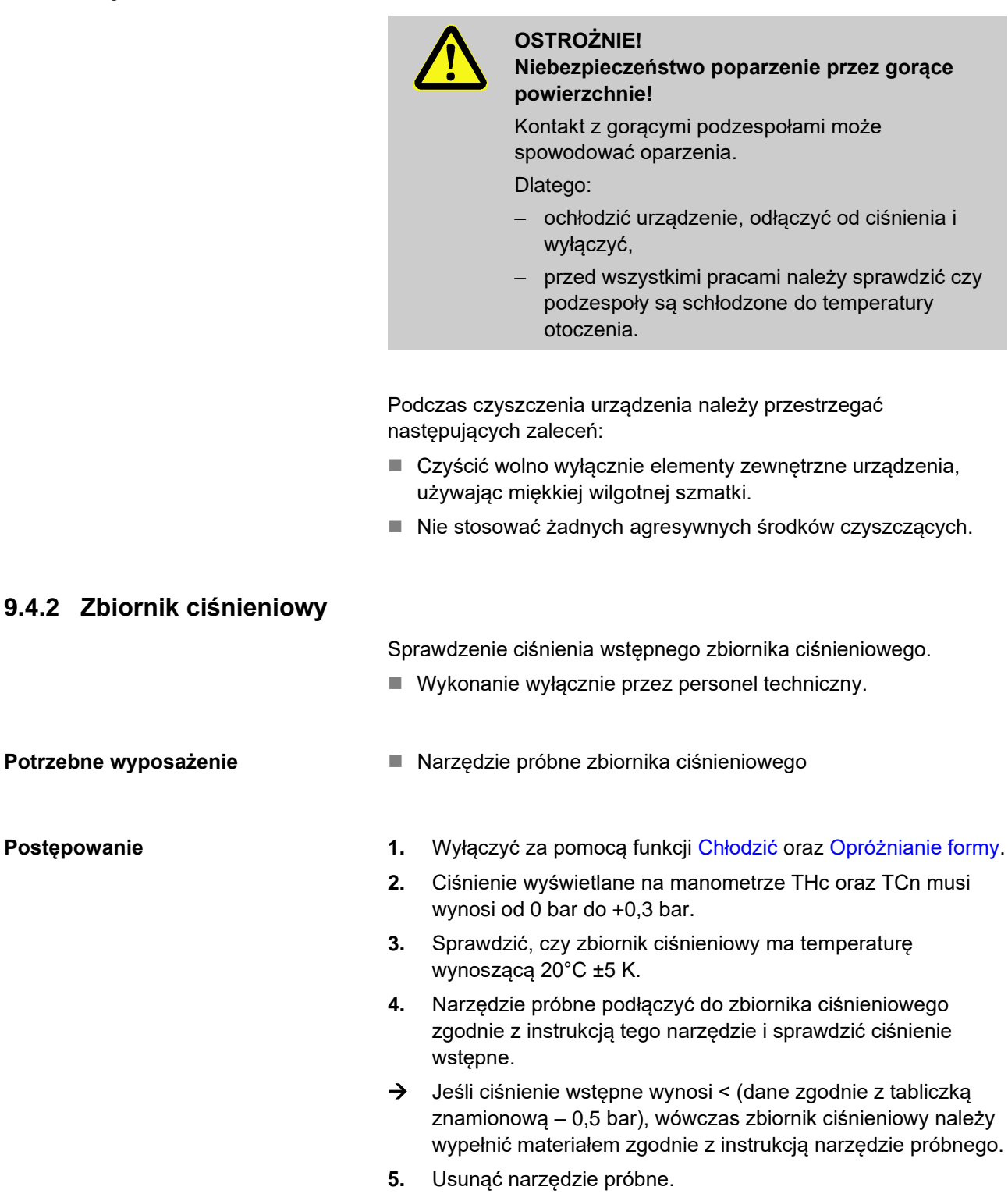

Postępowanie

# 9.4.3 Update oprogramowania

| 0                                                        | WSKAZÓWKA!                                                                                                    |
|----------------------------------------------------------|----------------------------------------------------------------------------------------------------|
|                                                          | Oprogramowanie w urządzeniu modułowym<br>Thermo-5, przepływomierzu Thermo-5 lub<br>jednostce przełączającej Vario-5 będzie<br>automatycznie zaktualizowane do wersji<br>oprogramowania w module obsługi Panel-5 lub<br>pojedynczym urządzeniu Thermo-5. |
| W celu zains<br>podłączonyc<br>przepływomi<br>postępować | talowania nowego programu użytkownika na<br>h produktach urządzenia termostatującego Thermo-5,<br>erza Flow-5 lub jednostki przełączania Vario-5,<br>jak następuje:                                                                                     |
| Ĵ                                                        | WSKAZÓWKA!                                                                                                    |
|                                                          | Oprogramowanie "gba03Usr.upd", "SW51-<br>1_xxxx.upd" i "SW51-2_xxxx.upd" musi znajdować<br>się w katalogu głównym nośnika danych. Nie może<br>być zapisane w folderze.                                                                                  |
|                                                          |                                                                                                    |
| 0                                                        | WSKAZÓWKA!                                                                                                    |
|                                                          | Podczas wykonywania Update oprogr. nie wolno<br>wyłączać urządzenia Thermo-5 lub modułu<br>obsługowego Panel-5 i wszystkich podłączonych<br>produktów.                                                                                                  |
|                                                          |                                                                                                    |

#### Potrzebne materiały pomocnicze

- Nośnik danych USB z aktualnym oprogramowaniem
- → Najnowsze oprogramowanie można uzyskać od przedstawicielstwa HB-Therm (→ www.hb-therm.ch).

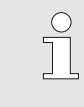

#### WSKAZÓWKA!

Obsługiwane są tylko nośniki danych USB sformatowane w systemie FAT32.

#### Wykonanie Update oprogr.

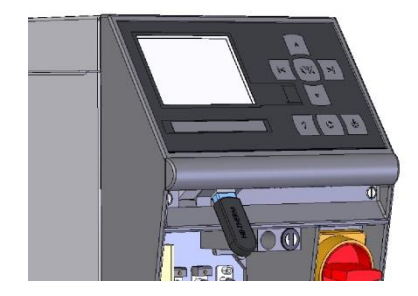

Rys. 64: Podłączenie nośnika danych USB

| Zapisać/Załadować                  |                           |                    |                 |
|------------------------------------|---------------------------|--------------------|-----------------|
| Ur                                 | ruchomić upd              | ate oprogr. US     | В               |
| Za                                 | apis USB                  |                    |                 |
| Załadować dane konfiguracji        |                           |                    |                 |
| Za                                 | Zapisać dane konfiguracji |                    |                 |
| Za                                 | Załadować dane parametrów |                    |                 |
| Zapisać dane parametrów            |                           |                    |                 |
| Zapisać Dane błędów i dane operac. |                           |                    |                 |
| Zapisywanie kontroli jakości       |                           |                    |                 |
| 1                                  | Dopływ<br>ciśnienia       | 40.0 °C<br>0.0 bar | Gotowy do pracy |

Rys. 65: Uruchomienie funkcji Update oprogr.

#### Sprawdzenie wersji oprogramowania

- 1. Włączyć wyłącznik główny.
- 2. Podłączyć nośnik danych USB (Rys. 64).
- Wyświetlić stronę menu Profil. 3.
- 4. Parametr Profil użytkownika ustawić na "Rozszerz.".
- 5. Wyświetlić stronę menu Zapisać/Załadować.
- 6. Wybrać funkcję Uruchomić update oprogr. USB i potwierdzić przyciskiem **W**.
- → Dane zostaną wczytane z nośnika danych USB do pamięci USR-51. Nie rozłączać połączenia USB.
- Informacja o zakończonej transmisji danych pojawi się na  $\rightarrow$ ekranie. Teraz można rozłączyć połączenie USB.
- $\rightarrow$ Nowe oprogramowanie zostanie zapisane w pamięci flash USR-51. Po zakończeniu nastąpi automatyczny restart.
- 7. W celu zainstalowania dalszych danych w razie potrzeby należy ponownie utworzyć połączenie USB.
- Po ponownym uruchomieniu nowe oprogramowanie zostanie  $\rightarrow$ w razie potrzeby zapisane na podłączonym urządzeniu GIF-51, DFM-51 lub VFC-51. Proces ten może trwać kilka minut. Po zakończeniu nastąpi ponowny restart.
- $\rightarrow$ Na ekranie pojawi się komunikat Gotowy do pracy.
- Na ekranie głównym nacisnąć przycisk 🍱. 1.

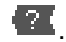

 $\rightarrow$ U góry po prawej stronie pojawi się wersja oprogramowania.

# 9.4.4 Zapewnienie dostępu do komponentów

Aby zapewnić swobodny dostęp do komponentów w celu ich ewentualnej wymiany, należy otworzyć urządzenie ( $\rightarrow$  strona 88).

#### Prąd elektryczny

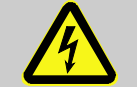

#### NIEBEZPIECZEŃSTWO! Zagrożenie życia przez prąd elektryczny!

Podczas kontaktu z elementami przewodzącymi prąd elektryczny istnieje bezpośrednie zagrożenie życia. Uszkodzenia izolacji lub pojedynczych części może być niebezpieczne dla życia.

Dlatego:

- W przypadku uszkodzenia izolacji natychmiast wyłączyć zasilanie napięciem i zlecić naprawę.
- Prace przy urządzeniu elektrycznym należy zlecać tylko elektrykowi.
- Podczas wszystkich prac przy instalacji elektrycznej, podczas prac konserwacyjnych, czyszczących i naprawczych wyciągnąć wtyczkę sieciową lub rozłączyć wszystkie bieguny zewnętrznego zasilania napięciowego i zabezpieczyć przed ponownym włączeniem. Sprawdzić urządzenie pod kątem braku napięcia.
- Nie wolno mostkować ani wyłączać bezpieczników. W przypadku wymiany bezpieczników stosować bezpieczniki na odpowiednie natężenie prądu.
- Elementy przewodzące prąd elektryczny chronić przed wilgocią. Może to prowadzić do zwarcia.

#### Obwód drukowany VFC-51

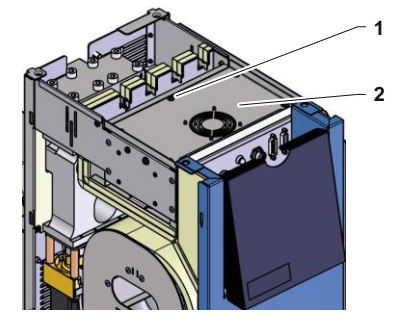

Rys. 66: Dostęp do obwodu drukowanego

- 1. Odłączyć wtyczkę sieciową od sieci.
- 6 śrub (1) odkręcić od elementu elektrycznego i następnie podnieść pokrywę (2).
- 3. Wyciągnąć kabel wentylatora z VFC-51 i zdjąć pokrywę (2).

# Filtr elem. elektrycznego

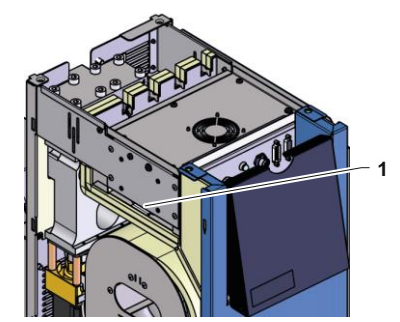

Rys. 67: Dostęp do filtra

- **1.** Blaszkę mocującą (1) z filtrem wysunąć bocznie.
- **2.** Usunąć filtr z blaszki mocującej.

#### Usterki

# 10 Usterki

W następującym rozdziale zostały opisane możliwe przyczyny usterek i prace mające na celu ich usunięcie.

W przypadku coraz częściej występujących usterek częstotliwości konserwacji skrócić odpowiednio do rzeczywistego obciążenia.

W przypadku usterek, których nie da się usunąć według poniższych wskazówek, skontaktować się z przedstawicielem HB-Therm ( $\rightarrow$  <u>www.hb-therm.ch</u>). W celu przeprowadzenia diagnostyki błędów informacje serwisowe można zapisać na nośniku USB i dostarczyć przedstawicielowi HB-Therm ( $\rightarrow$  strona 82).

#### 10.1 Bezpieczeństwo

Personel

- Opisane w tym miejscu prace mające na celu usunięcie zakłóceń mogą być wykonywane przez użytkownika (o ile nie zaznaczono inaczej).
- Niektóre prace mogą być wykonywane wyłącznie przez wykwalifikowany personel lub producenta. Jest to specjalnie zaznaczone przy opisach poszczególnych prac.
- Prace przy instalacji elektrycznej zasadniczo mogą być wykonywane tylko przez wykwalifikowanego elektryka.
- Prace przy instalacji hydraulicznej mogą być wykonywane tylko przez wykwalifikowanego hydraulika.

#### Osobiste wyposażenie ochronne

Podczas wykonywania prac konserwacyjnych/naprawczych należy nosić następujące wyposażenie ochronne:

- Okulary ochronne
- Rękawice ochronne
- Buty ochronne
- Robocze ubranie ochronne

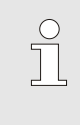

#### WSKAZÓWKA!

Dalsze wyposażenie ochronne, które należy nosić podczas szczególnych prac, będzie dodatkowo wskazane we wskazówkach ostrzegawczych tego rozdziału.

### Usterki

#### Szczególne niebezpieczeństwa

Istnieją następujące niebezpieczeństwa:

- Zagrożenie życia przez prąd elektryczny.
- Niebezpieczeństwo poparzenia przez gorące materiały robocze.
- Niebezpieczeństwo poparzenia przez gorące powierzchnie.
- Niebezpieczeństwo zakleszczenia przez toczenie lub przewrócenie.

Nieprawidłowo przeprowadzone prace konserwacyjne / naprawcze

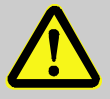

#### KONSERWACJA!

Niebezpieczeństwo obrażeń na skutek nieprawidłowo przeprowadzonych prac konserwacyjnych / naprawczych!

Nieprawidłowo przeprowadzone prace konserwacyjne / naprawcze mogą prowadzić do szkód osobowych lub rzeczowych.

Dlatego:

- Przed rozpoczęciem prac zatroszczyć się o wystarczającą przestrzeń dla montażu.
- Jeżeli elementy zostały wymontowane, zwrócić uwagę na prawidłowy montaż, ponownie zamontować wszystkie elementy mocujące i zachować momenty obrotowe dokręcenia śrub.

#### Zachowanie się w przypadku zakłóceń

Zasadniczo obowiązuje:

- W przypadku zakłóceń, które przedstawiają bezpośrednie zagrożenie dla osób lub przedmiotów należy natychmiast wykonać wyłączenie awaryjne.
- 2. Znaleźć przyczynę zakłócenia.
- Jeżeli usunięcie zakłócenia wymaga prac w zagrożonym obszarze, wyłączyć i zabezpieczyć przed ponownym włączeniem.
- 4. O zakłóceniu natychmiast poinformować osoby odpowiedzialne w miejscu działania.
- **5.** W zależności od rodzaju zakłócenia zlecić jego usunięcie uprawnionemu personelowi lub samemu je usunąć.

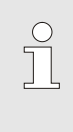

#### WSKAZÓWKA!

Przedstawiona poniżej tabela zakłóceń zawiera informacje o tym, kto uprawniony jest do usunięcia zakłócenia.

# 10.2 Komunikaty zakłóceń

### 10.2.1 Wskazanie zakłóceń Wyświetlacz

| Stopień | Cecha                                                                                         | Wskaźnik | Potwierdzenie  |
|---------|-----------------------------------------------------------------------------------------------|----------|----------------|
| 1       | Przekroczono wartość graniczną. Przekroczenie nie ma wpływu na gotowość urządzenia.           | żółty    | nieobowiązkowy |
| 3       | Przekroczono wartość graniczną. Przekroczenie ma<br>bezpośredni wpływ na gotowość urzadzenia. | czerwony | obowiązkowy    |

W przypadku usterek 3 poziomu alarmu:

- → Aktywowana zostanie syrena oraz styk alarmowy (wyposażenie dodatkowe ZB).
- → W polu symbolu wyświetlone zostanie  $\Rightarrow$  .
- 1. Syrenę potwierdzić przyciskiem 🛄.
- → W polu symbolu wyświetlone zostanie Alarm × → C.
- Ustalić przyczynę awarii. Ewentualnie skontaktować się z przedstawicielstwem HB-THERM (→ <u>www.hb-therm.ch</u>).
- 3. Alarm potwierdzić przyciskiem

# 10.3 Ustalić przyczynę awarii

#### Przyczyna awarii

Aby ustalić przyczynę aktualnych komunikatów o błędach, postępować w następujący sposób:

 Naciśnięcie przycisku spowoduje wyświetlenie pomocy online dla danego komunikatu o błędzie.

#### Przegląd awarii

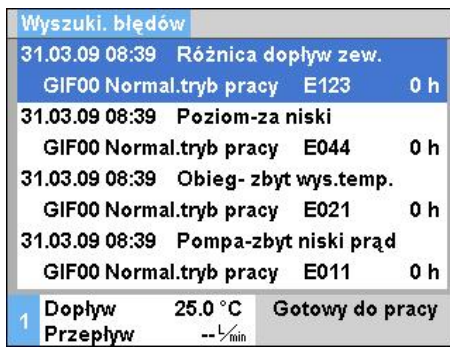

Rys. 68: Dziennik alarmów

W następujący sposób można wyświetlić 10 ostatnich komunikatów o awarii:

- 1. Przywołać stronę menu Wyszuki. błędów.
- ➔ Wyświetlony zostanie przegląd komunikatów zakłóceń. Komunikaty zakłóceń oznaczone "S" wystąpiły w fazie rozruchowej urządzenia.
- 2. Wybrać żądany komunikat zakłócenia.
- 3. Wcisnąć przycisk
- ➔ Wyświetlona zostanie pomoc online wybranego komunikatu zakłócenia.

# Usterki

# 10.4 Tabela zakłóceń

| Zakłócenie                        | Możliwa przyczyna                                                   | Usunięcie błędu                                                            | Usuniecie<br>przez     |
|-----------------------------------|---------------------------------------------------------------------|----------------------------------------------------------------------------|------------------------|
| Odchyl. temp. góra                | Parametr Odchyl. dane plan<br>akt góra zbyt niski                   | Parametr Odchyl. dane plan<br>akt góra zwiększyć                           | Użytkownik             |
|                                   | Parametr regulatora nie został optymalnie ustawiony.                | Zoptymalizować parametr<br>regulatora.                                     | Personel<br>techniczny |
|                                   | Zawór chłodzenia 1 lub 2 na<br>Thermo-5 uszkodzony                  | Zawór chłodzenia 1 lub 2 na<br>Thermo-5 sprawdzić,<br>ewentualnie wymienić | Personel<br>techniczny |
| Odchyl. temp. dół                 | Parametr Odchyl. dane plan<br>akt dół zbyt niski                    | Parametr Odchyl. dane plan<br>akt dół zwiększyć                            | Użytkownik             |
|                                   | Parametr regulatora nie został optymalnie ustawiony                 | Zoptymalizować parametr<br>regulatora                                      | Personel<br>techniczny |
|                                   | Moc ogrzewania<br>niewystarczająca                                  | Sprawdzić moc ogrzewania w<br>Thermo-5                                     | Personel<br>techniczny |
|                                   |                                                                     | Sprawdzić moc ogrzewania w<br>Thermo-5, ewentualnie<br>wymienić            |                        |
| Odchyl. temp. dopływu             | Urządzenie nieprawidłowo<br>przydzielone                            | Prawidłowo ustawić<br>urządzenie.                                          | Użytkownik             |
|                                   | Urządzenie nieprawidłowo<br>podłączone                              | Urządzenie prawidłowo<br>podłączyć do jednostki<br>przełączania            | Personel<br>techniczny |
|                                   | Zanieczyszczony filtr w<br>zasilaniu lub powrocie.                  | Oczyścić filtr w zasilaniu lub<br>powrocie.                                | Personel<br>techniczny |
| Przepływ za mały                  | Parametr Przepływ min.<br>ustawiony został na zbyt niską<br>wartość | Zmniejszyć parametr Przepływ min.                                          | Użytkownik             |
|                                   | Zanieczyszczony filtr w<br>zasilaniu lub powrocie w<br>Thermo-5.    | Wyczyścić filtr w zasilaniu lub<br>powrocie w Thermo-5.                    | Personel<br>techniczny |
|                                   | Urządzenie odbiorcze zatkane.                                       | Skontrolować urządzenie<br>odbiorcze, w razie potrzeby<br>wyczyścić.       | Personel<br>techniczny |
| Przepływ za duży                  | Parametr Przepływ max. zbyt niski                                   | Zwiększyć parametr Przepływ max.                                           | Użytkownik             |
| Nadmierna<br>temperatura elementu | Temperatura otoczenia za<br>wysoka                                  | Skontrolować temperaturę otoczenia.                                        | Użytkownik             |
| elektrycznego                     | Filtr elementu elektrycznego<br>zanieczyszczony                     | Oczyścić filtr elementu<br>elektrycznego.                                  | Użytkownik             |
|                                   | Wyjęta wtyczka kabla<br>wentylatora lub wentylator<br>uszkodzony.   | Wetknąć wtyczkę kabla<br>wentylatora lub wymienić<br>wentylator.           | Elektryk               |
|                                   | Płytka VFC-51 lub układ<br>kompensacji czujnika<br>uszkodzone       | Wymienić płytkę VFC-51 lub<br>układ kompensacji czujnika                   | Elektryk               |

### Usterki

| Połączenie zakłócone | Przewód sterujący wyjęty lub                         | Włożyć lub wymienić przewód   | Użytkownik |
|----------------------|------------------------------------------------------|-------------------------------|------------|
| moduł                | uszkodzony                                           | sterujący                     |            |
|                      | Zasilanie sieciowe modułu<br>przełączania przerwane. | Kontrola zasilania sieciowego | Elektryk   |

# 10.5 Uruchomienie po usunięciu zakłócenia

Po usunięciu zakłócenia należy wykonać następujące czynności w celu ponownego uruchomienia:

- 1. Wyzerować instalacje wyłączenia awaryjnego.
- 2. Wyjść z zakłócenia w układzie sterującym.
- **3.** Upewnić się, że obszarze zagrożenia nie przebywają żadne osoby.
- 4. Uruchomić zgodnie ze wskazówkami w rozdziale "Obsługa".

# Utylizacja

# 11 Utylizacja

# 11.1 Bezpieczeństwo

Personel

- Utylizacja może być przeprowadzana tylko przez wykwalifikowany personel.
- Prace przy instalacji elektrycznej mogą być wykonywane tylko przez wykwalifikowanego elektryka.
- Prace przy instalacji hydraulicznej mogą być wykonywane tylko przez wykwalifikowanego hydraulika.

# 11.2 Utylizacja materiałów

Po zakończeniu okresu użyteczności urządzenie musi zostać poddane utylizacji z uwzględnieniem wymogów ochrony środowiska.

O ile nie zawarto żadnej umowy w sprawie zwrotu lub utylizacji rozebrane części należy oddać do ponownego wykorzystania.

- Metale zezłomować.
- Elementy z tworzyw sztucznych przekazać do ponownego wykorzystania.
- Pozostałe komponenty zutylizować według podziału na materiały.

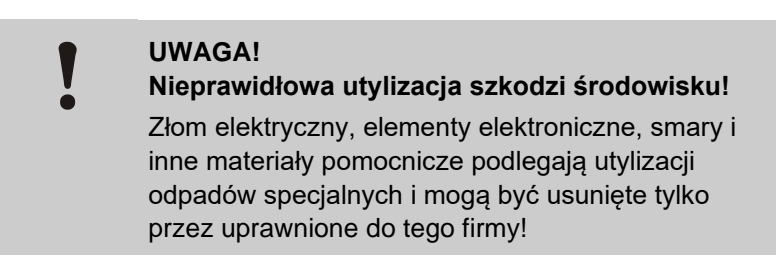

Informacje na temat prawidłowej utylizacji uzyskać można w lokalnych urzędach lub wyspecjalizowanych firmach.

#### Części zamienne

# 12 Części zamienne

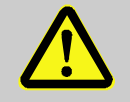

#### OSTRZEŻENIE!

Ryzyko niebezpieczeństwa spowodowane nieprawidłowymi częściami zamiennymi!

Nieprawidłowe lub uszkodzone części zamienne mogą mieć wpływ na bezpieczeństwo oraz mogą prowadzić do uszkodzeń, nieprawidłowego działania oraz awarii.

Dlatego:

 Należy stosować tylko części zamienne pochodzące od producenta.

Części zamienne można uzyskać poprzez przedstawicielstwa HB-Therm (→ <u>www.hb-therm.ch</u>).

Lista części zamiennych znajduje się w załączniku B tej instrukcji obsługi.

W przypadku zastosowanie niedopuszczonych części zamiennych wszelkie prawa gwarancyjne i serwisowe ulegają utracie.

# 12.1 Zamówienie części zamiennej

W przypadku zamawiania części zamiennej koniecznie podać:

- opis oraz identyfikator części zamiennej.
- ilość oraz jednostkę.

# 13 Dokumenty techniczne

# 13.1 Schemat elektryczny

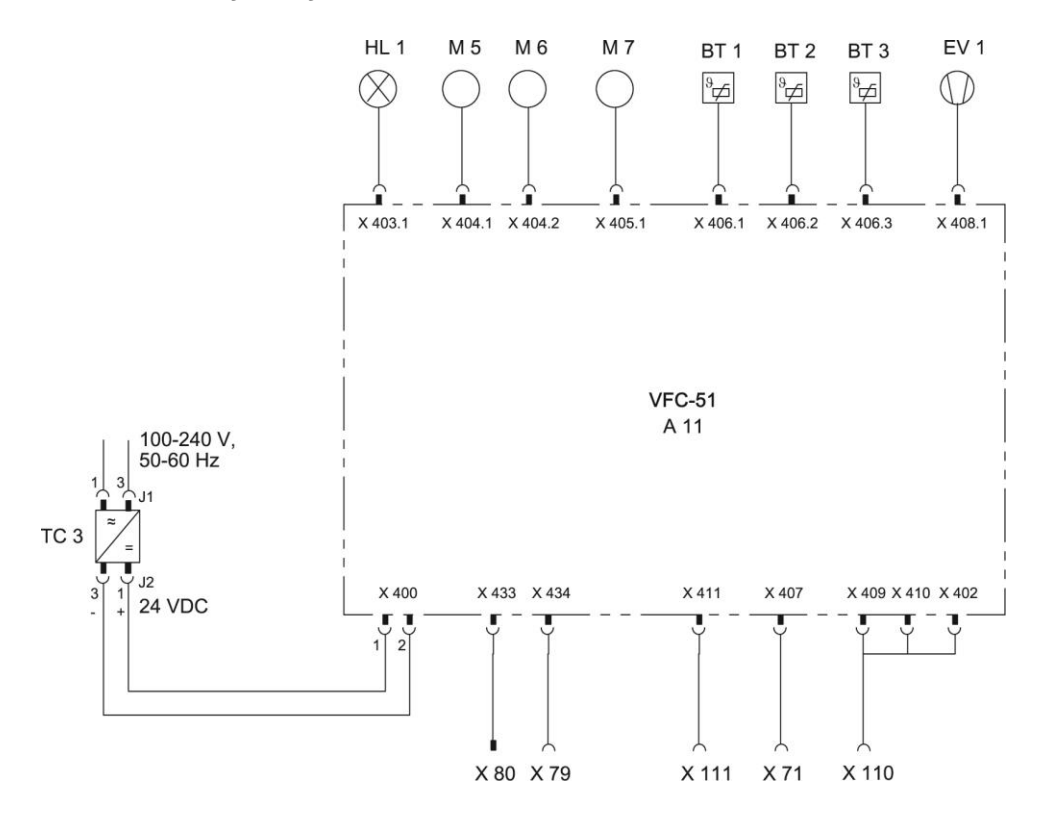

# 13.2 Schemat hydrauliczny

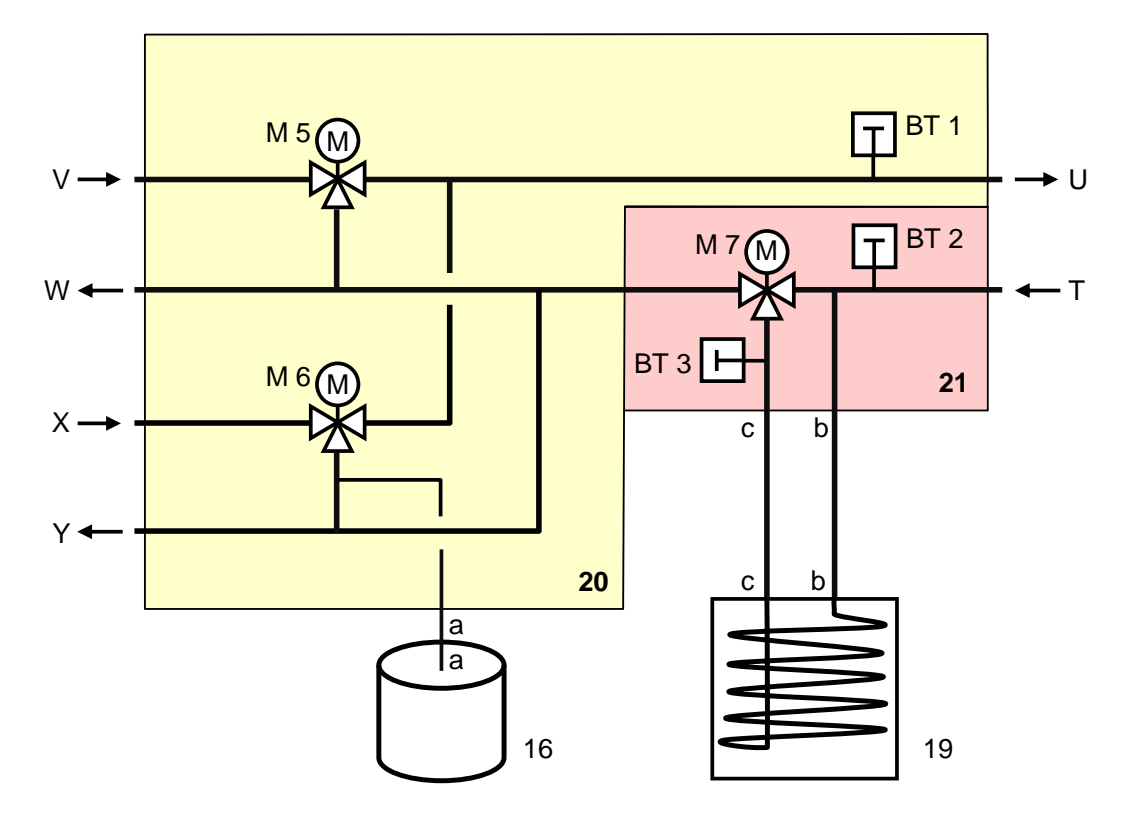

# 13.3 Ułożenie komponentów

Widok z boku lewo

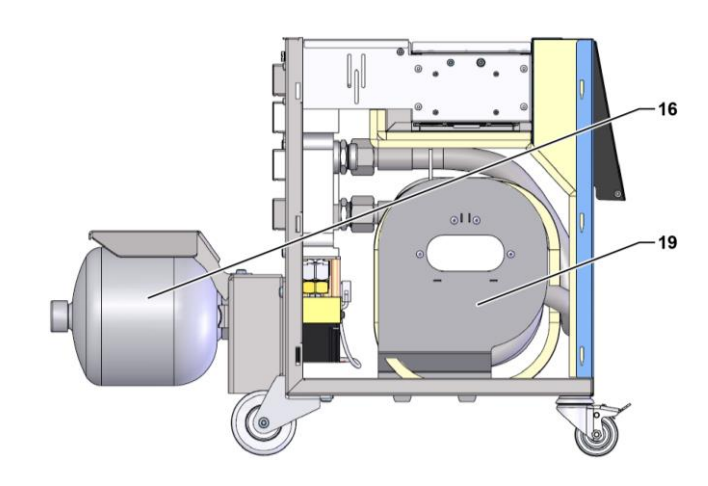

# Część elektryczna

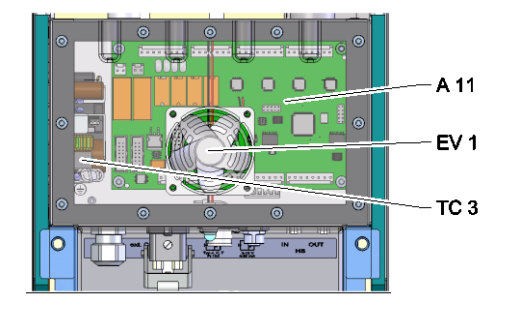

Przód

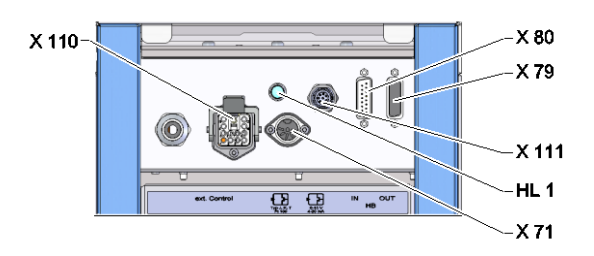

# Moduł przełączania, akumulatora

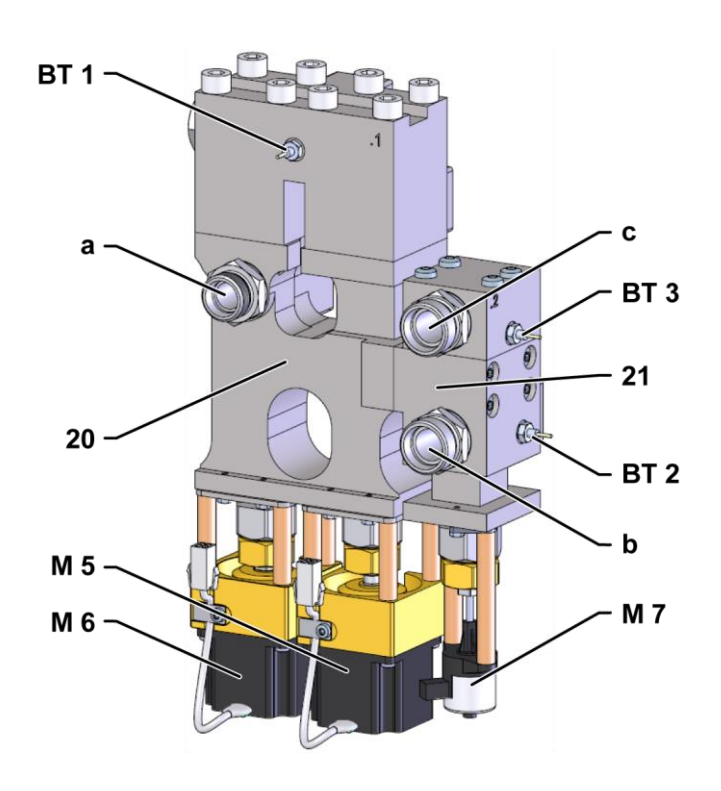

# 13.4 Legenda

| KZ    | Oznaczenie                                            | tylko przy wykonaniu |
|-------|-------------------------------------------------------|----------------------|
| Т     | Wlot obwodu narzędzia (z narzędzia)                   |                      |
| U     | Wylot obwodu narzędzia (do narzędzia)                 |                      |
| V     | Wlot obwodu ciepłej wody                              |                      |
| W     | Wylot obwodu ciepłej wody                             |                      |
| Х     | Wlot obwodu zimnej wody                               |                      |
| Y     | Wylot obiegu zimnej wody                              |                      |
| 16    | Zbiornik ciśnieniowy                                  |                      |
| 19    | Akumulator przełączający                              |                      |
| 20    | Moduł przełączania                                    |                      |
| 21    | Moduł pamięci                                         |                      |
| A 11  | Platyna VFC-51                                        |                      |
| BT 1  | Czujnik temperatury Dopływ                            |                      |
| BT 2  | Czujnik temperatury Odpływ                            |                      |
| BT 3  | Czujnik temperatury akumulatora                       |                      |
| EV 1  | Wentylator elem. elektrycznego                        |                      |
| HL 1  | Lampa statusowa                                       |                      |
| M 5   | Zawór przełączania ogrzewania                         |                      |
| M 6   | Zawór przełączania chłodzenia                         |                      |
| M 7   | Zawór akumulatora                                     |                      |
| TC 3  | Zasilacz 100-240 V AC, 50-60 Hz, 24 V DC, 60 W        |                      |
| X 71  | Gniazdo wtykowe czujnika zewnętrznego                 |                      |
| X 79  | Gniazdo wtykowe HB OUT                                |                      |
| X 80  | Wtyczka HB IN                                         |                      |
| X 110 | Gniazdo wtykowe zew. Kontroli                         |                      |
| X 111 | Gniazdo wtykowe czujnika zewnętrznego 0–10 V, 4–20 mA |                      |

# Przewód do interfejsów

# 14 Przewód do interfejsów

# 14.1 Czujnik zewnętrzny

Typ czujnika termoelement (typ J,K,T)

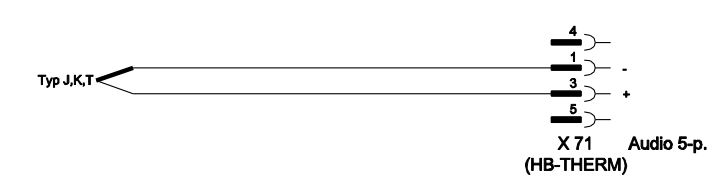

Typ czujnika Pt 100 (wykonanie 2-przewodowe)

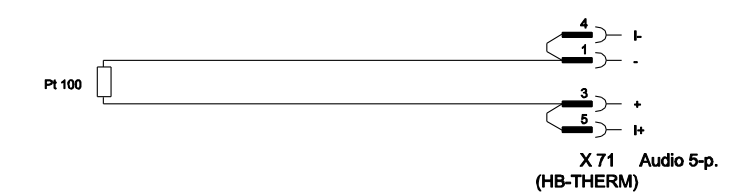

Typ czujnika Pt 100 (wykonanie 3-przewodowe)

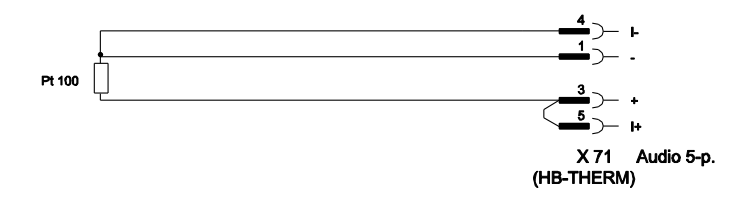

Typ czujnika Pt 100 (wykonanie 4-przewodowe)

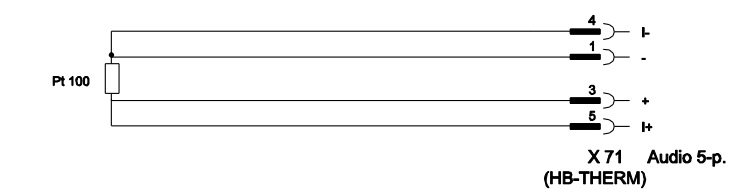

# Przewód do interfejsów

#### Typ czujnika 0-10 V

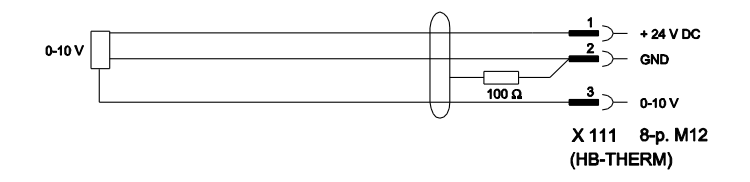

#### Typ czujnika 4–20 mA (wykonanie 2-przewodowe)

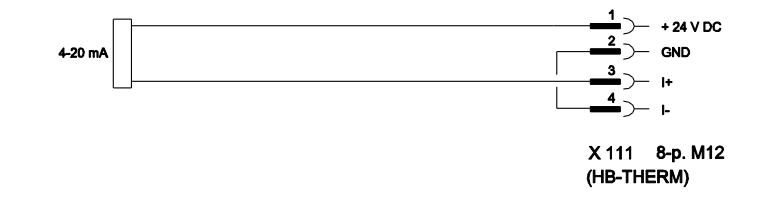

#### Typ czujnika 4–20 mA (wykonanie 4-przewodowe)

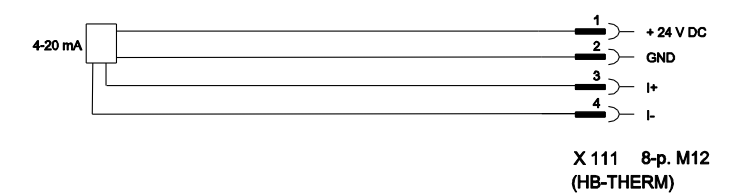

### Przewód do interfejsów

# 14.2 Zewn. złącze kontrolne

#### Aktywny sygnał 24 V DC

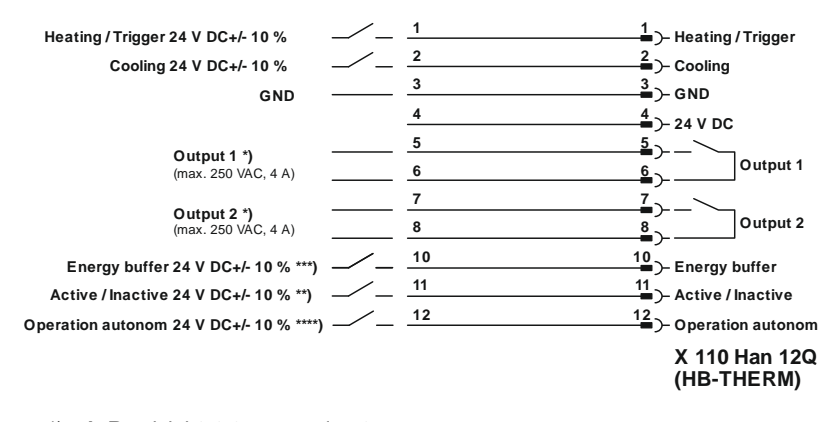

\*)  $\rightarrow$  Rozdział 8.8.3 na stronie 73

\*\*) → Rozdział 8.8.4 na stronie 74

\*\*\*) → Instruction Manual Autonomous operation

#### Styki bezpotencjałowe

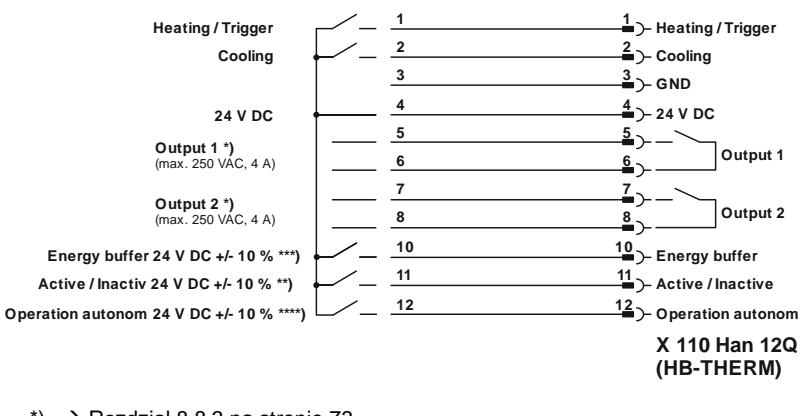

\*)  $\rightarrow$  Rozdział 8.8.3 na stronie 73

\*\*) → Rozdział 8.8.4 na stronie 74

\*\*\*)  $\rightarrow$  Instruction Manual Autonomous operation

Łącznik zbliżeniowy

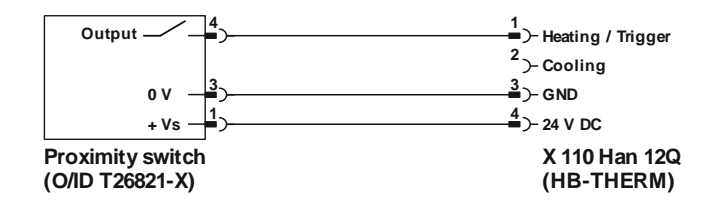
## Przewód do interfejsów

## 14.3 Interfejs HB

HΒ

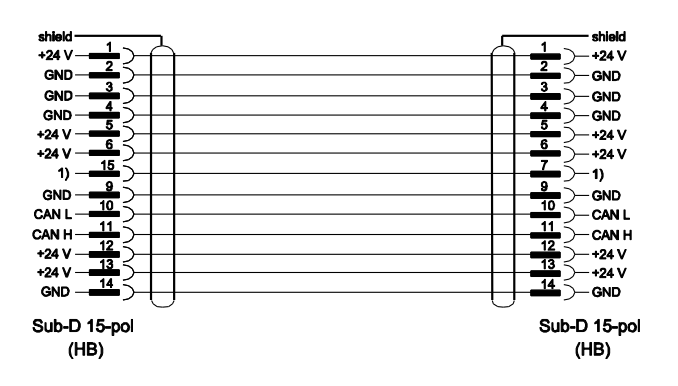

1) Przy pomocy tego styku włączony będzie automatyczny terminator.

## HB/CAN

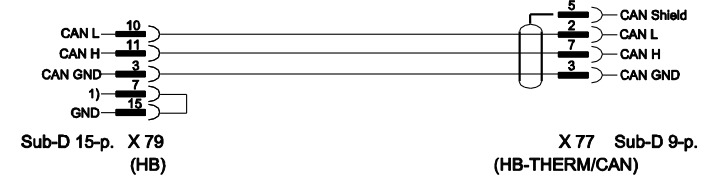

1) Przy pomocy tego styku włączony będzie automatyczny terminator.

## Przewód połączeniowy CAN

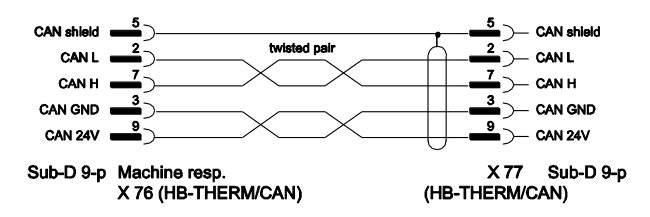